# BETRIEBSANLEITUNG OPERATING MANUAL

# ProPuls 330, 400, 500

## digitale PULS-Schweißmaschinen digital Pulse Welding machine

mit Koffer DVK 3 with wire feed case DVK 3 und Kühlgerät KG10 und Fahrwagen FG 10 and cooling unit KG10 and trolley FG10 (Version 04/2014)

Deutsch (Seite 1-31,64-74)

English (Page 32-74)

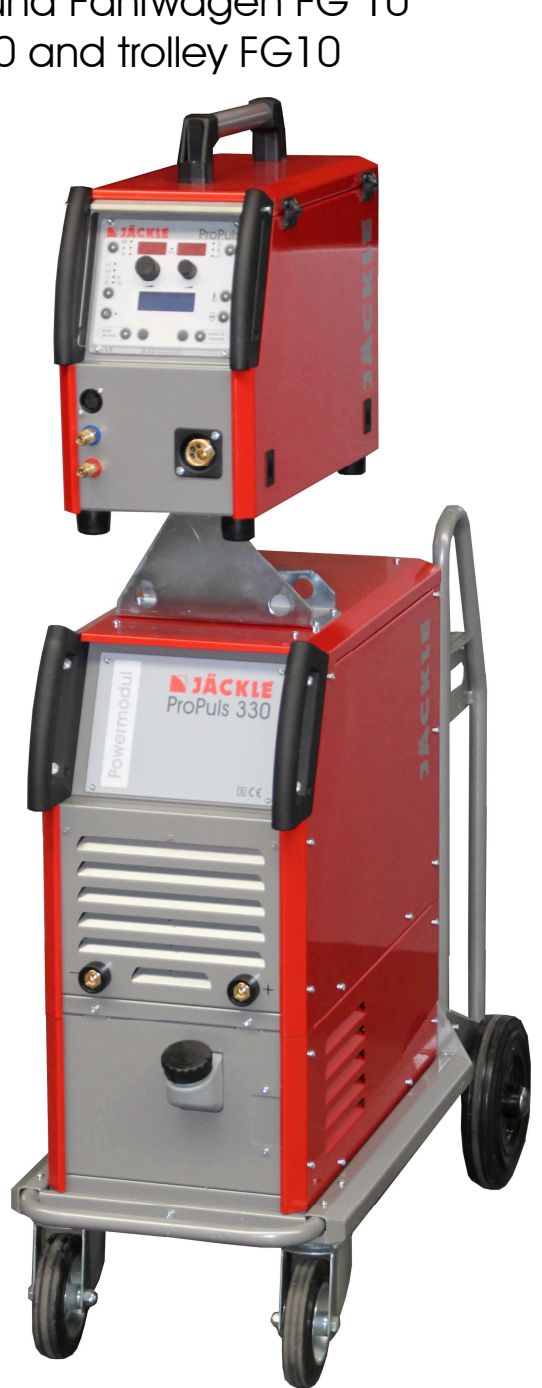

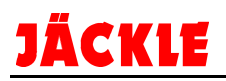

#### Hinweis:

Die Anlage muss aus Sicherheitsgründen einmal im Jahr durch die Fa. JÄCKLE oder einen anderen autorisierten Fachmann einer Sicherheitsprüfung

nach DIN IEC 60974 Teil 4:

Sicherheit, Instandhaltung und Prüfung von Lichtbogenschweißeinrichtungen im Gebrauch

unterzogen werden!

#### Attention:

This Welding unit has to be safety checked every year by JÄCKLE Company or another special qualified electrician according to the harmonized standard

IEC 60974 – 4

Safety, maintenance and inspection of arc welding equipment in use

Schutzvermerk nach DIN ISO 16016 beachten

Observe protection notice ISO 16016

Irrtümer und technische Änderungen vorbehalten !

Subject to mistakes and technical modifications !

Version 1.00 April 2014

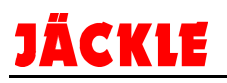

Allgemeine Informationen:

Diese Betriebsanleitung soll Sie dabei unterstützen, mit dem Schweißgerät effektiv und sicher zu arbeiten.

Bitte lesen Sie die Anleitung vor Inbetriebnahme der Anlage gründlich durch.

Die Informationen dieser Betriebsanleitung müssen dem Bedienungspersonal zugänglich gemacht werden. Die Anleitung sollte als Nachschlagewerk immer griffbereit in der Nähe der Anlage sein.

Elektromagnetische Verträglichkeit EMV (DIN EN 60974-10):

WARNUNG: Diese Klasse A Schweißeinrichtung ist nicht für den Gebrauch in Wohnbereichen vorgesehen, in denen die Stromversorgung über ein öffentliches Niederspannungsversorgungssystem erfolgt. Es kann, sowohl durch leitungsgebundene als auch abgestrahlte Störungen, möglicherweise schwierig sein, in diesen Bereichen elektromagnetische Verträglichkeit zu gewährleisten.

INFORMATION: Der Anwender ist für Störungen verantwortlich, die vom Betrieb der Anlage ausgehen. Er muss mögliche elektromagnetische Probleme in der Umgebung bewerten und berücksichtigen.

#### Gewährleistung:

INFORMATION: Unsachgemäße Reparatur oder Wartung, technische Veränderung des Produktes, eigenmächtige, nicht ausdrücklich von Jäckle GmbH angeordnete oder gestattete Eingriffe, sowie Fahrlässigkeit beim Einbau bzw. Gebrauch oder die Außerachtlassung der Sorgfalt in eigenen Angelegenheiten führen zum Erlöschen jeglicher Gewährleistungsansprüche.

### EG-KONFORMITÄTSERKLÄRUNG

Hersteller:

Jäckle Schweiß- und Schneidtechnik GmbH Riedweg 4+9 D – 88339 Bad Waldsee

Hiermit erklären wir, dass nachfolgend aufgeführte Stromquelle den Sicherheitsanforderungen der EG-Richtlinien entspricht.

| Bezeichnung der Anlagen: | Schweißstromquellen für MIG / MAG |
|--------------------------|-----------------------------------|
| Typ der Anlagen:         | ProPuls 330, 400, 500             |

#### Einschlägige EG-Richtlinien:

| EMV-Richtlinie            | 2004/108/EG | (seit 20.07.2007) |
|---------------------------|-------------|-------------------|
| Niederspannungsrichtlinie | 2006/95/EG  | (seit 16.01.2007) |

#### Angewandte harmonisierte Normen

| EN 60 974 – Teil 1  | Lichtbogenschweißeinrichtungen / Schweißstromquellen     |
|---------------------|----------------------------------------------------------|
| EN 60 974 – Teil 2  | Lichtbogenschweißeinrichtungen / Flüssigkeitskühlsysteme |
| EN 60 974 – Teil 5  | Lichtbogenschweißeinrichtungen / Drahtvorschubgeräte     |
| EN 60 974 – Teil 10 | EMV Produktnorm für Lichtbogenschweißeinrichtungen       |

#### Zusätzliche Information:

Beschränkter Einsatzbereich, Klasse A Schweißeinrichtung

Jäckle Schweiß- und Schneidtechnik GmbH

Jachle

**Reinhard Jäckle** 

#### Seite

|          |                                                                                               | ~        |
|----------|-----------------------------------------------------------------------------------------------|----------|
| 1.       | Kurzbeschreibung                                                                              | 3        |
| 2.       | Technische Daten                                                                              | 4        |
| 3.       | Sicherheitshinweise                                                                           | 5        |
|          | 3.1 Brand bzw. Explosionsverhütung                                                            | 5        |
|          | 3.2 Verhütung von elektrischen Schlägen                                                       | 5        |
|          | 3.3 Strahlung                                                                                 | 6        |
|          | 3.4 Schutz vor Lärm                                                                           | 6        |
|          | 3.5 Rauchgas                                                                                  | 6        |
|          | 3.6 Gasdruckausrüstung                                                                        | 7        |
|          | 3.7 Weitere Vorschriften                                                                      | 7        |
|          | 3.8 Entsorgung der Maschine                                                                   | 7        |
| 4.       | Bedienelemente                                                                                | 8        |
|          | 4.1 Materialstärke / Stromstärke / Drahtgeschwindigkeit                                       | 9        |
|          | 4.2 Drehknopf (linkes Display)                                                                | 9        |
|          | 4.3 Betriebsart 2-Takt / 4-Takt / 2T-4T Krater / 4T Krater - Strom I2 / Punkten / Intervallen | 9        |
|          | 4.4 Fx / Parameterbeschreibung der Schweißprozesse MIG/MAG:                                   | 11       |
|          | 4.4 Fx / Parameterbeschreibung der Schweißprozesse WIG / ELEKTRODE:                           | 12       |
|          | 4.5 Schweißprozess / Materialauswahl                                                          | 12       |
|          | 4 6 Sonderfunktionstaste 1                                                                    | 13       |
|          | 17 Lichthogenlänge / Schweißenannung / Schweißdrossel                                         | 13       |
|          | 4.7 Elentbogenlange / Serweisspannung / Serweisurosser                                        |          |
|          | 4.0 Grafik Dienlay                                                                            | 12       |
|          | 4.9 Glairk Display                                                                            |          |
|          | 4.10 Gaslesi / 11 Dianteinaueni.                                                              | 14       |
|          | 4.12 Enter/UK - JUBSIUKE                                                                      | 14       |
| ~        | 4.13 Sonderfunktionstaste 2                                                                   | 14       |
| 5.       | Sonderfunktionen / SETUP                                                                      | 15       |
|          | 5.1 Jobs loscnen                                                                              | 15       |
|          | 5.2 Passwort einstellen / Bedienung sperren                                                   | 15       |
|          | 5.3 Sperr Funktionen                                                                          | 15       |
|          | 5.4 Extra Einstellungen / Sprache                                                             | 15       |
|          | 5.5 Betriebsstunden / Energieverbrauch                                                        | 15       |
|          | 5.6 Extras Schweissen (wenn unter Punkt 5.4 aktiviert)                                        | 16       |
|          | 5.7 Zubehör                                                                                   | 16       |
|          | 5.8 Reset                                                                                     | 16       |
|          | 5.9 Software Versionen                                                                        | 16       |
|          | 5.10 Download / Upload                                                                        | 16       |
|          | 5.11 Fehlermeldungen                                                                          | 17       |
| 6.       | Bedienung / Schweißen                                                                         | 17       |
|          | 6.1 MIG PULS – MIG DoppelPULS - MIG/MAG Automatik                                             | 17       |
|          | 6.2 MIG/MAG Hand                                                                              | 18       |
|          | 6.3 Sonderverfahren Cold – Pipe/Rohr – Power Arc – Fastarc (alle Optionen)                    | 18       |
|          | 6.4 Elektrodenschweissen / VRD                                                                | 20       |
|          | 6.5 WIG-Schweißen mit LIFT-ARC-Funktion / Pulsen                                              | 21       |
|          | 6.6 Schweißsequenzen / Jobsprung                                                              |          |
|          | 6 7 Schweißen von Aluminium                                                                   | 23       |
| 7        | Inbetriebnahme                                                                                | 23       |
| ••       | 7 1 Transport                                                                                 |          |
|          | 7.2 Anlago aufstellen                                                                         |          |
| 0        | 7.2 Annaye auistenen                                                                          | 23<br>25 |
| о.<br>О  | Dianivoisollub<br>Bflaga Kühlmittal IDD und Sicharhaitenrüfung                                | 23       |
| Э.<br>10 | Critical Detentionator Formanolung, and Duck Dull Dramon                                      | 20       |
| 10.      | Option Fotentiometer Fernregelung und Fush-Full Brenner                                       | 20       |
| 11.      | Storungen, renier, Ursache und Beseitigung                                                    | 21       |
| 12       | Automatische Fehieralagnostik                                                                 | 28       |
| 25       | Ersatztelle / spare parts                                                                     | 64       |
| 26.      | Schaltplane / circuit diagrams                                                                | 70       |
| 27.      | Schweißprogramme / Program table:                                                             | 73       |

## 1. Kurzbeschreibung

MIG/MAG-PULS Stromquellen der JÄCKLE ProPuls Serie basieren auf modernster Leistungselektronik. Sie sind kompakt, leicht und vielseitig einsetzbar (MIG/MAG-Normal, MIG-PULS, MIG-Doppelpuls, WIG-LIFT-ARC, E-Handschweißen).

Die moderne IGBT-Inverter-Technologie ermöglicht hochwertige Schweißarbeiten im MIG/MAG als auch beim Puls-Schweißen. Hervorragende Schweißergebnisse werden an rostfreiem Stahl, Aluminium und beschichteten Werkstoffen erzielt. Durch ihren nahezu spritzerfreien Lichtbogen reduzieren sich die Nacharbeiten am Werkstück erheblich. Die ProPULS-Serie ist die ideale Lösung für Serienanwendungen, bei denen Präzision und Reproduzierbarkeit der Schweißungen im Vordergrund stehen.

Die wesentlichen Eigenschaften der ProPuls Serie sind:

- Kompaktes und innovatives Design
- Geringes Gewicht
- Robuste Tragegriffe
- Bedienelemente gegen unbeabsichtigte Stöße geschützt
- Synergetische, digitale Einstellung aller Schwei
  ßparameter
- Außergewöhnlich spritzerfreie Lichtbogencharakteristik im MIG/MAG- und PULS Schweißverfahren
- Anwender spezifische Schweißprogramme speicher- und abrufbar
- Programmierte Slope-Down-Funktion; wird der Schweißbrenner angehoben, ohne den Lichtbogen auszuschalten, erfolgt ein automatischer Slope-Down mit Abschaltung (WIG)
- Hohe Lichtbogenqualität im E-Hand und WIG-LIFT-ARC Schwei
  ßverfahren
- Einfachstes Vorwählen und Abrufen der Schweißparameter / Programme
- Geringer Energieverbrauch somit niedrige Netzbelastung;
- Thermostat geregelter Lüfter + Wasserkühleinheit (wenn installiert)
- Automatische Fehlerdiagnostik durch Anzeigen von Fehlercodes
- HOT-Start und Endkraterfüllung regelbar
- Programmwahl / Schweißsequenzen über Brennertaster (UP/DOWN-Brenner notwendig)
- Lichtbogenlänge /-spannung regulierbar
- elektronisch einstellbare Drossel
- gasloses Drahteinfädeln
- Gastest

Eine bedienerfreundliche, synergetisch geführte Einknopf-Steuerung sorgt für eine schnelle Anpassung aller erforderlichen Prozessparameter an die Schweißaufgabe.

Sie ermöglicht selbst Schweißern mit geringem Prozess-Know-how die Bewältigung schwierigster Schweißaufgaben. Zeitraubende Parametersuche und Einstellungen gehören damit der Vergangenheit an.

Nach dem Start garantiert die Zündautomatik mit HOT-Start und Einschleichfunktion ein sicheres Zünden des Lichtbogens. Die Synergiesteuerung stellt nach Vorgabe der gewünschten Drahtgeschwindigkeit automatisch das optimale statische und dynamische Verhalten ein.

Das Ergebnis ist ein extrem spritzerarmer Schweißprozess mit kurzschlussfreiem Tropfen-Übergang bei höchster Prozessstabilität, auch bei geringer Abschmelzleistung.

Durch den elektronisch geregelten 4-Rollenantrieb, der die vorgegebene Drahtgeschwindigkeit konstant hält, wird selbst bei unterschiedlicher Lichtbogencharakteristik eine gleichmäßige Abschmelzleistung erzielt. Beim Beenden der Schweißung löst die Abschaltautomatik den letzten Tropfen am Schweißdrahtende ab. Dadurch bleibt der Draht spitz und garantiert einen sicheren Neustart.

Besonders hervorzuheben ist der servicefreundliche und modulare Aufbau der Anlage. Alle Komponenten sind leicht zu erreichen und können ohne großen Aufwand von eingewiesenem Servicepersonal getauscht werden.

Die Schweißanlagen sind geeignet zum MIG/MAG-, PULS-, DOPPELPULS-, E-HAND- und WIG-LIFT-ARC- schweißen.

## 2. Technische Daten

| STROMQUELLE                         | ProPuls 330        | ProPuls 400        | ProPuls 500        |
|-------------------------------------|--------------------|--------------------|--------------------|
| Netzspannung, 50/60 Hz              | 400V (320V - 480V) | 400V (320V - 480V) | 400V (320V - 480V) |
| Sicherung                           | 16 A träge         | 32 A träge         | 32 A träge         |
| Max. Leistungsaufnahme              | 18,8 kVA           | 25,5 kVA           | 32 kVA             |
| Cos phi                             | 0,9                | 0,9                | 0,9                |
| Einstellbereich, stufenlos          | 10 - 330 A         | 10 - 400 A         | 10 - 500 A         |
| Arbeitsspannung                     | 15–30,5 V          | 15 - 34 V          | 10 - 39 V          |
| Leerlaufspannung                    | 63 V               | 70 V               | 70 V               |
| Einschaltdauer 40 % (40 °C)         | 330 A / 30,5 V     |                    |                    |
| Einschaltdauer 50 % (40 °C)         |                    | 400 A / 34 V       | 500 A / 39 V       |
| Einschaltdauer 60 % (40 °C)         | 300 A / 29 V       | 370 A / 32,5 V     | 460 A / 37 V       |
| Einschaltdauer 100 % (40 °C)        | 280 A / 28 V       | 330 A / 30,5 V     | 380 A / 33 V       |
| Schutzart                           | IP 23              | IP 23              | IP 23              |
| Isolationsklasse                    | н                  | н                  | н                  |
| Kühlart                             | F                  | F                  | F                  |
| Gewicht mit Fahrwagen und Kühlgerät | 107 kg             | 119 kg             | 124 kg             |
| Maße L x B x H (mm)                 |                    |                    | 1050 x 540 x 970   |

#### **Koffer PP4**

| Drahtgeschwindigkeit    | 0,5 – 22 m/min |
|-------------------------|----------------|
| Drahtdurchmesser        | 0,8 – 1,2mm    |
| Vorschubmotor mit Tacho | 100W / 42V     |

| 5 | 3 |
|---|---|
| ( | E |

Zulassung für das Schweißen unter erhöhter elektrischer Gefährdung Herstellung gemäß Euronorm EN 60 974-1 und EN 60974-10

#### **Generatorbetrieb:**

Der Generator muss mindestens 30% mehr Leistung erzeugen, als die maximale Leistung des Gerätes.

Beispiel: 19kVA (Gerät) + 30% = 25kVA. Für dieses Gerät muss ein 25kVA Generator verwendet werden.

Ein kleinerer Generator führt zur Beschädigung des Jäckle Schweißgerätes, sowie des Generators und darf daher nicht verwendet werden!

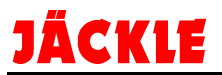

## 3. Sicherheitshinweise

Die Anlage ist nach den einschlägigen internationalen Normen gebaut.

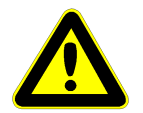

 a) Die Anlage ist ausschließlich für das MIG/MAG-, PULS-, DOPPEL-PULS-, E-HAND- und WIG-LIFT-ARC –Schweißen bestimmt.
 Wie bei jedem technischen Produkt können von den Anlagen bei unsachgemäßer oder nicht bestimmungsgemäßer Nutzung Gefahren ausgehen.

Das Bedienungspersonal muss über die Sicherheitshinweise unterrichtet werden. Die Anlage darf nie von ungeschultem Personal bedient werden.

- b) Reparaturen im elektrischen Bereich dürfen nur von Elektrofachkräften ausgeführt werden.
- c) Bei Pflege-, Wartungs- und Reparaturarbeiten sowie vor Öffnen des Gehäuses immer Netzstecker ziehen.
- d) Die Anlage ist stets in einem funktionstüchtigen Zustand zu halten
- e) Modifikationen an der Anlage sind verboten.
- f) Die Schweißanlage ist ausschließlich für obige Anwendungen konstruiert und anzuwenden. Das Auftauen von Rohrleitungen ist verboten.

Die nachfolgend aufgeführten Sicherheitsbestimmungen sind zu beachten.

Durch den Aktionsraum bedingt, sind in der Nähe arbeitende Personen, ebenfalls vor eventuellen Gefahren zu schützen.

#### 3.1 Brand bzw. Explosionsverhütung

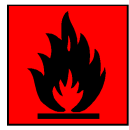

Brennbare Stoffe sind von der Schweißzone fernzuhalten. Sie könnten sich durch Funken und heiße Schlacke entzünden.

#### Warnung:

- ⇒ Brennbare Materialien entfernen (Abstand mindestens 10 m)
- ⇒ Heiße Metallteile und Schmelze abkühlen lassen.
- ⇒ Entflammbare Bereiche zuerst entlüften.
- ➡ Keine Behälter schweißen die brennbare Materialien enthalten (auch keine Reste davon; Gefahr entflammbarer Gase!)

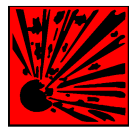

Die Anlage nicht in Betrieb nehmen, wenn die Umgebungsluft explosiven Staub oder Gase enthält. (Anwender muss gegebenenfalls Messungen durchführen). Behälter bzw. Rohre, die sich im Über- bzw. Unterdruck befinden, dürfen nicht geschweißt werden. (Explosions- bzw. Implosions-Gefahr!) Beim Schweißen von Aluminium können sich entflammbare Schlacken und Stäube (Rauch) bilden.

Beim Schweißen von Aluminium können sich entflammbare Schlacken und Stäube (Rauch) bilden. Beachten Sie eine erhöhte Brand- bzw. Explosionsgefahr.

#### 3.2 Verhütung von elektrischen Schlägen

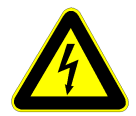

#### Warnung:

Das Berühren stromführender Teile kann tödliche elektrische Schläge oder schwere Verbrennungen verursachen.

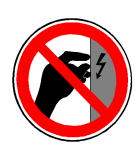

Beim Schweißen entsteht ein Stromkreis über den Brenner, das Werkstück (alle damit verbundenen Teile) und das Massekabel, zurück in die Anlage. Dieser Stromkreis darf während des Schweißens nicht direkt berührt bzw. unterbrochen werden.

Die Massezange muss mit einwandfreiem metallischem Kontakt am Werkstück angebracht sein, im Nahbereich des zu schweißenden Teils.

Der Schweißstrom muss vom Brenner über das Werkstück durch das Massekabel zurück in die Anlage fließen. Bei falscher Kontaktierung des Werkstück- bzw. Massekabels kann der Schweißstrom über eine indirekte Verbindung fließen und dort zu Schaden führen, z.B. über die Schutzleiter-Installation (PE, Erde).

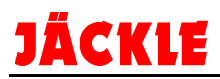

Handschuhe und Schuhe sind zu tragen, die ausreichende Isolierung bieten. Die gesamte Kleidung ist trocken zu halten.

Alle an der Anlage angeschlossenen elektrischen Leitungen sind auf einwandfreien Zustand zu

Erhöhte Vorsicht gilt in einer Umgebung mit hoher Feuchtigkeit!

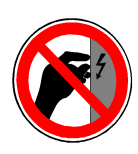

Warnung:

überprüfen.

Blanke Stellen ohne bzw. mit schadhafter Isolierung sind lebensgefährlich. Beschädigte Kabel bzw. Schlauchpakete sofort ersetzen!

Beim Wechsel der Brennerteile die Anlage am Hauptschalter außer Betrieb setzen.

Vor öffnen des Anlagengehäuses Netzstecker ziehen.

Die Anlagen sind in regelmäßigen Abständen auf Ihren einwandfreien Zustand zu prüfen, hierfür gilt:

#### 3.3 Strahlung

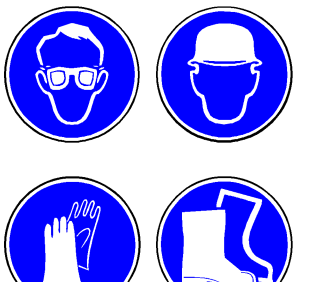

Die Strahlung des Lichtbogens kann zu Augenschäden und Hautverbrennungen führen. Deshalb muss zum Schutz der Augen ein Schweißschild oder ein Schutzhelm verwendet werden. Die Haut muss durch geeignete Schutzbekleidung (Schweißerhandschuhe, Lederschürze, Sicherheitsschuhe) geschützt werden.

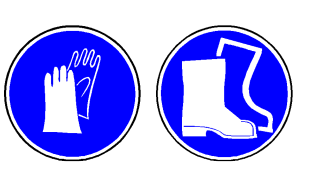

In der Nähe arbeitende Personen sind ebenfalls vor der Lichtbogenstrahlung zu schützen. (mobile Trennwand, Vorhang, etc.).

#### 3.4 Schutz vor Lärm

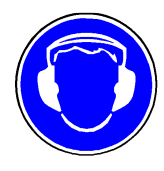

Beim Gebrauch des Schweißgerätes entsteht großer Lärm, der auf Dauer das Gehör schädigt!

Im Dauereinsatz ist ein ausreichender Gehörschutz zu tragen.

In der Nähe arbeitende Personen sind ebenfalls vor Lärm zu schützen.

#### 3.5 Rauchgas

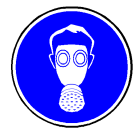

Beim Schweißen entstehen Rauchgase bzw. toxische Dämpfe die zu Sauerstoffmangel in der Atemluft führen. Deshalb darf die Schweißanlage nur in gut belüfteten Hallen, im Freien oder in geschlossenen Räumen mit entsprechender Absaugung (am besten unterhalb der Schweißzone absaugen) verwendet werden.

Der Schweißbereich des Werkstücks muss von Lösungs- und Entfettungsmitteln gereinigt werden, um die Bildung von Giftgasen zu vermeiden bzw. zu vermindern.

Schweißen von Blei, auch in Form von Überzügen, verzinkten Teilen, Kadmium, "kadmierten Schrauben", Beryllium (meist als Legierungsbestandteil, z.B. Beryllium-Kupfer) und anderen Metallen, die beim Schweißen giftige Dämpfe entwickeln, ist nur mit Atemschutzmaske bzw. gerät, sowie scharfer Absaugung und Filterung der giftigen Gase und Dämpfe erlaubt.

Erhöhte Vorsicht gilt beim Schweißen von Behältern.

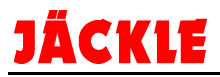

#### 3.6 Gasdruckausrüstung

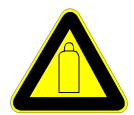

Gasflaschen stehen unter hohem Druck und stellen eine Gefahrenquelle dar. Beispielsweise müssen die Flaschen auf jeden Fall vor direkter Sonneneinstrahlung, vor offenem Feuer und starken Temperaturschwankungen, z. B. sehr tiefen Temperaturen geschützt werden.

Der richtige Umgang mit ihnen ist unbedingt beim Gaslieferanten zu erfragen.

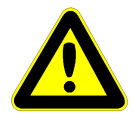

Gasbehälter und –zubehör sind in einwandfreiem Zustand zu halten. Achten Sie darauf, dass nur zugelassene Teile, wie Schläuche, Kupplungen, Druckminderer usw. eingesetzt werden.

#### Achtung:

Anschlüsse dürfen nicht mit Öl bzw. Fett geschmiert werden (Selbstentzündungsgefahr)

#### 3.7 Weitere Vorschriften

Neben den Hinweisen in dieser Betriebsanleitung sind die allgemeingültigen Sicherheitsvorschriften zu beachten.

Außerdem weisen wir darauf hin, dass die Anlagen in bestimmten Einsatzbereichen trotz eingehaltener Aussendungsgrenzwerte elektromagnetische Störungen verursachen können und dass diese Störungen im Verantwortungsbereich des Anwenders liegen.

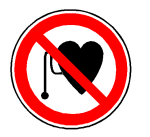

Personen, die Herzschrittmacher oder Hörgeräte tragen, sollten sich vor Arbeiten in der Nähe der Maschinen, von einem Arzt beraten lassen.

Achtung:

Es ist möglich, dass im Bereich eines Krankenhauses oder ähnlichem durch den Betrieb der Anlage elektromedizinische, informationstechnische oder auch andere Geräte (EKG,PC, ...) in ihrer Funktion beeinträchtigt werden können.

Vor Inbetriebnahme der Anlagen ist daher sicherzustellen, dass der Betreiber solcher oder ähnlicher Geräte, vom Anwender vorher informiert werden.

Entsprechende Hilfen zur Bewertung des Einsatzbereichs und zur Minimierung von elektromagnetischen Störungen (z.B. Gebrauch abgeschirmter Leitungen) sind der EMV-Produktnorm für Lichtbogenschweißeinrichtungen zu entnehmen:

EN 60 974-10 (Elektromagnetische Verträglichkeit EMV)

#### 3.8 Entsorgung der Maschine

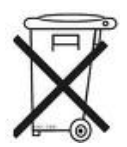

Geben Sie Elektro-Altgeräte nicht zu normalem Hausmüll!

Unter der Berücksichtigung der EG-Richtlinie 2002/96 für Elektro- und Elektronik-Altgeräte und ihrer Umsetzung in Anlehnung an das nationale Recht müssen Elektroausrüstungen, die das Ende ihrer Lebensdauer erreicht haben, getrennt gesammelt und einer zuständigen, umweltverantwortlichen Wiederverwertungsanlage übergeben werden. Gemäß den Anweisungen der Gemeindebehörden ist der Eigentümer der Ausrüstung verpflichtet, einer regionalen Sammelzentrale eine außer Betrieb gesetzte Einheit zu übergeben.

Weitere Information finden Sie im Internet unter dem Stichwort ,WEEE'.

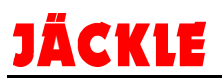

# 4. Bedienelemente

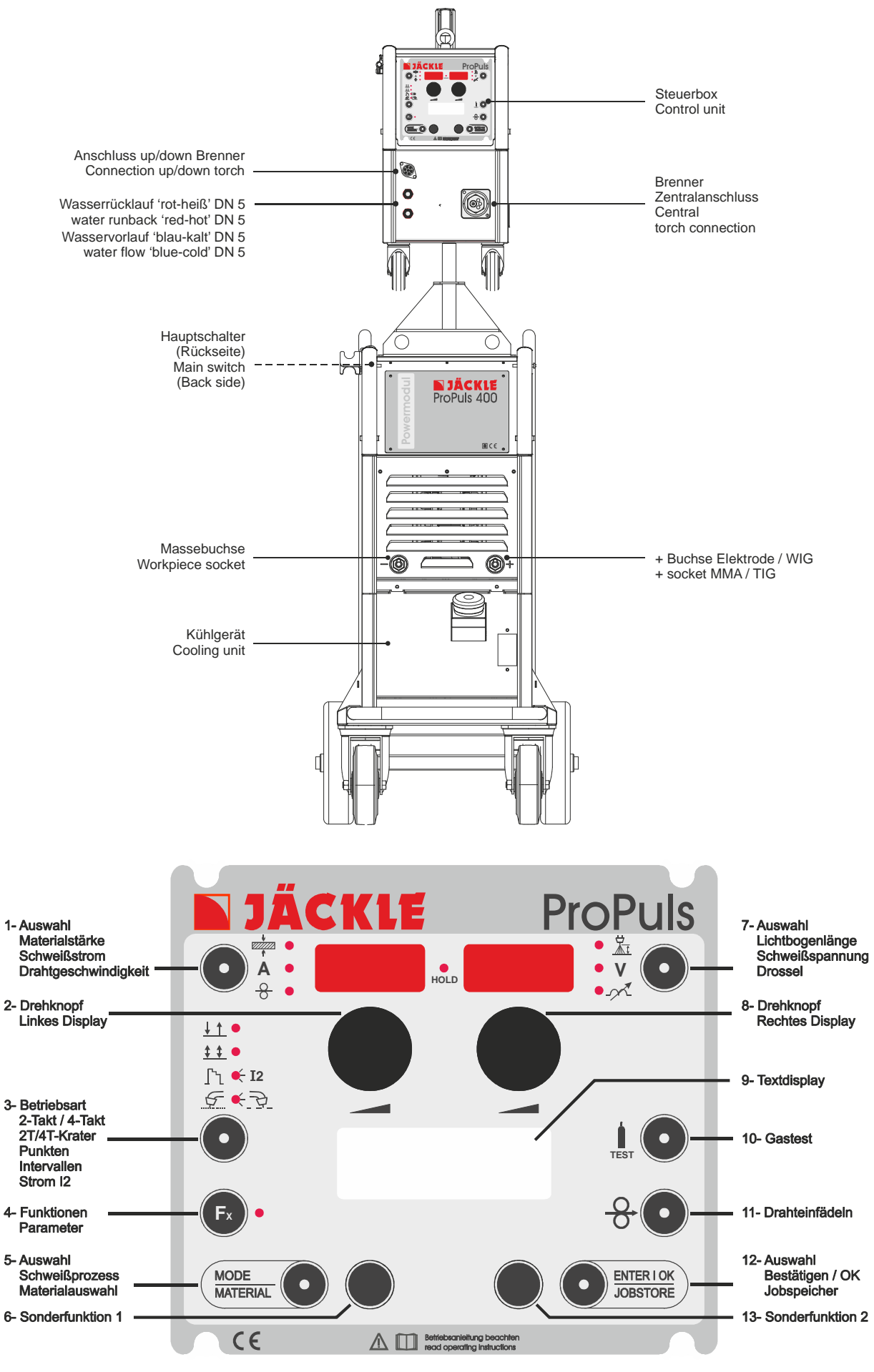

Abbildung 4.1 Bedienelemente – Knöpfe

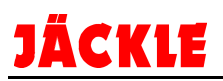

#### 4.1 Materialstärke / Stromstärke / Drahtgeschwindigkeit

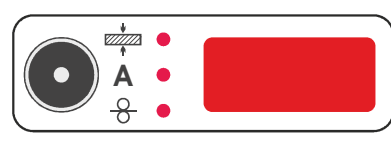

Materialstärke:

(📩 
•) Möglicher Bereich von 0,6 bis 20mm; in Schritten von 0,1mm

Schweißstrom:

A 

Möglicher Bereich von 10 bis 330/400/500A in Schritten von 1A

• Drahtgeschwindigkeit: (8) Möglicher Bereich von 1,2 bis 25 m/min. in Schritten von 0,1m/min

Durch wiederholtes tippen auf die Taste kann die gewünschte Funktion aufgerufen werden. Die jeweilige LED leuchtet.

Der Wert kann nun mit dem linken Drehknopf (Pos. 2) eingestellt werden.

HINWEIS: Die Einstellbereiche variieren in Abhängigkeit vom Schweißverfahren und Material.

#### 4.2 Drehknopf (linkes Display)

Mit diesem Drehknopf lässt sich der jeweils aktive Parameter **Materialstärke** / **Stromstärke** oder **Drahtgeschwindigkeit** einstellen.

Des Weiteren können die Funktionen im Textdisplay (linke Displayhälfte) geändert werden.

#### 4.3 Betriebsart 2-Takt / 4-Takt / 2T-4T Krater / 4T Krater - Strom I2 / Punkten / Intervallen

Durch wiederholtes tippen auf die Taste kann die gewünschte Funktion aufgerufen werden.

einstellen.

| • 2-Takt                               | Brennertaster <b>drücken und halten</b> , es wird geschweißt.<br>Brennertaster <b>loslassen</b> , Schweißvorgang beendet.                                                                                                    |
|----------------------------------------|----------------------------------------------------------------------------------------------------|
| • 4-Takt ( <u>\$ \$</u> •              | Brennertaster <b>drücken und loslassen</b> , es wird geschweißt.<br>Brennertaster <b>drücken und loslassen</b> , Schweißvorgang beendet.                                                                                                    |
| • Punkten 📻 •                          | Brennertaster <b>drücken und halten</b> , es wird geschweißt.<br>Der Schweißstrom fließt für die voreingestellte Zeit. Danach wird der<br>Schweißprozess automatisch beendet. Brennertaster <b>Ioslassen</b> .<br>Zum Wiederholen Brennertaster erneut drücken.<br>Zum einstellen der Punktzeit die Taste Fx drücken und die Punktzeit einstellen.                                                                                                    |
| • Intervallen ( <u>)</u><br>LED blinkt | Brennertaster <b>drücken und halten</b> , es wird geschweißt. Der Schweißstrom<br>fließt für die voreingestellte Schweißzeit. Danach wird der Schweißprozess<br>automatisch beendet. Nach der voreingestellte Pausenzeit beginnt der Schweiß-<br>prozess automatisch wieder mit der voreingestellte Schweißzeit.<br>Dieser Vorgang wird solange wiederholt, bis der Brennertaster losgelassen wird.<br>Zum einstellen der Schweiß/Pausenzeit die Taste Fx drücken und die Punktzeit |

#### Krater Funktion 2-Takt, 4-Takt, Strom I2, Doppelpuls

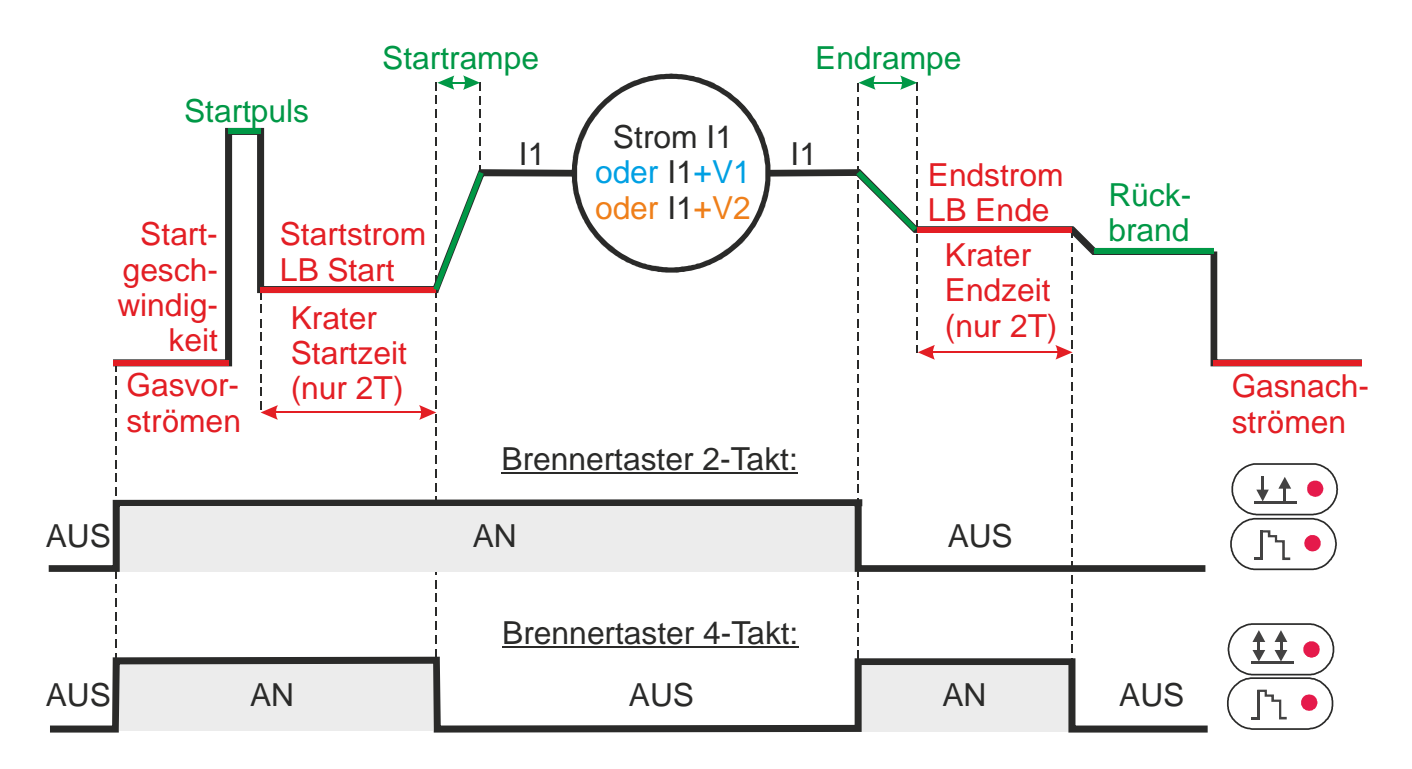

#### Krater Standard: 2-Takt oder 4-takt

Variante V1: Nur 4-Takt Krater mit Strom I2

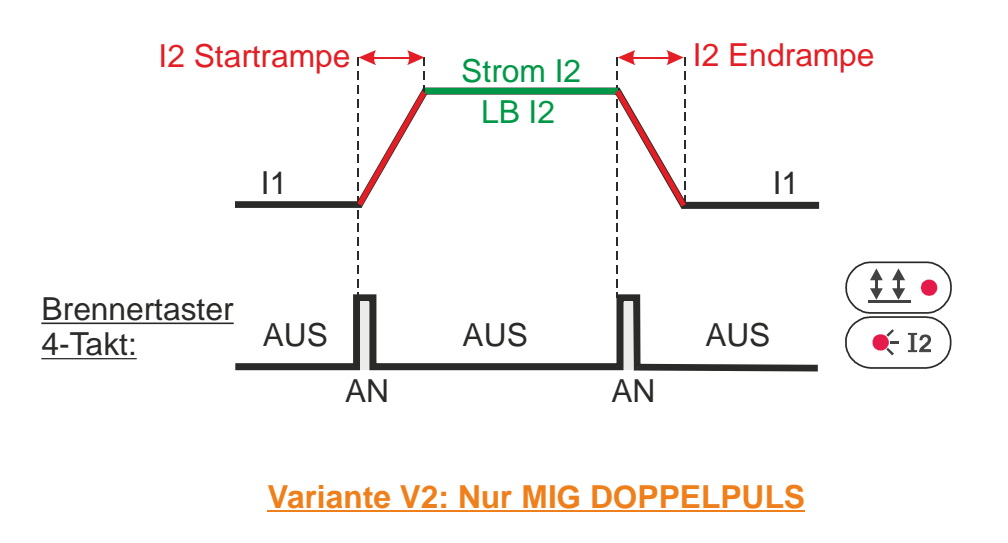

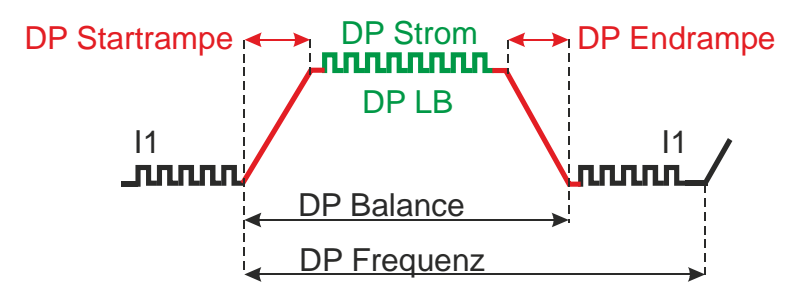

#### Ablaufdiagramm aller Schweißprozesse

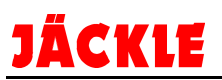

#### 4.4 Fx / Parameterbeschreibung der Schweißprozesse MIG/MAG:

Die Parameter können über die Taste Fx aufgerufen und mit den beiden Drehknöpfen geändert werden.

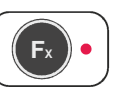

|                                                                  |               |                  |                                                                              |        |        | Schv      | veiß      | proz                   | ess            |                   |            |
|------------------------------------------------------------------|---------------|------------------|------------------------------------------------------------------------------|--------|--------|-----------|-----------|------------------------|----------------|-------------------|------------|
| <b>Funktion:</b><br>Auswahl mit dem linken<br>Drehknopf (Pos. 2) | Displaytext   | Grundeinstellung | Bereichs-<br>werte<br>Auswahl mit<br>dem<br>rechten<br>Drehknopf<br>(Pos. 8) | 2-Takt | 4-Takt | 2T Krater | 4T Krater | 4T Krater mit Strom I2 | Punktschweißen | Intervalschweißen | Doppelpuls |
| Gasvorströmen                                                    | GAS VORSTR.   | 0.1s             | 0.0 – 2.0s                                                                   | •      | •      | ٠         | ٠         | •                      | •              | ٠                 | •          |
| Startgeschwindigkeit                                             | STARTGESCHW.  | 0                | -30 - +30                                                                    | •      | •      | ٠         | •         | •                      | ٠              | ٠                 | •          |
| Startpuls                                                        | STARTPULS     | 0                | -30 - +30                                                                    | ٠      | •      | ٠         | •         | •                      | ٠              | ٠                 | •          |
| Startstrom                                                       | STARTSTROM    | 20%              | -50 - +100%                                                                  |        |        | ٠         | ٠         | •                      |                |                   |            |
| Lichtbogenlänge Start                                            | LB START      | 0                | -30 - +30                                                                    |        |        | ٠         | •         | •                      |                |                   |            |
| Krater Startzeit                                                 | KR. STARTZEIT | 1.0s             | 0.0 – 2.0s                                                                   |        |        | ٠         |           |                        |                |                   |            |
| Startrampe                                                       | STARTRAMPE    | 1.0s             | 0.0 – 2.0s                                                                   |        |        | •         | •         | •                      |                |                   |            |
| Endrampe                                                         | ENDRAMPE      | 1.0s             | 0.0 - 8.0s                                                                   |        |        | ٠         | ٠         | •                      |                |                   |            |
| Endstrom                                                         | ENDSTROM      | -30%             | -100 - +50%                                                                  |        |        | ٠         | •         | •                      |                |                   |            |
| Lichtbogenlänge Ende                                             | LB ENDE       | 0                | -30 - +30                                                                    |        |        | •         | •         | •                      |                |                   |            |
| Krater Endzeit                                                   | KR. ENDZEIT   | 0.0s             | 0.0 – 2.0s                                                                   |        |        | ٠         |           |                        |                |                   |            |
| Rückbrandzeit                                                    | RUECKBRAND    | 0                | -30 - +30                                                                    | ٠      | ٠      | •         | •         | •                      | •              | ٠                 | •          |
| Gasnachströmen                                                   | GAS NACHSTR.  | 1.0s             | 0.0 – 10.0s                                                                  | ٠      | ٠      | •         | •         | •                      | •              | ٠                 | •          |
| Strom I2 Startrampe                                              | 12 STARTRAMPE | 0.05s            | 0.0 – 1.0s                                                                   |        |        |           |           | •                      |                |                   |            |
| Strom I2                                                         | STROM I2      | 20%              | -99 - +100%                                                                  |        |        |           |           | •                      |                |                   |            |
| Lichtbogenlänge I2                                               | LB I2         | 0                | -30 - +30                                                                    |        |        |           |           | •                      |                |                   |            |
| Strom I2 Endrampe                                                | I2 ENDRAMPE   | 0.05s            | 0.0 – 1.0s                                                                   |        |        |           |           | ٠                      |                |                   |            |
| Doppelpuls Startrampe                                            | DP STARTRAMPE | 5.5s             | 0.5 – 100s                                                                   |        |        |           |           |                        |                |                   | •          |
| Doppelpuls Strom                                                 | DP STROM      | 50%              | -99 - +200%                                                                  |        |        |           |           |                        |                |                   | •          |
| Doppelpuls<br>Lichtbogenlänge                                    | DP LB-LAENGE  | 0                | -30 - +30                                                                    |        |        |           |           |                        |                |                   | •          |
| Doppelpuls Balance                                               | DP BALANCE    | 0                | -40 - +40                                                                    |        |        |           |           |                        |                |                   | •          |
| Doppelpuls Frequenz                                              | DP FREQUENZ   | 2.7              | 0.1 – 5.0Hz                                                                  |        |        |           |           |                        |                |                   | •          |
| Doppelpuls Endrampe                                              | DP ENDRAMPE   | 5.1s             | 0,1 – 100s                                                                   |        |        |           |           |                        |                |                   | •          |
| Stromanstiegs-<br>geschwindigkeit                                | STEIGUNG      | 100<br>A/s       | 5 – 500A/s                                                                   | •      | •      | •         | •         | •                      | •              | •                 | •          |
| Punktzeit                                                        | PUNKTZEIT     | 3.0s             | 0.0 - 20.0s                                                                  |        |        |           |           |                        | •              |                   |            |
| Schweißen EIN                                                    | EIN ZEIT      | 1.0s             | 0.1 – 8.0s                                                                   |        |        |           |           |                        |                | ٠                 |            |
| Pausenzeit                                                       | PAUSE ZEIT    | 1.0s             | 0.1 – 8.0s                                                                   |        |        |           |           |                        |                | ٠                 |            |

#### • Kraterfüllprogramm Standard:

2-Takt: Der Brennertaster wird **gedrückt**, und der Lichtbogen wird nach der Gasvorströmzeit mit dem voreingestellten Hot-Start Strom gezündet. Nach Ablauf der Krater Startzeit fährt der Strom mit

der eingestellten Startrampenzeit auf den eingestellten Schweißstrom I1.

Der Brennertaster wird **losgelassen**, und der Strom fällt auf den eingestellten Endschweißstrom mit der Endrampenzeit ab. Nach Ablauf der Krater Endzeit geht der Lichtbogen aus. Das Schutzgas strömt mit der eingestellten Zeit nach.

4-Takt: Der Brennertaster wird gedrückt, und der Lichtbogen wird mit dem voreingestellten Hot-Start Strom gezündet. Der Schweißstrom sinkt auf den Startstrom ab und bleibt auf diesem Wert. Der Brennertaster wird losgelassen, und der Strom fährt mit der eingestellten Startrampenzeit auf den eingestellten Schweißstrom 11. Der Brennertaster wird gedrückt und der Strom fällt auf den eingestellten End-schweißstrom mit der Endrampenzeit ab und bleibt auf diesem Wert. Der Brennertaster wird losgelassen, und der Lichtbogen geht aus. Das Schutzgas strömt mit der eingestellten Zeit nach.

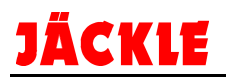

#### • Kraterfüllprogramm 4-Takt mit Zweitstrom I2:

Funktionen wie bei Kraterfüllprogramm 4-Takt Standard.

Zusätzlich kann während des Schweißens mit dem Strom I1 durch kurzes tippen auf den (12) Brennertaster (< 0,5s) zwischen I1 und I2 hin und hergewechselt werden.

Der Strom fährt mit der I2 Startrampe von I1 zu I2, verbleibt auf diesem Wert I2, und fährt bei erneutem tippen auf den Brennertaster mit der I2 Endrampe wieder auf den Strom I1 herunter. Dieser Vorgang kann beliebig oft wiederholt werden.

#### • Schweißprozess Doppelpuls:

Hier kann zusätzlich zum normalen Pulsen ein weiterer Puls (Doppelpuls) aktiviert werden. Die Parameter sind im Diagramm Krater zu entnehmen.

#### 4.4 Fx / Parameterbeschreibung der Schweißprozesse WIG / ELEKTRODE:

Die Parameter können über die Taste Fx aufgerufen und mit den beiden Drehknöpfen geändert werden.

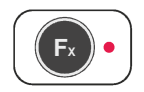

| <b>Funktion:</b><br>Auswahl mit dem linken<br>Drehknopf (Pos. 2) | Displaytext  | Grundeinstellung | Bereichs-<br>werte<br>Auswahl mit<br>dem<br>rechten<br>Drehknopf<br>(Pos. 8) | ELEKTRODE | WIG LIFTARC | WIG PULS LIFTARC |
|------------------------------------------------------------------|--------------|------------------|------------------------------------------------------------------------------|-----------|-------------|------------------|
| HOTSTART                                                         | HOT START    | 50               | 0 – 100%                                                                     | •         |             |                  |
| ARCFORCE                                                         | ARC FORCE    | 50               | 0 – 100%                                                                     | •         |             |                  |
| Startrampe                                                       | SLOPE UP     | 0.0s             | 0.0 – 2.0s                                                                   |           | •           | •                |
| Endrampe                                                         | SLOPE DOWN   | 2.0s             | 0.0 - 8.0s                                                                   |           | •           | •                |
| Abschaltspannung                                                 | STOP SPG     | 0                | -30 - +30                                                                    |           | •           | •                |
| Strompuls Überhöhung                                             | PULS DELTA   | -50%             | -100 – 1000%                                                                 |           |             | •                |
| Puls Balance                                                     | PULS BALANCE | 0%               | -40 - 40%                                                                    |           |             | •                |
| Puls Frequenz                                                    | PULS FREQ.   | 100Hz            | 0.1 – 500Hz                                                                  |           |             | •                |
|                                                                  |              |                  |                                                                              |           |             | •                |

#### 4.5 Schweißprozess / Materialauswahl

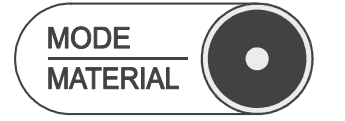

Durch wiederholtes tippen auf die Taste kann die gewünschte Funktion aufgerufen werde.

#### Schweißprozess (MODE):

Mit dem linken Drehknopf (Pos. 2) kann der gewünschte Prozess ausgewählt werden (▶) und mit der Taste ,ENTER / OK' (Pos. 12) aufgerufen werden. Erlaubt die Auswahl der folgenden Schweißprozesse:

- MIG PULS
- MIG DOPPELPULS
- MIG/MAG AUTOMATIK
- MIG/MAG HAND
- COLD (Option)
- PIPE/ROHR (Option)
- POWER ARC (Option)
- FASTARC (Option)
- ELEKTRODE
- WIG LIFT
- WIG PULS LIFTARC
- JOB (nur bei belegtem Jobspeicher auswählbar)

#### Materialauswahl (MATERIAL):

Mit dem linken Drehknopf (Pos. 2) kann die gewünschte Material / Gas / Drahtdurchmesser Kombination ausgewählt werden und mit der Taste ,ENTER / OK' (Pos. 12) aufgerufen werden.

Alle in der Maschine hinterlegten Materialien sind in der Tabelle im Kapitel 25 aufgelistet.

Das Textdisplay (Pos. 9) zeigt folgende Informationen (Beispiel):

- 1. Zeile: Schweißprozess / Nummer
- 2. Zeile: Material
- 3. Zeile: Drahtdurchmesser
- 4. Zeile: Gasart / Mischung
- PULSEN 4711 MAT STAHL-STEEL ¤ 0.8 GAS AR 82% CO2 18%

#### 4.6 Sonderfunktionstaste 1

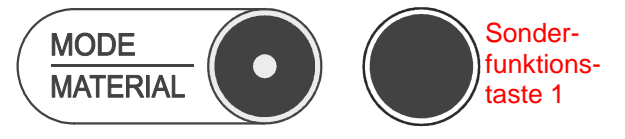

Mit dieser Taste sind Sonderfunktionen möglich. Eine genaue Beschreibung befindet sich bei den jeweiligen Funktionen.

#### 4.7 Lichtbogenlänge / Schweißspannung / Schweißdrossel

| • Lichtbogenlänge: • 🕅 | Möglicher Bereich von -30% bis +30% des eingestellten Spannungswertes in<br>Schritten von 1%.<br>Ein Wert kleiner 0 bedeutet eine kürzeren Lichtbogen, ein Wert größer 0 einen<br>längeren Lichtbogen. |
|------------------------|----------------------------------------------------------------------------------------------------|
| • Schweißspannung: • V | Zeigt den Spannungswert der aktuellen Einstellung an.<br>Verändert werden kann er mit dem linken Drehknopf zur Leistungseinstellung.                                                                   |
|                        | Im Schweißprozess ,HAND' kann die Schweißspannung zwischen 10V und 38V in Schritten von 0,1V eingestellt werden.                                                                                       |
| • Schweißdrossel:      | Möglicher Bereich von -30% bis +30% in Schritten von 1%.<br>Mit dieser Funktion kann der Lichtbogen ,weicher' oder ,härter' eingestellt<br>werden.                                                     |

Durch wiederholtes tippen auf die Taste kann die gewünschte Funktion aufgerufen werden. Die jeweilige LED leuchtet.

Der Wert kann nun mit dem rechten Drehknopf (Pos. 8) eingestellt werden.

#### 4.8 Drehknopf 2 (rechtes Display)

Mit diesem Drehknopf lassen sich der jeweils aktive Parameter Lichtbogenlänge / Schweißspannung oder Schweißdrossel einstellen.

Des Weiteren können die Funktionen im Textdisplay (linke Displayhälfte) geändert werden.

#### 4.9 Grafik Display

Display für die Anzeige aller Schweißfunktionen und Parameter.

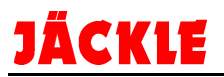

#### 4.10 Gastest / 11 Drahteinfädeln

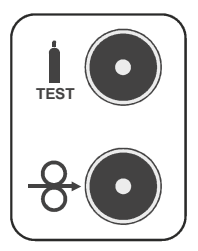

Durch antippen der Taste GASTEST öffnet das Gasventil und das Schutzgas strömt für maximal für 15 Sekunden. Alternativ kann die Taste erneut angetippt werden, um den Vorgang zu beenden.

Wird die Taste DRAHTEINFÄDELN gedrückt läuft der Drahtvorschub los. Dies dient zum spannungs- und gaslosen Einfädeln des Schweißdrahtes.

#### 4.12 Enter/OK - JOBSTORE

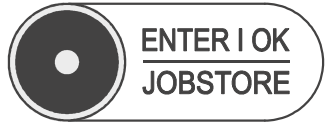

Mit der Taste ENTER / OK können alle Eingaben oder Abfragen bestätigt werden.

#### JOBSTORE / Jobspeicher aufrufen - verwalten

#### JOB speichern:

Wenn die optimalen Schweißparameter für Ihre Schweißaufgabe gefunden wurden, können diese unter einem JOB abgespeichert werden.

Dazu die Taste JOBSTORE (Pos. 12) länger als 3 Sekunden gedrückt halten.

Im Display erscheint der erste frei Speicherplatz: z.B. JOB 003.

Sie können jetzt diesen Speicherplatz Nr.3 verwenden oder durch drehen am linken Drehknopf (Pos. 2) einen anderen freien Speicherplatz auswählen. Um die Daten zu sichern erneut die Taste JOBSTORE (Pos. 12) antippen. Die Daten sind nun gespeichert.

#### JOB überschreiben:

Wenn Sie einen JOB mit neuen Daten überschreiben möchten, stellen Sie die Maschine mit diesen Daten ein. Drücken Sie die Taste JOBSTORE (Pos. 12) länger als 3 Sekunden. Es wird wieder der erste freie Speicherplatz angezeigt (z.B. JOB 004).

Jetzt können Sie mit dem linken Drehknopf (Pos. 2) den zu überschreibenden JOB auswählen z.B. JOB 002. Tippen Sie jetzt kurz auf die JOBSTORE Taste (Pos. 12). Es erscheint die Sicherheitsabfrage ob Sie diesen JOB überschreiben möchten.

Wenn **JA**, drücken Sie die Sonderfunktionstaste 1 unterhalb des Wortes OK. Die Daten sind jetzt in diesem JOB gespeichert.

Wenn **NEIN**, drücken Sie die Sonderfunktionstaste 2 unterhalb des Wortes LOESCHEN. Der Vorgang ist damit abgebrochen. Verlassen Sie das JOBMENÜ mit der Taste MODE/MATERIAL (Pos. 5).

#### JOB auswählen:

Wenn der Modus JOB noch nicht aktiv ist, die Taste MODE/MATERIAL (Pos. 5) antippen bis die Schweißprozesse angezeigt werden. Jetzt mit dem linken Drehknopf (Pos. 2) solange drehen bis der Pfeil auf das Wort JOB zeigt. Mit der Taste ENTER / OK (Pos. 12) bestätigen.

In den oberen Displays erscheint z.B. JOB und 003.

Wenn Sie mehrere JOBs bereits abgespeichert haben, können Sie mit dem rechten Drehknopf (Pos. 5) zwischen den einzelnen JOBs wählen. Der im rechten Display angezeigte JOB ist immer aktiv. Die zu diesem JOB eingestellten Parameter werden im Display angezeigt.

#### JOB verlassen:

Um den Modus JOB zu verlassen, haben Sie 2 Möglichkeiten:

- 1. Taste JOBSTORE länger als 3 Sekunden gedrückt halten
- 2. Taste MODE drücken und einen anderen Schweißprozess wählen, z.B. MIG PULS

#### 4.13 Sonderfunktionstaste 2

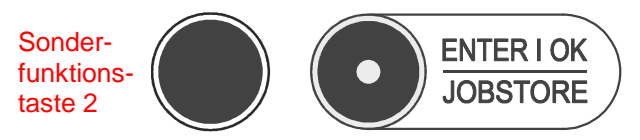

Mit dieser Taste sind Sonderfunktionen möglich.

Eine genaue Beschreibung befindet sich bei den jeweiligen Funktionen.

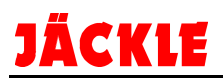

## 5. Sonderfunktionen / SETUP

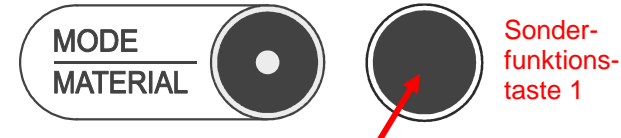

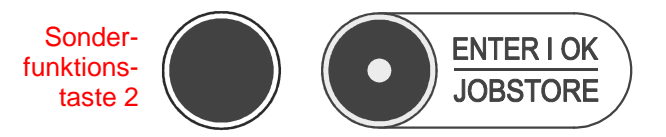

Sonderfunktionen aufrufen:

Sonderfunktionstaste 1 (neben MODE/MATERIAL) länger als 5 Sekunden gedrückt halten, bis das Menü PARAMETER erscheint (in den oberen Displays erscheint ,SEtuP'.

Mit dem linken Drehknopf (Pos. 2) kann die gewünschte Sonderfunktion ausgewählt werden (►) und mit der Taste ,ENTER / OK' (Pos. 12) aufgerufen werden.

Erlaubt die Auswahl der folgenden Sonderfunktionen:

#### 5.1 Jobs löschen

Mit dieser Funktion lassen einzelne Jobs löschen.

Im Menüpunkt Reset (Pkt. 8) können alle Jobs auf einmal gelöscht werden.

Mit dem linken Drehknopf (Pos. 2) kann der gewünschte Job ausgewählt werden (z.B. Job 002).

Durch tippen auf die Sonderfunktionstaste 2 ,unter Loesch' kommt die Sicherheitsabfrage JA oder NEIN.

Durch tippen auf JA wird der Job gelöscht, NEIN bricht den Vorgang ab.

#### 5.2 Passwort einstellen / Bedienung sperren

Mit dieser Funktion kann nur die Benutzung des Sonderfunktionen / Setup Menüs gesperrt werden.

ACHTUNG: Wenn das Passwort vergessen wird, lässt sich diese Menü nicht mehr öffnen!!

Dies ist sinnvoll, wenn Sperrfunktionen (nächster Punkt) aktiviert sind. Mit dem rechten Drehknopf (Pos. 5) das Passwort zwischen 001 und 999 einstellen. Durch tippen auf die Taste ENTER / OK (Pos. 12) wird das Passwort gespeichert.

Wird das nächste Mal das Sonderfunktionen / Setup Menü aufgerufen, muss das Passwort eingegeben und mit Der Taste ENTER / OK (Pos. 12) bestätigt werden.

Um die Passwortsperre wieder zu deaktivieren, den Vorgang wiederholen und als Passwort 000 eintragen. Damit ist die Passwortsperre deaktiviert.

#### 5.3 Sperr Funktionen

Hier können einzelne Funktionen für den Benutzer gesperrt werden. Mit dem linken Drehknopf (Pos. 2) kann die gewünschte Funktion ausgewählt werden (▶) und mit dem rechten

Drehknopf (Pos. 5) der Wert geändert werden.

**Sperrebene:** Keine – Alle Funktionen sind freigeschalten

Ebene 1 [1] - Alle Funktionen gesperrt bis auf die Schweißleistung und Lichtbogenlänge

**Ebene 2 [2]** – Alle Funktionen gesperrt

Benutzer [C] – Hier können individuelle Sperren eingerichtet werden Schweißleistung in % Lichtbogenlänge in % (Anzeige im Display z.B. [1]) Prozedurwechsel Ja/Nein Programmwechsel Ja/Nein Jobwechsel Ja/Nein

#### 5.4 Extra Einstellungen / Sprache

Hier können verschiedene Funktionen ein- bzw. ausgeschalten werden. Mit dem linken Drehknopf (Pos. 2) kann die gewünschte Funktion ausgewählt werden (▶) und mit dem rechten Drehknopf (Pos. 5) der Wert geändert werden.

| Sprache:   | Deutsch – Englisch – Französisch – Italienisch – Spanisch                  |
|------------|----------------------------------------------------------------------------|
| Ext.Schwe: | Menüpunkt 6 ,Extras Schweissen' ein- bzw. ausblenden (Ja oder Nein)        |
| Kühlgerät: | Immer ein oder geregelt (es wird das Kühlgerät automatisch erkannt)        |
| Bre.Einf.: | Draht durch drücken des Brennertasters einfädeln (Ja oder Nein)            |
| Einfaed.:  | Startgeschwindigkeit für das Drahteinfädeln festlegen (Standard 8.0 m/min) |

#### 5.5 Betriebsstunden / Energieverbrauch

Mit dem linken Drehknopf (Pos. 2) kann die gewünschte Funktion ausgewählt werden (►).

Unter diesem Punkt können folgende Betriebszeiten abgelesen werden:

| Schweißzeit in 0 dd (Tage) 0:00:00 (STD:Min:Sek)                          |
|---------------------------------------------------------------------------|
| Zeit Maschine eingeschalten in 0 dd (Tage) 0:00:00 (STD:Min:Sek)          |
| Normal - Mittel - Hoch: Hiermit kann der Stromverbrauch im Stand-by Modus |
| verringert werden. Es wird das Display schneller ausgeschalten.           |
|                                                                           |

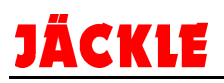

#### 5.6 Extras Schweissen (wenn unter Punkt 5.4 aktiviert)

Hier können spezielle Parameter für das Schweißen aktiviert werden.

Mit dem linken Drehknopf (Pos. 2) kann die gewünschte Funktion ausgewählt werden (►) und mit dem rechten Drehknopf (Pos. 5) der Wert geändert werden.

| Zweitst I:        | AUS – die Funktion Zweitstrom I2 ist nicht aktiv                                                                                                    |
|-------------------|----------------------------------------------------------------------------------------------------|
|                   | I2 STD - die Funktion Zweitstrom I2 ist mit eingeschränkten Parametern Fx aktiv                                                                                     |
|                   | 12 Extras - die Funktion Zweitstrom 12 ist mit allen Parametern Fx aktiv                                                                                            |
| <u>Krater Ex:</u> | <b>KR. STD</b> - die Funktion Krater ist mit eingeschränkten Parametern Fx aktiv<br><b>KR. Extras</b> - die Funktion Krater ist mit allen Parametern Fx aktiv       |
| <u>DPuls Ein:</u> | <b>DP STD</b> - die Funktion Doppelpuls ist mit eingeschränkten Parametern Fx aktiv<br><b>DP Extras</b> - die Funktion Doppelpuls ist mit allen Parametern Fx aktiv |
| LB Einst.:        | Spannung – Lichtbogenlängenkorrektur über Spannungswerte in Volt<br>DV-Geschw.– Lichtbogenlängenkorrektur über Drahtgeschwindigkeit in m/min                        |

#### 5.7 Zubehör

Hier können notwendige Einstellungen für die Hand- bzw. Roboterschweißen eingestellt werden. Setup Equipment (Handschweißen):

Hier müssen der aktuell verwendete Schweißbrenner und das Massekabel eingestellt werden. Mit dem linken Drehknopf (Pos. 2) kann die gewünschte Funktion ausgewählt werden (►).

| Kühlgerät:      | Optional – Kühlgerät wird automatisch erkannt oder                                                                                                    |
|-----------------|----------------------------------------------------------------------------------------------------|
| <u>Drahtv.:</u> | <b>Optional</b> – Drahtvorschubkoffer wird automatisch erkannt oder<br><b>Zwingend</b> – Drahtvorschubkoffer muss angeschlossen sein                                                                                                    |
| <u>UPDW.B.:</u> | Brenner mit Display – Momentan noch nicht möglich<br><b>Fehlt</b> oder <b>Optional</b> – Brenner wird automatisch erkannt oder<br><b>Zwingend</b> – Brenner muss angeschlossen sein                                                                  |
| <u>Brenner:</u> | <b>Brennertyp</b> einstellen. Es sind folgende Typen möglich:<br><b>AIR</b> – Luftgekühlter Brenner, <b>H2o</b> – wassergekühlter Brenner<br>150A, 200A, 250A, 300A, 350A, 400A, 450A, 500A<br>PP8N / PP12N: Push-pull Brenner mit 8m bzw. 12m Länge |

Kabel: Massekabel + Zwischenschlauchpaketlänge von 1 bis 100m

#### Robot Konfig (Roboterschweißen):

Nur notwendig und einstellbar in Kombination mit einem Schweißroboter.

#### 5.8 Reset

Hier gibt es 3 verschiedene Resetfunktionen.

Mit dem linken Drehknopf (Pos. 2) kann die gewünschte Resetfunktion ausgewählt werden (►).

Löschen aller Jobs? – Hiermit werden nur die gespeicherten Jobs gelöscht (ALLE JOBS!!).

Durch tippen auf die Sonderfunktionstaste 2 ,unter OK' kommt die Sicherheitsabfrage JA oder NEIN.

Durch tippen auf JA werden alle Jobs gelöscht, NEIN bricht den Vorgang ab.

Werkseinstell? – Hiermit werden nur die Daten auf Werkseinstellung zurückgesetzt.

Durch tippen auf die Sonderfunktionstaste 2 ,unter OK' kommt die Sicherheitsabfrage JA oder NEIN. Durch tippen auf JA werden alle Daten zurückgesetzt, NEIN bricht den Vorgang ab.

Reset Alles? – Hiermit werden beide Funktionen von oben gemeinsam ausgeführt.

Durch tippen auf die Sonderfunktionstaste 2 ,unter OK' kommt die Sicherheitsabfrage JA oder NEIN.

Durch tippen auf JA wird Alles gelöscht, NEIN bricht den Vorgang ab.

#### 5.9 Software Versionen

Hier werden ihnen die aktuell auf ihrer Maschine aufgespielten Softwareversionen angezeigt.

- Masch: Software Hauptplatine Schweißmaschine
- Kurve: Software der Schweißkurven
- DV 1: Software des Drahtvorschubkoffers 1
- DV 2: Software des Drahtvorschubkoffers 2
- Brenn: Software der Anzeige im Schweißbrenner (falls vorhanden)
- Robot: Software der Roboterschnittstelle (falls vorhanden)
- S/N...: Seriennummer der Gesamtmaschine (erneut auf ENTER / OK drücken)

#### 5.10 Download / Upload

In diesem Menü können Sie Daten aus der Maschine auslesen und speichern oder Neue Daten und Parameter in die Maschine einspielen.

Mit dem linken Drehknopf (Pos. 2) kann die gewünschte Funktion ausgewählt werden (►) und mit dem rechten Drehknopf (Pos. 5) der Wert geändert werden.

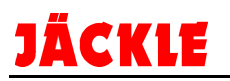

| <u>USB Down:</u>  | <ul> <li>Fehler Dat: Fehlerdatei auslesen und speichern</li> <li>Schwei.Dat: Schweißdaten auslesen und speichern</li> <li>Jobs: Jobs auslesen und speichern</li> <li>Einstellun: Maschineeinstellung auslesen und speichern</li> <li>Alle Daten: Alle 4 oben aufgeführten Daten auslesen und speichern</li> </ul> |                                                                                                    |  |
|-------------------|----------------------------------------------------------------------------------------------------|----------------------------------------------------------------------------------------------------|--|
| <u>USB Uplo.:</u> | Jobs: Jobs in 6<br>Einstellun: Ma<br>Alle Daten: All                                                                                                    | die Maschine speichern<br>aschineeinstellung in die Maschine speichern<br>e Daten in die Maschine speichern                                    |  |
| <u>USB Upgr.:</u> | Bren.Upgr.:<br>DV Upgr.:<br>Rob.Upgr.:<br>Masch.Upgr.:                                                                                                    | Software Brennerplatine updaten<br>Software Drahtvorschubplatine updaten<br>Software Roboterinterface updaten<br>Software Hauptplatine updaten |  |

#### 5.11 Fehlermeldungen

Im Display werden alle erkannten Fehler mit ihrer Dauer in 00:00.00 (STD:Min:Sek) angezeigt. Die Fehlercodes sind im Kapitel 12 aufgelistet und beschrieben.

Um ein Menü zurück zu springen oder das ganze Menü zu verlassen, die Taste MODE/MATERIAL wiederholt antippen.

## 6. Bedienung / Schweißen

Vor dem Schweißen folgende Punkte beachten:

- Den Durchmesser der Kontaktspitze und den Drahtdurchmesser prüfen, beide müssen übereinstimmen.
- Den Taster Drahteinfädeln drücken, bis der Draht aus dem Brennerkopf austritt.
- Den Gasschlauch an der Gasflasche anschließen und die Gasflasche langsam öffnen.
- Am Druckminderer den Gasdruck auf einen geeigneten Wert einstellen (ca. 1,3-1,7 bar).
- Die Gasprüftaste betätigen und den Gasfluss auf einen Wert zwischen 8,5 und 20 l/min. einstellen Tipp: Drahtdurchmesser x 10 z.B.: 1,2mm x 10 = 12 l/min
- Die Anlage ist schweißbereit.

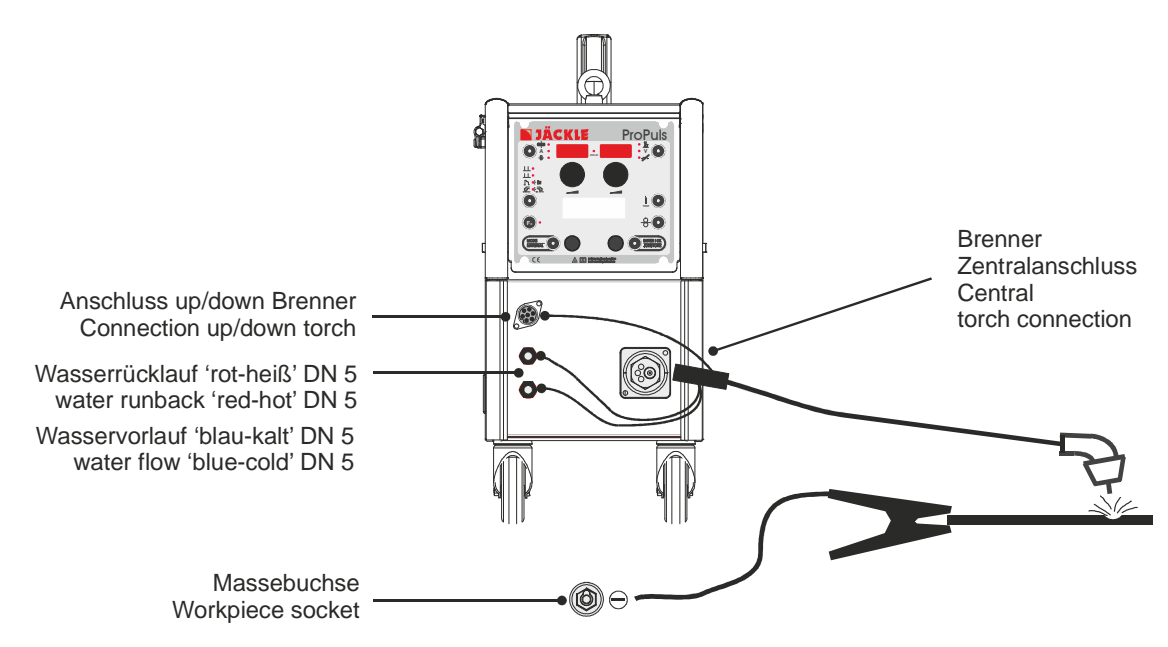

#### 6.1 MIG PULS – MIG DoppelPULS - MIG/MAG Automatik

<u>HINWEIS:</u> Alle Funktionen und Parameter sind unter Punkt 4 Bedienelemente genau beschrieben. Hier wird nur der Funktionsablauf erklärt.

Bei diesen Schweißprozessen handelt es sich um automatisierte Schweißabläufe. Um die Bedienung zu vereinfachen, ist es normalerweise nur nötig, das richtige Schweißprogramm und die Schweißleistung einzustellen. Alle weiteren Parameter regelt die Maschine von alleine. Dies ermöglicht Bedienpersonal mit wenig Erfahrung gute Schweißergebnisse zu erzielen. Ein Vielzahl von Schweißprogrammen sind in der Maschine bereits hinterlegt. (siehe Programmwahltafel in der Drahtvorschubklappe)

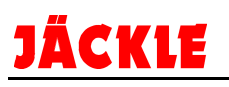

Für die Schweißprozesse MIG PULS / DOPPELPULS / AUTOMATIK sind **alle** Betriebsarten (Pos. 3) verfügbar. Die dabei möglichen Parameter lassen sich mit den Funktionen Fx (Pos. 4) einstellen. Eine ausführliche Erklärung befindet sich unter Punkt 4 Bedienelemente.

Über die Taste MODE kann der gewünschte Schweißprozess z.B. MIG PULS eingestellt werden. Erneutes tippen auf die Taste MATERIAL öffnet das Material Menü. Mit dem linken Drehknopf (Pos. 2) lässt sich nun im Display das gewünschte Material einstellen. Durch tippen auf die ENTER / OK Taste werden die Parameter übernommen.

Abschließend muss jetzt noch die benötigte Schweißleistung eingestellt werden. Dafür stehen 3 Möglichkeiten zur Verfügung:

- Schweißspannung V (Pos. 7)

- Schweißstrom A (Pos. 1)

- Materialdurchmesser mm (Pos. 1)

Eingestellt können diese Werte dem linken Drehknopf (Pos. 2). Der jeweilige Wert wird im rechten oder linken Display angezeigt.

Die Maschine ist nun schweißbereit.

Für eine Optimierung des Schweißlichtbogens können jetzt noch die Lichtbogenlänge (Pos. 7) und die Drossel (Pos. 7) individuell eingestellt werden.

#### 6.2 MIG/MAG Hand

**<u>HINWEIS:</u>** Alle Funktionen und Parameter sind unter Punkt 4 Bedienelemente genau beschrieben. Hier wird nur der Funktionsablauf erklärt.

Die Maschine in den Schweißprozess MIG HAND stellen.

Der Benutzer muss die Drahtgeschwindigkeit mit dem linken Drehknopf (Pos. 2) zwischen 0,6 und 22m/min und die Schweißspannung mit dem rechten Drehknopf (Pos. 8) zwischen 10V und 40V wie bei einer herkömmlichen MIG-Maschine selbst wählen.

Achtung: Es ist keinerlei Automatikfunktion in diesem Schweißprozess aktiv!

Die eingestellten Werte sind auf den Displays ablesbar. Während des Schweißvorganges werden Ist-Werte angezeigt. Die Parameter können bei laufendem Schweißprozess geändert werden.

Für den Schweißprozess MIG HAND sind **alle** Betriebsarten (Pos. 3) verfügbar. Die dabei möglichen Parameter lassen sich mit den Funktionen Fx (Pos. 4) einstellen. Eine ausführliche Erklärung befindet sich unter Punkt 4 Bedienelemente.

#### 6.3 Sonderverfahren Cold – Pipe/Rohr – Power Arc – Fastarc (alle Optionen)

**<u>HINWEIS</u>**: Alle Funktionen und Parameter sind unter Punkt 4 Bedienelemente genau beschrieben. Hier wird nur der Funktionsablauf erklärt.

#### <u>COLD</u>

Der COLD Lichtbogen ist ein innovativer, speziell für das Schweißen von dünnen Blechen, Wurzellagen und zum MIG-Löten in allen Positionen entwickelter Lichtbogen.

Die mitgelieferten Schweißprogramme ermöglichen eine sehr hohe Schweißqualität, bei optimiertem Lichtbogen und minimaler Veränderung der metallurgischen Eigenschaften.

<u>VORTEILE</u>

- hervorragende Spaltüberbrückbarkeit (auch fallend)
- eine geringe Wärmeeinbringzone
- geringer Werkstückverzug
- Kein Durchfallen der Schmelze
- Schweißen von hohen Kohlenstoff und hochlegierten Stählen
- Keinerlei Beschädigung der Zinkschicht beim MIG-Löten
- Einsparungen bei Material- und Energiekosten
- Gute Beherrschbarkeit in Zwangslagen

#### ANWENDUNGEN

- Schweißen von dünnen Blechen mit geringem Wärmeeintrag
- Schweißen von Edelstahl und dünnen Aluminiumblechen
- MIG-Löten mit geringem Wärmeeintrag
- Optimal für Wurzelschweißungen

Leistungsbereich: 20A – 200A Kurven: Stahl 0,8/1,0/1,2mm, Edelstahl (Cr-Ni) 0,8/1,0mm, Cu-Si3 0,8mm

#### PIPE/ROHR

Der PIPE/ROHR Lichtbogen ist ein innovativer, speziell für die Wurzelschweißung in allen Positionen entwickelter Lichtbogen.

Die mitgelieferten Schweißprogramme erlauben eine extrem hohe Qualität, Leistung und Spaltüberbrückbarkeit, auch wenn mit unterschiedlichen Stegabständen gearbeitet werden muss. Der Prozess ermöglicht eine WIGoder Elektroden geschweißte Wurzelqualität mit einer weitaus kürzeren Schweißzeit.

#### VORTEILE

- perfekte und sichere Wurzelschweißung in steigender oder fallender Position
- höhere Schweißgeschwindigkeit gegenüber einer WIG oder Elektroden geschweißten Wurzel
- Präzise Lichtbogenkontrolle beim Schweißen von Rohren und Blechen mit beliebiger Dicke und in allen Positionen.
- Deutliche Reduzierung der Wärmeeinbringung in die Schweißnahtverbindungen
- Einfacher Schweißprozess , einfach zu erlernen und zu bedienen
- gleichbleibende Qualität

#### ANWENDUNGEN

- Rohr Wurzelschweißung
- Blech Wurzelschweißung

Leistungsbereich: 30A – 170A Kurven: Stahl 1,0/1,2mm, Metallpulver 1,2mm

#### POWER ARC

Der POWER ARC Lichtbogen ist ein innovativer, speziell für tiefen Einbrand und langen Stickout entwickelter Lichtbogen.

Die mitgelieferten Schweißprogramme erlauben einen konzentrierten und druckvollen Lichtbogen, der überall dort eingesetzt werden kann, wo ein tiefer Einbrand, länger Stickout (Engspalt) oder eine schmälere/kleinere Schweißnahtvorbereitung gefordert ist.

#### **Vorteile**

- Sicherer und tieferer Einbrand bei hoher Abschmelzleistung
- Höhere Schweißgeschwindigkeit gegenüber dem normalen Sprühlichtbogen
- Kleinere Schweißnahtvorbereitungen möglich
- Einsparung von Lohn-, Material-, Gas- und Energiekosten
- Optimale Flankenbindung, dadurch weniger Einbrandkerben
- einfache Handhabung
- nahezu Spritzerfrei
- Einsparung von Lohn-, Material-, Gas- und Energiekosten
- Optimale Flankenbindung, dadurch weniger Einbrandkerben
- einfache Handhabung

#### Anwendungen

- mittlere bis große Werkstückdicken
- Stahl, Edelstahl und Aluminiumverarbeitende Betriebe
- Automatisiert und Manuell verwendbar

Leistungsbereich: 70A – 330/400/500A Kurven: Stahl 1,2mm, Edelstahl (Cr-Ni) 1,2mm

#### FASTARC

Der FASTARC Lichtbogen ist ein innovativer, speziell für hohe Schweißgeschwindigkeiten bei Stahl und Nichteisenmetallen entwickelter Lichtbogen.

Durch die magnetischen Einflüsse entsteht ein engerer Lichtbogen, welcher die Wärmeeinbringung in das Material reduziert, und somit den Materialverzug und die Nacharbeitung verringert.

Die mitgelieferten Schweißprogramme erlauben einen hohe Schweißleistung im Kurz- und Mischlichtbogen.

#### Vorteile

- Hohe Schweißgeschwindigkeit
- verwendbar bei Stahl und Nichteisenmetallen
- nahezu keine Schweißspritzer
- durch die höhere Schweißgeschwindigkeit weniger Wärmeeinbringung
- Sicherer und tieferer Einbrand bei hoher Abschmelzleistung
- Höhere Schweißgeschwindigkeit gegenüber dem normalen Sprühlichtbogen
- Einsparung von Lohn-, Material-, Gas- und Energiekosten
- Optimale Flankenbindung, dadurch weniger Einbrandkerben
- einfache Handhabung
- Anwendungen
- mittlere bis große Werkstückdicken
- Stahl, Edelstahl und Aluminiumverarbeitende Betriebe
- Automatisiert und Manuell verwendbar

Leistungsbereich: 70A – 330/400/500A Kurven: Stahl 1,2mm , Edelstahl (Cr-Ni) 1,2mm

Bei diesen Schweißprozessen handelt es sich um automatisierte Schweißabläufe. Um die Bedienung zu vereinfachen, ist es normalerweise nur nötig, das richtige Schweißprogramm und die Schweißleistung einzustellen. Alle weiteren Parameter regelt die Maschine von alleine. Dies ermöglicht Bedienpersonal mit wenig Erfahrung gute Schweißergebnisse zu erzielen. Ein Vielzahl von Schweißprogrammen sind in der Maschine bereits hinterlegt. (siehe Programmwahltafel in der Drahtvorschubklappe)

Für die Schweißprozesse COLD / PIPE / POWER / FASTARC sind **alle** Betriebsarten (Pos. 3) verfügbar. Die dabei möglichen Parameter lassen sich mit den Funktionen Fx (Pos. 4) einstellen. Eine ausführliche Erklärung befindet sich unter Punkt 4 Bedienelemente.

Über die Taste MODE kann der gewünschte Schweißprozess z.B. MIG COLD eingestellt werden. Erneutes tippen auf die Taste MATERIAL öffnet das Material Menü. Mit dem linken Drehknopf (Pos. 2) lässt sich nun im Display das gewünschte Material einstellen. Durch tippen auf die ENTER / OK Taste werden die Parameter übernommen.

Abschließend muss jetzt noch die benötigte Schweißleistung eingestellt werden.

Dafür stehen 3 Möglichkeiten zur Verfügung:

- Schweißspannung V (Pos. 7) - Nicht bei COLD und PIPE/ROHR

- Schweißstrom A (Pos. 1)
- Materialdurchmesser mm (Pos. 1)

Eingestellt können diese Werte dem linken Drehknopf (Pos. 2). Der jeweilige Wert wird im rechten oder linken Display angezeigt.

Die Maschine ist nun schweißbereit.

Für eine Optimierung des Schweißlichtbogens können jetzt noch die Lichtbogenlänge (Pos. 7) und die Drossel (Pos. 7) individuell eingestellt werden.

#### 6.4 Elektrodenschweissen / VRD

- **<u>HINWEIS</u>**: Alle Funktionen und Parameter sind unter Punkt 4 Bedienelemente genau beschrieben. Hier wird nur der Funktionsablauf erklärt.
- ACHTUNG: Im Schweißprozess ELEKTRODE liegt immer die Leerlaufspannung an den beiden Ausgangsbuchsen an. Vorsicht Kurzschlußgefahr und Stromschlag!

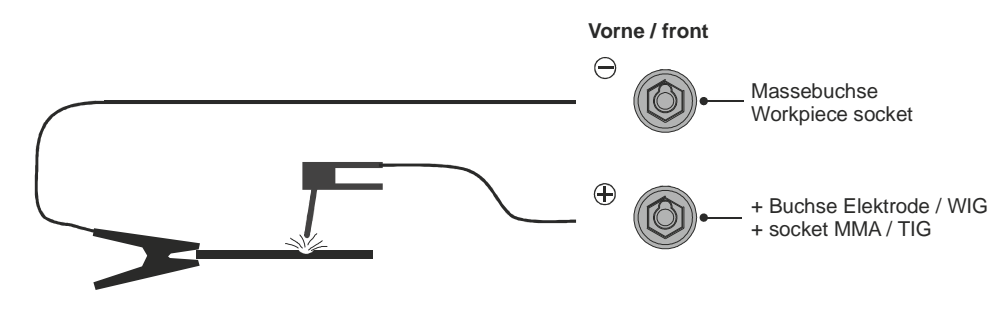

Die Maschine in den Schweißprozess ELEKTRODE stellen.

Es kann nun der gewünschte Schweißstrom eingestellt werden.

Des Weiteren können folgende Parameter individuell verändert werden.

#### ⇒ Arc-Force

Die Arc-Force Funktion soll verhindern, dass die Elektrode während des Schweißens am Werkstück festklebt, die Elektrode ausglüht und somit unbrauchbar wird.

D.h. die Stromquelle überhöht kurzzeitig den Schweißstrom um das Festbrennen zu verhindern und gewährleistet so einen reibungslosen Schweißprozess, auch bei schwer zu verschweißenden Elektroden (Einstellung über die Taste Fx).

#### ⇒ HOT Start

Ist eine Überhöhung des Schweißstromes während der Lichtbogenzündung. Dieses Überhöhen soll Bindefehler am Schweißnahtanfang reduzieren und kalte Hefter vorbeugen. (Einstellung über die Taste Fx).

#### → Materialart Elektrode

Es können 3 verschiedene Arten von Elektroden verschweißt werden. Basische Elektroden (Basic), Rutile Elektroden (Rutil) und Chrom-Nickel Elektroden (Ni-Cr) (Einstellung über die Taste Material).

#### Anzeige VRD (Voltage reduction device)

VRD bedeutet Spannungsreduzierung am Ausgang. Diese Funktion sorgt dafür, dass im Leerlauf eine maximale Spannung von <13V an den Klemmen anliegt. Dies bedeutet aber schlechtere Zündeigenschaften der Elektroden. VRD aus(OFF): Uo= 63V, VRD an(ON): Uo=13V

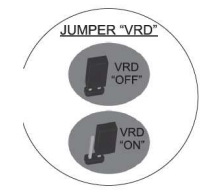

Diese Funktion ist Standardmäßig deaktiviert. Um VRD einzuschalten, muss bei ausgeschaltenem Gerät die Frontplatte abgeschraubt werden, und auf der dahinterliegenden Platine der Jumper VRD wie im Bild dargestellt entfernt werden. Aktivierung erfolgt durch setzten des Jumpers.

Durch die folgende Faustformel kann ein Mittelwert für die Höhe des Schweißstromes ermittelt werden:

#### Schweißstrom = 50 x (Elektrodendurchmesser - 1)

Beispiel: 3,2 mm Elektrode

#### 6.5 WIG-Schweißen mit LIFT-ARC-Funktion / Pulsen

- **<u>HINWEIS:</u>** Alle Funktionen und Parameter sind unter Punkt 4 Bedienelemente genau beschrieben. Hier wird nur der Funktionsablauf erklärt.
- ACHTUNG: Im Schweißprozess ELEKTRODE liegt immer die Leerlaufspannung an den beiden Ausgangsbuchsen an. Vorsicht Kurzschlußgefahr!

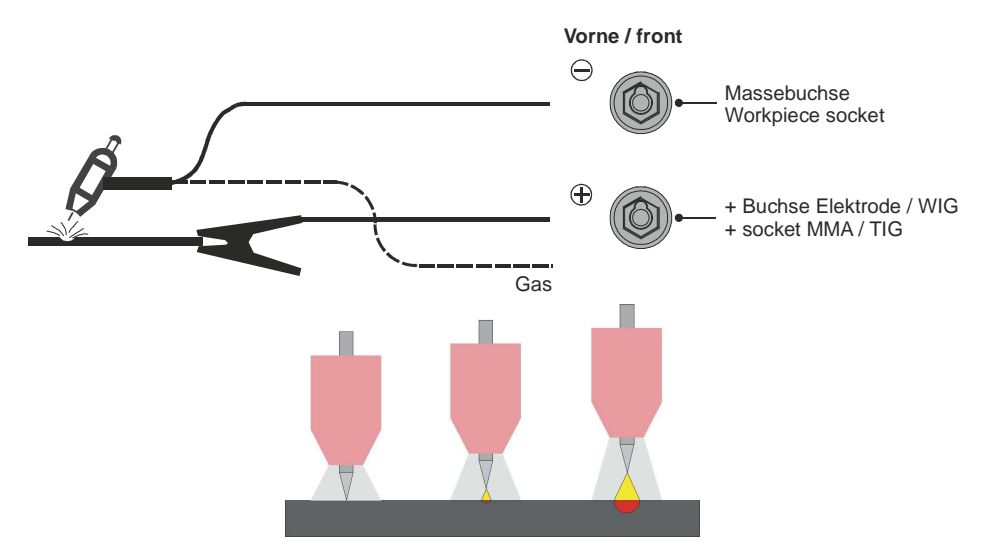

Beim Lift-Arc-Prinzip wird die Wolframelektrode auf dem Werkstück aufgesetzt. Dabei entsteht ein Kurzschluss. Ein begrenzter Zündstrom fließt, ionisiert die Luftstrecke und Zündet den Lichtbogen beim Abheben.

Vorbereitung: WIG-Brenner mit Gasventil am Minus-POL anschließen und Argon-Gas über separaten Gasschlauch zuführen.

Die JÄCKLE ProPuls reduziert Wolframeinschlüsse während des Kontaktzündens durch einen sanften Anstieg des Schweißstromes. Hierdurch wird weniger Wärme eingebracht. Die präzise und schnelle digitale Regeltechnik verhindert so die Einschlüsse und reduziert zusätzlich die oftmals entstehenden Einbrandkerben.

Mit einer Zusatzeinrichtung beim Beenden des Schweißvorganges (abziehen des Brenners) wird der Schweißstrom automatisch abgesenkt. Dies reduziert Endkrater und sorgt für ein sanft auslaufendes Schweißende.

Die Maschine in den Schweißprozess WIG Lift Arc oder WIG Puls Lift-Arc stellen. Es kann nun der gewünschte Schweißstrom eingestellt werden. Des Weiteren können folgende Parameter individuell verändert werden.

- ⇒ **Slope up:** Anstiegszeit beim Start bis zum Schweißstrom
- ⇒ Slope down: Abfallzeit am Ende bis zum Stopp
- ⇒ Stop Spg: Hier kann eine individuelle Spannung zum Abschalten eingestellt werden
- ⇒ Puls Delta: Höhe des Pulstromes in % zum Hauptstrom
- ⇒ **Puls Balance:** Die Balance des Pulsstromes (Verhältnis positive zu negative Halbwelle)
- ⇒ Puls Frequenz: Die Frequenz des Pulsstromes

Anhaltswerte für Wolframelektroden und Strombelastbarkeiten / jedoch immer mit den Herstellerangaben der Wolframelektroden vergleichen.

| Wolfram-<br>Elektroden         | Haupt-                                                 | Farb-   | Farb-<br>Kennung Strombelastbarkeit der Wolframelektrode am – Pol und Wechselstrom |                  |                    |                    |                    |                            |
|--------------------------------|--------------------------------------------------------|---------|------------------------------------------------------------------------------------|------------------|--------------------|--------------------|--------------------|----------------------------|
| Kurzzeichen                    | anwendung                                              | Kerning | 1,0                                                                                | 1,6              | 2,4                | 3,2                | 4,0                | 4,8                        |
| WP (WP-<br>00)*<br>Reinwolfram | AC/DC<br>Aluminium                                     | grün    | <65<br><25                                                                         | 45-90<br>30-90   | 80-160<br>80-140   | 150-190<br>130-190 | 180-260<br>180-270 | 240-450<br>250-350         |
| WT – 10<br>Thoriert 1,0%       | DC hochlegierte<br>u. rostfreie Stähle                 | gelb    | <75<br><30                                                                         | 60-160<br>30-120 | 150-250<br>100-210 | 220-330<br>150-260 | 310-490<br>240-350 | 460-640<br>310-450         |
| WT – 20<br>Thoriert 2,0%       | DC hochlegierte<br>u. rostfreie Stähle                 | rot     | <75<br><30                                                                         | 60-160<br>30-120 | 150-250<br>100-210 | 220-330<br>150-260 | 310-490<br>240-350 | 460-640<br>310-450         |
| WT – 30<br>Thoriert 3,0%       | DC hochlegierte<br>u. rostfreie Stähle                 | lila    | <75<br><30                                                                         | 60-160<br>30-120 | 150-250<br>100-210 | 220-330<br>150-260 | 310-490<br>240-350 | 460-640<br>310-450         |
| WZ – 40<br>Thoriert 4,0%       | DC hochlegierte<br>u. rostfreie Stähle                 | orange  | <75<br><30                                                                         | 60-160<br>30-120 | 150-250<br>100-210 | 220-330<br>150-260 | 310-490<br>240-350 | 460-640<br>310-450         |
| WZ - 08<br>Zirkonium 0,8%      | Durch Zirkonium<br>Geringe Verun-<br>reinigungsgefahr  | weiß    | <75<br><30                                                                         | 60-160<br>30-120 | 150-250<br>100-210 | 220-330<br>150-260 | 310-490<br>240-350 | <b>460-640</b><br>310-450  |
| WC – 20 *<br>Ceriert 2,0%      | DC und AC/DC<br>Universell                             | grau    | <75<br><30                                                                         | 60-160<br>30-120 | 150-250<br>100-210 | 220-330<br>150-260 | 310-490<br>240-350 | 460-640<br>310-450         |
| WL - 10<br>Lanthaniert 1,0%    | DC und AC/DC<br>Universell für den<br>Niedrigstromber. | schwarz | <75<br><30                                                                         | 60-160<br>30-120 | 150-250<br>100-210 | 220-330<br>150-260 | 310-490<br>240-350 | 460-640<br>310-450         |
| WL - 15<br>Lanthaniert 1,5%    | DC und AC/DC<br>Universell für den<br>Niedrigstromber. | gold    | <75<br><30                                                                         | 60-160<br>30-120 | 150-250<br>100-210 | 220-330<br>150-260 | 310-490<br>240-350 | 460-640<br>310-450         |
| WL - 20<br>Lanthaniert 2,0%    | DC und AC/DC<br>Universell für den<br>Niedrigstromber. | blau    | <75<br><30                                                                         | 60-160<br>30-120 | 150-250<br>100-210 | 220-330<br>150-260 | 310-490<br>240-350 | <b>460-64</b> 0<br>310-450 |
| Lymox *<br>Mischoxid           | DC und AC/DC<br>Universell                             | pink    | <75<br><30                                                                         | 60-160<br>30-120 | 150-250<br>100-210 | 220-330<br>150-260 | 310-490<br>240-350 | 460-640<br>310-450         |

\* die häufigsten Elektroden im Handschweißbetrieb

#### 6.6 Schweißsequenzen / Jobsprung

Eine Schweißsequenz ist ein Ablauf von nacheinander abgespeicherten Schweiß - JOBS. Die Schweiß-Jobs müssen lückenlos in richtiger Reihenfolge (genau wie Einzelpunkte) gespeichert und mit einem Leerplatz vor und nach der Sequenz von anderen Schweißpunkten getrennt sein.

Ist die Sequenz in dieser Art fixiert, können komplexe Werkstücke ohne Unterbrechung geschweißt werden. Der Ablauf ist jederzeit neu abruf- und reproduzierbar.

Ist die Maschine mit einem UP/DOWN-Brenner ausgerüstet, kann während des Schweißens zwischen nebeneinander liegenden Schweißpunkten innerhalb der Sequenz hin- und her gesprungen werden. Ohne UP/DOWN-Brenner ist dies nicht möglich.

Wie schnell zwischen den einzelnen Punkten der Schweißsequenz gewechselt wird kann über die Funktionstaste Fx und der Einstellung Steigung (Stromanstieg zwischen Sequenzen) reguliert werden.

Hierfür die Fx Taste drücken und mit dem Drehschalter zur Steigung wechseln.

Beim Neustart muss nicht zwangsläufig mit dem ersten Punkt der Sequenz angefangen werden, da die Maschine den letzten aktiven Punkt im Speicher hat. Hierbei mit den Programmwahl-Tasten den entsprechenden Schweißpunkt wählen und anfangen.

Ist man am Anfang oder Ende der Sequenz angekommen, springt das Programm immer zum entgegen gesetzten Ende.

 z.B.:
 Anfang Job 5 ⇔ Job 6 ⇔ Job 7 ⇔ AU 8 Ende

 ⇔ Anfang Job 5 ⇔ Job 6 ⇔ Job 7 ⇔ Au 8 Ende

#### 6.7 Schweißen von Aluminium

Für das Aluminiumschweißen sind an der Schweißanlage kleinere Anpassungen vorzunehmen, damit der reibungslose Schweißbetrieb gewährleistet bleibt:

| ⇒ Drahtvorschub:  | einsetzen von speziellen Alu-Drahtvorschubrollen                   |
|-------------------|--------------------------------------------------------------------|
| ⇒ □ Anpressdruck: | der Rollen reduzieren, eine Verformung des Drahtes ist unerwünscht |
| ⇔ □ Brenner:      | möglichst kurz wählen und mit einer Teflonseele ausstatten         |

⇒ Das Schweißgas Argon verwenden

### 7. Inbetriebnahme

#### 7.1 Transport

Überprüfen sie bitte nach dem Auspacken die Lieferung auf Vollständigkeit und eventuelle Transportschäden. Jegliche Mängel, ob es sich um eine unvollständige Lieferung oder um Transportschäden handelt, sind unverzüglich dem Transportunternehmer, der Versicherung und der Firma JÄCKLE oder deren Fachhändler schriftlich mitzuteilen.

#### 7.2 Anlage aufstellen

Achten Sie bei Aufstellung der Anlage auf ausreichenden Platz für Ein- und Austritt der Kühlluft, damit die angegebene Einschaltdauer erreicht werden kann (mindestens 1,5m). Die Anlage sollte nach Möglichkeit nicht Nässe, Schweißspritzern und dem direkten Funkenstrahl bei Schleifarbeiten ausgesetzt werden.

#### Achtung:

Metallische Ablagerungen im Geräteinneren können zu Kurzschlüssen und somit zur Zerstörung der Anlage führen! (Metallstaub in der Luft)

Die Anlage soll möglichst nicht im Freien bei Regen eingesetzt werden.

#### ⇒Netzstecker anschließen (falls nötig)

Der Netzstecker darf nur von einer **Elektrofachkraft** entsprechend den Angaben auf dem Leistungsschild an das Netzkabel angeschlossen werden.

#### $\Rightarrow$ $\Box$ Schutzgasflasche anschließen

Die Schutzgasflasche hinten auf den Fahrwagen setzen und mit den Ketten sichern. Flaschendruckminderer anschließen und Anschlüsse auf Dichtheit prüfen.

#### ⇒Schweißbrenner-Schlauchpaket anschließen

Schlauchpaket am Zentralanschluss anschließen. Bei wassergekühlten Schweißbrennern müssen die beiden Kühlwasserschläuche nach ihrer Farbkennzeichnung in die entsprechenden Anschlusskupplungen gesteckt werden (blau = Vorlauf, rot = Rücklauf).

#### ⇒WIG-Brenner mit Gasventil anschließen

Der Brenner wird beim WIG-Schweißen in der Regel an den –POL angeschlossen um eine zu hohe Belastung der Wolframelektrode zu verhindern. Der Gasschlauch wird bei dieser Variante direkt mit dem Druckminderer an der Gasflasche verbunden.

#### ⇒ Elektroden-Halter anschließen

Der E-Halter wird in der Regel auf dem +POL angeschlossen. Dies kann jedoch in Abhängigkeit vom Schweißzusatz (Schweißelektrode) auch der –POL sein. Hier sind die Angaben auf der Verpackung des Schweißzusatzes zu beachten.

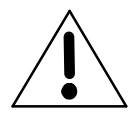

Bei allen Verbindungen im Schweißstromkreis wie Werkstückanschluss, Brenneranschluss und Stromdüse ist für guten Kontakt zu sorgen. Ein schlechter Kontakt bewirkt einen hohen Übergangswiderstand, der zur Erwärmung und zu schlechten Schweißeigenschaften führt.

#### ⇒Werkstückkabel anschließen

Grundsatz: Werkstückklemme am Werkstück gut leitend, d.h. nicht auf Farbe, Rost u.ä anklemmen. Stecker am Gerät durch eine Rechtsdrehung sichern.

Massekabel mit wenigstens 50mm<sup>2</sup> – Kabel verwenden. Sollte eine Verlängerung nötig sein, einen größeren Querschnitt benutzen.

Massekabel entsprechend dem Schweißverfahren am Gerät anschließen:

| Schweißverfahren           | PLUS-Pol | MINUS-Pol |
|----------------------------|----------|-----------|
| MIG/MAG-PULS               |          |           |
| MIG/MAG-Doppel-PULS        |          |           |
| MIG/MAG-Automatik          |          |           |
| Cold / Pipe / Power / Fast |          |           |
| Elektro Handschweißen      |          |           |
| WIG-LIFT-ARC / Pulsen      |          |           |

Beim E-Handschweißen: Angaben auf der Verpackung des Schweißzusatzes zu beachten!!!

## 8. Drahtvorschub

Wechseln der Drahtvorschubrolle (4)

Für den verwendeten Draht muss jeweils die Drahtvorschubrolle mit der entsprechenden Nut eingesetzt werden.

Zum Austauschen der Drahtvorschubrollen ist die Rändelschraube (5) herauszudrehen.

Es ist darauf zu achten, dass die Nut der Drahtvorschubrolle mit den Drahtführungsrohren (6) eine Flucht bildet.

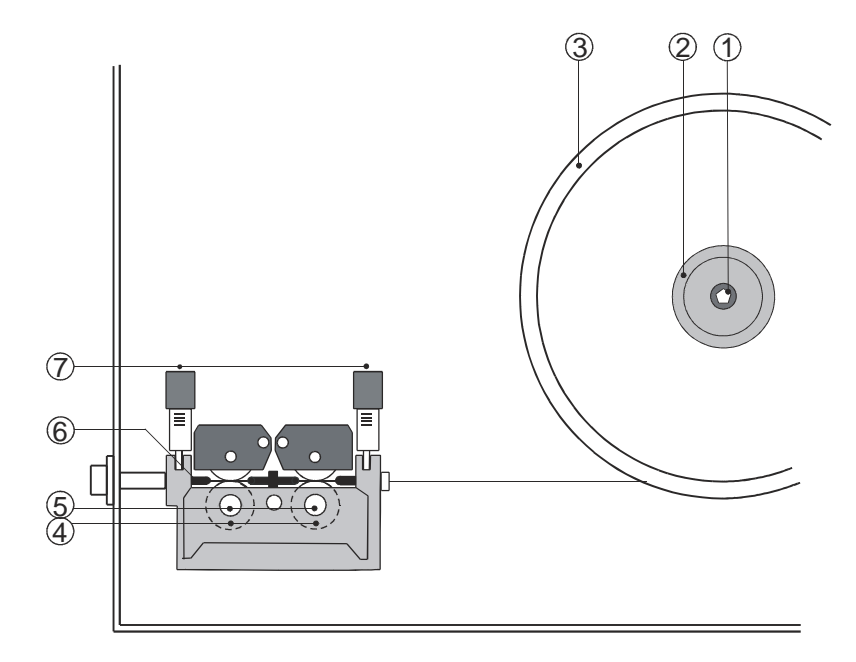

#### Abbildung 8.1 Drahtvorschub

Die Drahtvorschubrollen haben zwei Durchmesser auf einer Rolle. D.h. beim Einbau der Rollen muss darauf geachtet werden, dass die richtige Nut mit den Drahtführungsrohren fluchtet. Dies ist gegeben, wenn der verwendete Drahtdurchmesser von vorne auf der Rolle ablesbar ist.

Der **Anpresspunkt der Drahtvorschubrolle** ist mit der Federdruckeinheit (7) so einzustellen, dass der Draht bei gestrecktem Schlauchpaket einerseits gleichmäßig gefördert wird und andererseits nicht ausknickt, sondern durchrutscht, wenn der Draht am Stromdüsenaustritt festgehalten wird.

#### Spulenbremse

Der Drahtaufnahmedorn (2) ist mit einer Spulenbremse ausgestattet, die ein Nachlaufen der Drahtspule (3) beim Anhalten des Drahtvorschubmotors verhindert. Durch Rechtsdrehen der Inbusschraube (1) kann die Bremswirkung vergrößert werden.

#### Drahtförderung im Brennerschlauchpaket

Der Reibungswiderstand des Schweißdrahtes in der Drahtführungsspirale vergrößert sich mit der Länge des Schlauchpaketes. Das Brennerschlauchpaket sollte deshalb nicht länger als nötig gewählt werden.

Bei der Verarbeitung von **Aluminium-Schweißdraht** empfiehlt es sich, die Drahtführungsspirale durch eine Teflon-Drahtführung zu ersetzen. Die Länge des Brennerschlauchpaketes sollte nicht mehr als 3 m betragen.

Es ist zu empfehlen, die Drahtführungsspirale und das Drahtführungsrohr nach dem Verschweißen einer Rolle Draht mit Pressluft auszublasen. Die Gleitfähigkeit der Drahtführungsspirale verschlechtert sich in Abhängigkeit von der geförderten Drahtmenge und den Drahteigenschaften. Bei einer merkbar schlechteren Drahtförderung ist die Drahtführungsspirale auszuwechseln.

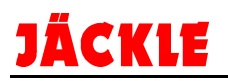

# 9. Pflege, Kühlmittel JPP und Sicherheitsprüfung

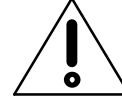

Vor allen Pflege- und Wartungsarbeiten Netzstecker ziehen!

Die Anlage ist weitgehend wartungsfrei. Folgende Wartungsarbeiten sollten jedoch durchgeführt werden:

- Stromdüse und Gasdüse regelmäßig von Schweißspritzern und Verunreinigungen säubern. Düsen nach Reinigung mit Trennmittel versehen, um die Spritzerhaftung zu verringern.
- ⇒ Stromdüse regelmäßig auf Abnutzung und Beschädigung prüfen, rechtzeitig wechseln.
- Innenraum der Anlage je nach Verschmutzungsgrad mit Staubsauger reinigen. Bei Anlagen mit Wasserkühlung (wassergekühlter Schweißbrenner), ist darauf zu achten, dass die Kühlrippen des Wasserkühlers nicht mit Staub zugesetzt sind.

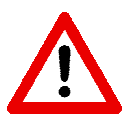

- NUR JÄCKLE Kühlflüssigkeit JPP verwenden (Best.-Nr. 900.020.400)

- Ungeeignete Kühlmittel können zu Sachschäden und zum Verlust der Herstellergarantie führen. Kein Wasser oder andere Kühlmittel beimischen.
   - Nicht ohne Kühlflüssigkeit schweißen! Tank muss immer voll sein.
- Pumpe darf nicht trocken laufen, auch nicht für kurze Zeit. Pumpe entlüften.

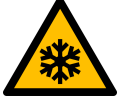

 Gesundheitsschädlich – darf nicht in Hände von Kindern gelangen! SICHERHEITSDATENBLATT auf <u>www.jaeckle-sst.de</u> abrufbar
 Frostsicher bis -30°C

#### <u>Hinweis:</u>

Die Anlage muss aus Sicherheitsgründen einmal im Jahr durch die Fa. JÄCKLE oder einen anderen autorisierten Fachmann einer Sicherheitsprüfung nach DIN IEC 60974 Teil 4:

Sicherheit, Instandhaltung und Prüfung von Lichtbogenschweißeinrichtungen im Gebrauch

unterzogen werden!

# **10. Option Potentiometer Fernregelung und Push-Pull Brenner**

Option Fernregelung über Potentiometer:

Es besteht die Möglichkeit, an diese Maschine eine Fernregelung mit 2 Potentiometern anzuschließen. Mit dem Poti 1 kann die Schweißleistung, mit dem Poti 2 die Lichtbogenlänge reguliert werden. Werden die Potis angeschlossen, wird automatisch die Regelung in der Steuerbox und die up/down Funktion am Brenner deaktiviert.

Die Leitung sind standardmäßig nicht an die 7-polige Dose im Koffer angeschlossen.

Im Bedarfsfall müssen die Leitungen an eine weitere Dose angeschlossen werden.

Die Belegung ist unter Punkt 26 – Schaltpläne, Seite 72 beschrieben.

**Ground**  $\rightarrow$  graue Leitung, +10VDC  $\rightarrow$  hellblaue Leitung, Poti 1  $\rightarrow$  grüne Leitung, Poti 2  $\rightarrow$  blaue Leitung

ACHTUNG: Es muss wie im Schaltplan eingezeichnet zwingend eine Schutzdiode in die Groundleitung eingebaut werden!!

Option Push-Pull Brenner:

ACHTUNG: es darf nur ein Push-Pull System für 24V DC angeschlossen werden!! 42V bzw 48V Systeme sind nicht zugelassen und führen zu Schäden!!

Die Leitung sind standardmäßig nicht an die 7-polige Dose im Koffer angeschlossen. Im Bedarfsfall müssen die Leitungen an eine weitere Dose angeschlossen werden. Die Belegung ist unter Punkt 26 – Schaltpläne, Seite 72 beschrieben.

+24V DC (Push-Pull)  $\rightarrow$  weiße Leitung, Ground  $\rightarrow$  schwarze Leitung

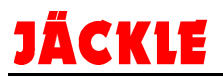

# 11. Störungen, Fehler, Ursache und Beseitigung

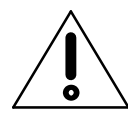

Fehler und Defekte an der elektrischen Anlage dürfen nur von einer Elektrofachkraft behoben werden.

| Störungen/Fehler                                                               | Ursache                                                                    | Beseitigung                                            |
|--------------------------------------------------------------------------------|----------------------------------------------------------------------------|--------------------------------------------------------|
| Netzkabel angeschlossen und<br>Hauptschalter ein /<br>Keine Anzeige im Display | Netzspannung ausgefallen                                                   | Netzsicherung prüfen,<br>Netzkabel prüfen              |
| Draht knickt zwischen<br>Drahtvorschubrolle                                    | Anpressdruck der Drahtvor-<br>schubrollen zu groß                          | siehe Kapitel 8 Drahtvorschub                          |
| aus                                                                            | Abstand zwischen<br>Drahtvorschubrolle und<br>Führungsrohr zu groß         | Abstand prüfen /<br>Drahtführungsrohr neu<br>justieren |
| Unregelmäßiger<br>Drahtvorschub                                                | Draht spult schlecht von<br>der Drahtspule ab                              | Drahtrolle prüfen /<br>neu einlegen                    |
|                                                                                | Drahtaufnahmedorn läuft<br>schwer                                          | Aufnahmedorn überprüfen                                |
|                                                                                | falsche Drahtvorschubrolle                                                 | siehe Kapitel 8 Drahtvorschub                          |
|                                                                                | Drahtführungsrohr bzw.<br>Drahtführungsspirale<br>verschmutzt/defekt       | siehe Kapitel 8 Drahtvorschub                          |
|                                                                                | Stromdüse verstopft / defekt                                               | Stromdüse reinigen / wechseln                          |
|                                                                                | Schweißdraht verschmutzt /<br>angerostet                                   | Schweißdraht wechseln                                  |
|                                                                                | Drahtführungsrohr fluchtet<br>nicht mit der Nut der<br>Drahtvorschubrolle  | siehe Kapitel 8 Drahtvorschub                          |
| Poröse Schweißnaht                                                             | Unsaubere Werkstückober-<br>fläche (Farbe, Rost, Öl, Fett)                 | Oberfläche reinigen                                    |
|                                                                                | Kein Schutzgas (Magnet-<br>ventil öffnet nicht)                            | Magnetventil prüfen /<br>wechseln                      |
|                                                                                | Zu wenig Schutzgas                                                         | Schutzgasmenge am<br>Druckminderer prüfen              |
|                                                                                |                                                                            | Gasführung auf Gasverlust prüfen mit Gasmessrohr       |
|                                                                                | Gasdüse verschmutzt                                                        | Gasdüse reinigen                                       |
| Draht brennt bei<br>Schweißbeginn in die<br>Stromdüse zurück                   | Drahtvorschub schiebt<br>schlecht, Drahtvorschub-<br>rollen rutschen durch | siehe Kapitel 8 Drahtvorschub                          |

# 12. Automatische Fehlerdiagnostik

Im Fehlerfall werden Fehlercodes in den Displays dargestellt.

Es gibt 2 Arten von Fehlern:

- Fehlermeldungen löschen sich automatisch (kurzzeitige Fehler)
  Fehler Muss durch aus- und einschalten der Anlage gelöscht werden (größere Störung / Defekt)

| Fehlernummer | Fehlerbeschreibung und mögliche Diagnose                                                                              |
|--------------|----------------------------------------------------------------------------------------------------|
| E0.0         | FEHLER SPANNUNGSVERSORGUNG                                                                                            |
|              | Der Fehler kann nur beim Einschalten auftreten, nicht beim normalen Betrieb der                                       |
|              | Schweißanlage.                                                                                                    |
|              | Dieser Fehler wird nur auf dem Display angezeigt, aber nicht im Fehlerspeicher                                        |
|              | abgelegt.                                                                                                    |
|              | Löschen des Fehlers durch erneutes aus- und einschalten der Anlage.                                                   |
| E0.1         | UNTERSPANNUNG UND ÜBERSPANNUNG                                                                                        |
|              | Fehlermeldung löscht sich automatisch.                                                                                |
| E0.2         | ÜBERSPANNUNG                                                                                                    |
|              | Fehlermeldung löscht sich automatisch.                                                                                |
| E0.3         | UNTERSPANNUNG                                                                                                    |
|              | Fehlermeldung löscht sich automatisch.                                                                                |
| E0.4         | ÜBERSTROM                                                                                                    |
|              | Fehlermeldung löscht sich automatisch.                                                                                |
| E0.5         | FERNREGLER                                                                                                    |
|              | Fehlende Versorgung des Fernreglers.                                                                                  |
|              | Löschen des Fehlers durch erneutes aus- und einschalten der Anlage.                                                   |
| E0.6         | WASSERKUHLGERAT                                                                                                    |
|              | Die Maschine erwartet ein Signal vom Kühlgerät.                                                                       |
|              | - Leitungen prüfen                                                                                                    |
|              | - JACKLE Kundenservice kontaktieren                                                                                   |
|              | Loschen des Fehlers durch erneutes aus- und einschalten der Anlage.                                                   |
| E0.7         | DV-MOTOR FEHLER                                                                                                    |
|              | Motor im Drantvorschubkoner onne Funktion.                                                                            |
|              | - Motor pruten                                                                                                    |
|              | - JACKLE Kundenservice kontaktieren                                                                                   |
| E0.8         |                                                                                                    |
| L0.0         | Die Maschine erwartet das Signal vom DV-Koffer                                                                        |
|              | - Zwischenschlauchpaket überprüfen                                                                                    |
|              | - JÄCKI E Kundenservice kontaktieren                                                                                  |
|              | Löschen des Fehlers durch erneutes aus- und einschalten der Anlage.                                                   |
| E0.9         | CAN FEHLER                                                                                                    |
|              | Die CAN Kommunikation zwischen Maschine und DV – Koffer ist unterbrochen.                                             |
|              | - Zwischenschlauchpaket überprüfen                                                                                    |
|              | - JÄCKLE Kundenservice kontaktieren                                                                                   |
|              | Löschen des Fehlers durch erneutes aus- und einschalten der Anlage.                                                   |
| T°C          | ÜBERTEMPERATUR                                                                                                    |
|              | Die Maschine hat wegen Überhitzung abgeschalten.                                                                      |
|              | Maschine bei laufenden Lüftern mehrere Minuten stehen lassen, bis die Meldung                                         |
|              | erlischt.                                                                                                    |
|              | Fehlermeldung löscht sich automatisch.                                                                                |
| H2o          | KUHLANLAGE DRUCK                                                                                                    |
|              | Kühlgerät wird von der Anlage erkannt, aber der Druckschalter ist ohne Funktion.                                      |
|              | - Wasserstand prüfen, ggf. auffüllen                                                                                  |
|              | - Leitungen überprüfen                                                                                                |
|              | - Druckschalter auf Funktion prufen                                                                                   |
| <b>E4.0</b>  | Loschen des Feniers durch erneutes aus- und einschalten der Anlage.                                                   |
| E1.0         | NUNFIG DATETFEHLT (KONTIGUTATION DATETFENIT)                                                                          |
|              | Interner Femer III der Soltware.                                                                                      |
|              | - JAONLE NUHUEHSEIVIUE KUHIAKIIEHEH<br>Dieser Fehler wird nur auf dem Dieplay angezeigt, aber nicht im Fehlerensicher |
|              | ahaeleat                                                                                                    |
|              | Löschen des Fehlers durch erneutes aus- und einschalten der Anlage                                                    |
|              | Losenen des remeis durch emedies aus- und emschalten der Anlage.                                                      |

| Fehlernummer | Fehlerbeschreibung und mögliche Diagnose                                         |
|--------------|----------------------------------------------------------------------------------|
| E1.1         | BENUTZER EINSTELLUNG FEHLT                                                       |
|              | Interner Fehler in der Software.                                                 |
|              | - JÄCKLE Kundenservice kontaktieren                                              |
|              | Dieser Fehler wird nur auf dem Display angezeigt, aber nicht im Fehlerspeicher   |
|              | abgelegt.                                                                        |
|              | Löschen des Fehlers durch erneutes aus- und einschalten der Anlage.              |
| F1 2         | BRENNER FINSTELLUNG FEHLT                                                        |
| <b>L</b> 1.2 | Interner Eehler in der Software                                                  |
|              | - JÄCKI E Kundenservice kontaktieren                                             |
|              | Dieser Fehler wird nur auf dem Display angezeigt, aber nicht im Fehlerspeicher   |
|              | ahaeleat                                                                         |
|              | Löschen des Fehlers durch erneutes aus- und einschalten der Anlage               |
| F1 3         | KALIBRATIONS FINST FEHLT (Kalibrierungsdatei fehlt)                              |
| L1.5         | Interner Fehler in der Software                                                  |
|              | - IÄCKI E Kundensenvice kontaktieren                                             |
|              | Dieser Fehler wird nur auf dem Display angezeigt, aber nicht im Fehlerspeicher   |
|              | abaeleat                                                                         |
|              | Löschen des Fehlers durch erneutes aus- und einschalten der Anlage               |
|              | Nicht verwendet                                                                  |
| E1.4         | Nicht verwendet                                                                  |
| E1.5         |                                                                                  |
| L1.0         | Interner Fehler in der Software                                                  |
|              | - IÄCKI E Kundenservice kontektieren                                             |
|              | Dieser Fehler wird nur auf dem Display angezeigt, aber nicht im Fehlerspeicher   |
|              | abaologt                                                                         |
|              | abyeiegt.<br>Löschen des Fehlers durch erneutes aus- und einschalten der Anlage  |
|              |                                                                                  |
|              | Interner Fehler in der Seftware                                                  |
|              | - IÄCKI E Kundenservice kontektieren                                             |
|              | Dieser Fehler wird nur auf dem Display angezeigt, aber nicht im Fehlerspeicher   |
|              | abaeleat                                                                         |
|              | Löschen des Fehlers durch erneutes aus- und einschalten der Anlage               |
| F1.8         |                                                                                  |
| L1.0         | Interner Fehler in der Software                                                  |
|              | - JÄCKI E Kundenservice kontaktieren                                             |
|              | Dieser Fehler wird nur auf dem Display angezeigt, aber nicht im Fehlerspeicher   |
|              | abgelegt                                                                         |
|              | Löschen des Fehlers durch erneutes aus- und einschalten der Anlage               |
| F1 9         | SCHWEISSER FINST FEHLT (Schweisser Einstellung fehlt)                            |
| 21.0         | Interner Fehler in der Software                                                  |
|              | - JÄCKI E Kundenservice kontaktieren                                             |
|              | Dieser Fehler wird nur auf dem Display angezeigt, aber nicht im Fehlerspeicher   |
|              | abgelegt                                                                         |
|              | Löschen des Fehlers durch erneutes aus- und einschalten der Anlage.              |
| E2.0         | SYSTEM FEHLER                                                                    |
|              | Interner Fehler in der Software.                                                 |
|              | - JÄCKLE Kundenservice kontaktieren                                              |
|              | Dieser Fehler wird nur auf dem Display angezeigt, aber nicht im Fehlerspeicher   |
|              | abaeleat.                                                                        |
|              | Löschen des Fehlers durch erneutes aus- und einschalten der Anlage.              |
| E3.1         | KÜHLANLAGE DRUCK                                                                 |
|              | Kühlgerät wird von der Anlage erkannt, aber der Druckschalter ist ohne Funktion. |
|              | - Wasserstand prüfen, ggf. auffüllen                                             |
|              | - Leitungen überprüfen                                                           |
|              | - Druckschalter auf Funktion prüfen                                              |
|              | Löschen des Fehlers durch erneutes aus- und einschalten der Anlage.              |

| Fehlernummer | Fehlerbeschreibung und mögliche Diagnose                                          |
|--------------|-----------------------------------------------------------------------------------|
| E3.2         | Kurzschluss SCHWEIßSPANNUNG                                                       |
|              | Der Fehler tritt nach einem Kurzschluss von mehr als 1,2 Sekunden zwischen den    |
|              | Ausgangsklemmen der Maschine auf.                                                 |
|              | Um den Fehler zu beheben, muss der Kurzschluss beseitigt werden, damit die        |
|              | Spannung am Brenner über den Grenzwert steigt. Jetzt wird der Fehler nicht mehr   |
|              | angezeigt, und das Schweißgerät kehrt in den Modus zurück, in dem es sich vor dem |
|              | Fehler befand. Falls der Brennertaster noch gedrückt ist, muss er freigegeben und |
|              | danach nochmals gedrückt werden, um mit dem Schweißvorgang fortzufahren.          |
|              | Löschen des Fehlers durch erneutes aus- und einschalten der Anlage.               |
| E3.3         | MOTORGESCHWINDIGKEIT FEHLER                                                       |
|              | Der Motor wird angesteuert aber das Signal über die Geschwindigkeit fehlt.        |
|              | Kabel am Inkrementalgeber prüfen.                                                 |
|              | - JÄCKLE Kundenservice kontaktieren                                               |
|              | Löschen des Fehlers durch erneutes aus- und einschalten der Anlage.               |
| E4.0         | LETZTES SETUP UNZULASSIG                                                          |
|              | Interner Fehler in der Software.                                                  |
|              | - JACKLE Kundenservice kontaktieren                                               |
|              | Dieser Fehler wird nur auf dem Display angezeigt, aber nicht im Fehlerspeicher    |
|              | abgelegt.                                                                         |
|              | Löschen des Fehlers durch erneutes aus- und einschalten der Anlage.               |
| E4.1         | JOBS FALSCH                                                                       |
|              | Interner Fehler in der Software.                                                  |
|              | - JACKLE Kundenservice kontaktieren                                               |
|              | bieser Ferner wird nur auf dem Display angezeigt, aber nicht im Fernerspeicher    |
|              | abyeiegt.                                                                         |
| E4.2         |                                                                                   |
| E4.2         | Interner Fehler in der Software                                                   |
|              | - IÄCKI E Kundenservice kontaktieren                                              |
|              | Dieser Fehler wird nur auf dem Display angezeigt, aber nicht im Fehlerspeicher    |
|              | abaeleat                                                                          |
|              | Löschen des Fehlers durch erneutes aus- und einschalten der Anlage.               |
| E4.3         | MAG MAN SPEZIAL FUNKTION FALSCH                                                   |
|              | Interner Fehler in der Software.                                                  |
|              | - JÄCKLE Kundenservice kontaktieren                                               |
|              | Dieser Fehler wird nur auf dem Display angezeigt, aber nicht im Fehlerspeicher    |
|              | abgelegt.                                                                         |
|              | Löschen des Fehlers durch erneutes aus- und einschalten der Anlage.               |
| E4.4         | SPEZIALFUNKTIONEN (Fx) MIG-PULS UNGÜLTIG                                          |
|              | Interner Fehler in der Software.                                                  |
|              | - JÄCKLE Kundenservice kontaktieren                                               |
|              | Dieser Fehler wird nur auf dem Display angezeigt, aber nicht im Fehlerspeicher    |
|              | abgelegt.                                                                         |
|              | Löschen des Fehlers durch erneutes aus- und einschalten der Anlage.               |
| E4.5         | SPEZIALFUNKTIONEN (Fx) MIG-DOPPELPULS UNGÜLTIG                                    |
|              | Interner Fehler in der Software.                                                  |
|              | - JACKLE Kundenservice kontaktieren                                               |
|              | Dieser Fehler wird nur auf dem Display angezeigt, aber nicht im Fehlerspeicher    |
|              | abgelegt.                                                                         |
| <b>FF</b> 0  |                                                                                   |
| E5.0         | MAG PROGRAMME FERLEN                                                              |
|              | - IÄCKI E Kundenservice kontektieren                                              |
|              | Dieser Fehler wird nur auf dem Display angezeigt, aber nicht im Fehlerspeicher    |
|              | abaeleat                                                                          |
|              | Löschen des Fehlers durch erneutes aus- und einschalten der Anlage                |
| F5 1         | SCHWEISSPROGRAMME MIG-PUI S NICHT VORHANDEN                                       |
|              | Interner Fehler in der Software.                                                  |
|              | - JÄCKLE Kundenservice kontaktieren                                               |
|              | Dieser Fehler wird nur auf dem Display angezeigt, aber nicht im Fehlerspeicher    |
|              | abgelegt.                                                                         |
|              | Löschen des Fehlers durch erneutes aus- und einschalten der Anlage.               |

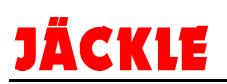

| Fehlernummer | Fehlerbeschreibung und mögliche Diagnose                                                                                   |
|--------------|----------------------------------------------------------------------------------------------------|
| E5.2         | Nicht verwendet                                                                                                    |
| E5.3         | ELEKTRODEN PROGRAMME FEHLEN                                                                                                |
|              | Interner Fehler in der Software.                                                                                           |
|              | - JÄCKLE Kundenservice kontaktieren                                                                                        |
|              | Dieser Fehler wird nur auf dem Display angezeigt, aber nicht im Fehlerspeicher                                             |
|              | abgelegt.                                                                                                    |
|              | Löschen des Fehlers durch erneutes aus- und einschalten der Anlage.                                                        |
| E5.4         | WIG PROGRAMME FEHLEN                                                                                                    |
|              | Interner Fehler in der Software.                                                                                           |
|              | - JÄCKLE Kundenservice kontaktieren                                                                                        |
|              | Dieser Fehler wird nur auf dem Display angezeigt, aber nicht im Fehlerspeicher                                             |
|              | abgelegt.                                                                                                    |
|              | Löschen des Fehlers durch erneutes aus- und einschalten der Anlage.                                                        |
| E5.5         | MAG MAN. PROGRAMME FEHLEN (MAG Manuell Programme Fehlen)                                                                   |
|              | Interner Fehler in der Software.                                                                                           |
|              | - JACKLE Kundenservice kontaktieren                                                                                        |
|              | Dieser Fehler wird nur auf dem Display angezeigt, aber nicht im Fehlerspeicher                                             |
|              | abgelegt.                                                                                                    |
|              | Löschen des Fehlers durch erneutes aus- und einschalten der Anlage.                                                        |
| E6.0         | DV-KOFFER CAN Kommunikation fehlerhaft                                                                                     |
|              | - JACKLE Kundenservice kontaktieren                                                                                        |
|              | Löschen des Fehlers durch erneutes aus- und einschalten der Anlage.                                                        |
| E6.1         | ROBOTERER INTERFACE Kommunikation fehlerhaft                                                                               |
|              | Dieser Fenier wird nur auf dem Display angezeigt, aber nicht im Fenierspeicher                                             |
|              | abgelegt.                                                                                                    |
| <b>F</b> C 0 | DEENNERDICELAV Kommunikation fablashaft                                                                                    |
| E0.2         | DREINNERDISPLAT Kommunikation tenternalt<br>Disser Fehler wird nur auf dem Dienley angezeigt, ober nicht im Fehlerensicher |
|              | bieser Ferner wird nur auf dem Display angezeigt, aber nicht im Fernerspeicher                                             |
|              | abyeiegt.<br>Löschen des Fehlers durch erneutes aus- und einschalten der Anlage                                            |
| E7.0         | EERNBEDIENIING Febler                                                                                                    |
| E7.0         | FERNBEDIENONG Feillei<br>Es wird ein Fehler mit der Fernbedienung erkannt                                                  |
|              | - Falsche Fernhedienung angeschlossen                                                                                      |
|              | - Kabelverbindung fehlerhaft                                                                                               |
|              | - JÄCKLE Kundenservice kontaktieren                                                                                        |
|              | Wird der richtige Fernsteller angeschlossen, löscht sich der Fehler von allein                                             |
|              | Löschen des Fehlers durch erneutes aus- und einschalten der Anlage.                                                        |
| AUT ADJ      | Dieser Alarm tritt bei Überschreiten des Leistungsgrenzwertes auf. Der Alarm erscheint                                     |
| Power Limit  | alle 1.5 Sekunden im Wechsel mit der Standardanzeige. Trotzdem setzt die Maschine                                          |
|              | das Schweißen mit einer eingeschränkten Leistungsabgabe. unter Einhaltung der auf                                          |
|              | dem Maschinenschild angegebenen Werte fort.                                                                                |
|              |                                                                                                    |

# Operating manual

# Pro Puls 330,400,500

**Digital Pulse Welding machine** 

General information's:

These operating instructions are intended to ensure safe and efficient work with this welding unit. Prior to initial operation of the unit, read the instructions carefully.

The information contained in this manual should be made available to all operational staff. These in structions should always be kept ready-to-hand, near the machine.

Electromagnetic compatibility EMC (IEC 60974-10):

WARNING: This class A welding unit is not provided for use in housing areas, where the electric power supply comes from a public low voltage supply.

It may possible, that through wire fixed or radiate disturbances, it isn't easy to guarantee electromag netic compatibility in these areas.

INFORMATION: The user is responsible for the trouble, which the machine generates during the operation. He must rate and consider possible electromagnetic problems in the neighbourhood.

Warranty:

INFORMATION: Improper repair or servicing, technical modifications of the product, unauthorized, not strictly from JÄCKLE GmbH permitted modifications, as well as carelessness at the installation or use, or the nonobservance of care in own affairs lead to the extinction of every warranty.

#### **DECLARATION OF CONFORMITY**

Manufacturer:

Jäckle Schweiß- und Schneidtechnik GmbH Riedweg 4+9 D – 88339 Bad Waldsee Germany

We declare, that below mentioned current source corresponds to the safety requirements of the recommendations.

| Name of unit:s: | Welding power sources for MIG / MAG |
|-----------------|-------------------------------------|
| Type of units:  | ProPuls 330, 400, 500               |

#### **Relevant EC recommendations:**

| EMC – Directive       | 2004/108/EG | ( since 20.07.2007 ) |
|-----------------------|-------------|----------------------|
| Low voltage Directive | 2006/95/EG  | ( since 16.01.2007 ) |

#### Applied harmonized standards:

| EN 60 974 – Part 1  | Arc welding equipment / Welding power sources  |
|---------------------|------------------------------------------------|
| EN 60 974 – Part 2  | Arc welding equipment / Liquid cooling systems |
| EN 60 974 – Part 5  | Arc welding equipment / Wire feeders           |
| EN 60 974 – Part 10 | EMC product standard for arc welding equipment |

Additional information:

Restrictive use, Class A equipment

Jäckle Schweiß- und Schneidtechnik GmbH

Jachle

Reinhard Jäckle
# <u>Contents</u>

| 13  | Brief description                                                                                        | 35                   |
|-----|----------------------------------------------------------------------------------------------------|----------------------|
| 14  | Technical data                                                                                           | 36                   |
| 15. | Safety requirements                                                                                      |                      |
|     | 15.1 General Information's                                                                               | 37                   |
|     | 15.2 Electrical Information's Fire                                                                       | 37                   |
|     | 15.3. Personal Protection                                                                                |                      |
|     | 15.4 Welding fumes and gases                                                                             | 38                   |
|     | 15.5. Danger from shielding-gas cylinder                                                                 | 38                   |
|     | 15.6 EMC and safety inspection                                                                           | 30                   |
|     | 15.7 Disposal of the machine                                                                             | 30                   |
| 16  | Control elements                                                                                         | 40                   |
| 10. | 16.1 Material strength / welding current / wire speed                                                    | <del>4</del> 0<br>/1 |
|     | 16.2 Loft dial (loft dienlav)                                                                            |                      |
|     | 16.3 Trigger mode 2-step / 4-step / 2-step crater-fill / 4-step crater-fill - current 12 / Spot / stitch |                      |
|     | 16.4 Ex / parameter description of the wolding processos MIC/MAC:                                        |                      |
|     | 16.4 Ex / parameter description of the welding processes TIG / Electrode:                                | <del>4</del> 3<br>11 |
|     | 16.5 Wolding process / material selection                                                                | 44<br>11             |
|     | 16.6 Special function button 1                                                                           | 44                   |
|     | 10.0 Special function button 1                                                                           | 45                   |
|     | 16.7 Arc length / weiding voltage / weiding choke                                                        | 43                   |
|     | 16.8 Diai 2 (right display)                                                                              | 45                   |
|     | 16.9 Graphic display                                                                                     | 45                   |
|     | 16.10 Gas test / 11 wire inch                                                                            | 46                   |
|     | 16.12 Enter/UK - JOBSTORE                                                                                | 46                   |
|     | 16.13 Special function button 2                                                                          | 46                   |
| 17. | Special functions / SETUP                                                                                | 47                   |
|     | 17.1 Copy/Delete Jobs                                                                                    | 47                   |
|     | 17.2 Password                                                                                            | 47                   |
|     | 17.3 Functions Block                                                                                     | 47                   |
|     | 17.4 Advanced Selections / language                                                                      | 47                   |
|     | 17.5 Working indo / energy consumption                                                                   | 47                   |
|     | 17.6 Advanced Welding (if activated under point 5.4)                                                     | 48                   |
|     | 17.7 Equipment Layout                                                                                    | 48                   |
|     | 17.8 Reset                                                                                               | 48                   |
|     | 17.9 STW - Software versions                                                                             | 48                   |
|     | 17.10 Download / upload                                                                                  | 48                   |
|     | 17.11 Error codes                                                                                        | 49                   |
| 18. | Operation / welding                                                                                      | 49                   |
|     | 18.1 MIG PULSE – MIG Double PULSE - MIG/MAG automatic                                                    | 49                   |
|     | 18.2 MIG/MAG Manual                                                                                      | 50                   |
|     | 18.3 Special process Cold – Pipe – Power Arc – Fastarc (all options)                                     | 50                   |
|     | 18.4 Electrode (MMA) welding / VRD                                                                       | 52                   |
|     | 18.5 TIG welding with LIFT-ARC function / pulsed                                                         | 53                   |
|     | 18.6 Welding sequences / changing between jobs                                                           | 54                   |
|     | 18.7 Welding aluminium                                                                                   | 55                   |
| 19. | Start-up                                                                                                 | 55                   |
|     | 19.1 Transport                                                                                           | 55                   |
|     | 19.2 Setting up the welder                                                                               | 55                   |
| 20. | Wire feed                                                                                                | 57                   |
| 21. | Maintenance, coolant JPP and safety check                                                                | 58                   |
| 22. | Option Potentiometer remote control and Push-pull torch                                                  | 58                   |
| 23. | Trouble-shooting                                                                                         |                      |
| 24. | Automatic error diagnostics                                                                              | 60                   |
| 25  | Ersatzteile / spare parts                                                                                |                      |
| 26  | Schaltpläne / circuit diagrams                                                                           | 70                   |
| 27  | Schweißprogramme / Program table:                                                                        | 73                   |
|     |                                                                                                    |                      |

## 13. Brief description

Based on the latest, digitally-controlled IGBT inverter technology, this compact, synergic, multi-function machine makes it possible to perform high-quality welding, in MIG/MAG and in MIG pulsed, on all materials and particularly on stainless steel and aluminium, by minimizing any reworking job after welding thanks to its spatter free performance.

On the technological cutting edge, sturdy, easily transported, and simple to use, **Pro Puls** represents the ideal solution for any application requiring high precision and repeatability of the achieved results, by making this power source particularly suitable for the most qualified jobs in any industrial application. The high versatility of **Pro Puls** also achieves optimal performances both in TIG by "lift" mode striking and in MMA welding.

The main feature of the welding units are:

- Innovative and user friendly design;
- Metal bearing structure with front panel in special anti-shock material;
- Robust handles built into the chassis;
- Control panel protected against accidental impact;
- Synergic digital control of all the welding parameters;

• Spatter free exceptional welding characteristics in both **MIG/MAG**, **MIG Pulsed** and **MIG Dual Pulsed** on any material and with any gas;

• High welding performance in both MMA and TIG by "lift" mode striking;

• Exclusive SWS "Smart Welding Stop" system at the end of TIG welding. Lifting up the torch without switching off the arc will introduce a slope down and it will switch off automatically;

• Ability to store personalized welding programs;

- · Monitoring and repetition of welding parameters;
- User friendly and easy-to-use selection and recalling of the parameters and welding programs;
- Low energy consumption;

• "Energy Saving" function to operate the power source cooling fan and the torch water cooling only when necessary;

• Auto-diagnostic feature for trouble shooting;

• Initial and crater welding cycle control;

• With the special MIG torches you can adjust the welding parameters at a distance straight from the torch.

#### • Cast aluminium wire feeder with 4 large size rolls for precise and constant wire feeding;

- Welding current SYNERGIC adjustment;
- Arc length FINE adjustment;
- Wire test;
- Gas test.

| MIG/MAG-pulse:<br>MIG/MAG-double<br>Pulse | Spatter less pulse arc welding on all current materials and shielding gases with max. 20% CO <sub>2</sub> . A special ignition of the arc and the fast reaction to short - circuits in case of unavoidable small problems of the wire or the jig guarantees the highest process stability. The Hybrid is well suited for all present solid and flux cored wires. |
|-------------------------------------------|----------------------------------------------------------------------------------------------------|
| MIG/MAG-normal:                           | Low spatter for short, normal and spray arc welding with solid wire (GMA) and flux cored wire. Highest process stability, especially at the lower current range for all shielding gases from 100% $CO_2$ to 100% Argon.                                                                                                    |
| Stick electrode:                          | Optimal characteristics with high precise direct current for all types (MMA) of electrodes from acid to basic. Integrated hot-start and arc-force function for best welding results for all jobs. Large capacity for special electrodes with more than 100 % deposition rate.                                                                                    |

**MIG-brazing:** Optimize welding curves for Cu-brazing with low bring in of temperature.

## 14. Technical data

| Power source              | ProPuls 330                   | ProPuls 400                   | ProPuls 500                   |
|---------------------------|-------------------------------|-------------------------------|-------------------------------|
| Supply voltage, 50/60 Hz  | 400V (320V - 480V)<br>3 Phase | 400V (320V - 480V)<br>3 Phase | 400V (320V - 480V)<br>3 Phase |
| Fuse                      | 16 A slow                     | 32 A slow                     | 32 A slow                     |
| Max. power draw           | 18,8 kVA                      | 25,5 kVA                      | 32 kVA                        |
| Cos phi                   | 0,9                           | 0,9                           | 0,9                           |
| Set-point range Step less | 10 - 330 A                    | 10 - 400 A                    | 10 - 500 A                    |
| Operating voltage         | 15 – 30,5 V                   | 15 - 34 V                     | 10 - 39 V                     |
| Open circuit voltage      | 63 V                          | 70 V                          | 70 V                          |
| Duty cycle 40 % (40 °C)   | 330 A / 30,5 V                |                               |                               |
| Duty cycle 50 % (40 °C)   |                               | 400 A / 34 V                  | 500 A / 39 V                  |
| Duty cycle 60 % (40 °C)   | 300 A / 29 V                  | 370 A / 32,5 V                | 460 A / 37 V                  |
| Duty cycle 100 % (40 °C)  | 280 A / 28 V                  | 330 A / 30,5 V                | 380 A / 33 V                  |
| System of protection      | IP 23                         | IP 23                         | IP 23                         |
| Insulation class          | Н                             | Н                             | Н                             |
| System of cooling         | F                             | F                             | F                             |
| Weight complete           | 107 kg                        | 119 kg                        | 124 kg                        |
| Dim. L x B x H (mm        | 1050 x 540 x 970              |                               |                               |

## Wire feeder PP4:

| Wire feed rate                                   | 0,5 – 22 m/min                                           |
|--------------------------------------------------|----------------------------------------------------------|
| Diameter of wire                                 | 0,8 – 1,2mm                                              |
| Wire feed motor with<br>four-roller drive system | 100W / 42V                                               |
| S                                                | Authorised for welding under increased electrical hazard |

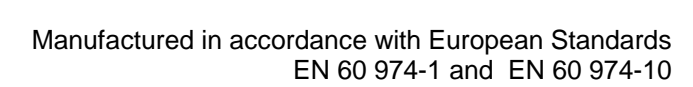

## Generator operation:

()

The generator must have 30% more power as the welding unit.

Example: 19kVA (unit) + 30% = 25kVA. The generator for this unit must have 25kVA.

# A generator with less power will damage the Jäckle welding unit as well as the generator himself and is disallowed.

## 15. Safety requirements

## 15.1. General Information's

This welding unit has been manufactured in accordance with the relevant international standards. However, improper use or manipulation of the machine may cause hazards.

The following safety instructions must be strictly observed:

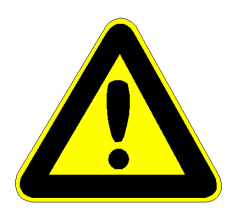

a) This unit is exclusively intended for the MIG/MAG welding process. Welding operations with the MIG/MAG welding unit should be carried out be qualified persons. Service personnel must be duly informed of all safety rules.

- b) Electrical repair work must be carried out by qualified electricians
- c) Always disconnect mains prior to servicing, maintenance, and repair work and before opening the casing.
- d) Keep the machine always in good conditions.
- e) Modifications at the machine are not allowed.

than 10m). They might catch fire from sparks or hot slag.

defective insulation must be repaired immediately.

People, who work near the machine, must also be protected against possible hazards.

## 15.2. Electrical Information's, Fire

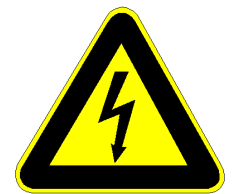

The welder must be protected against arc radiation and burning by wearing adequate protective clothing such as a leather apron, leather jacket, leather gloves etc.

Inflammable substances must be kept away from the welding area (distance more

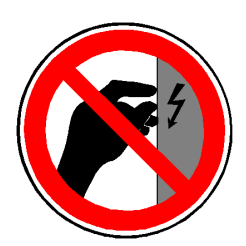

Mains cable, hose pack, and work piece cable must be perfectly insulated. Any

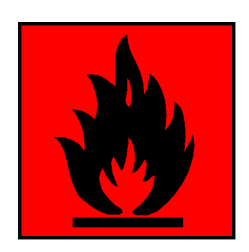

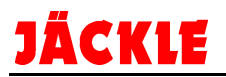

## 15.3. Personal Protection

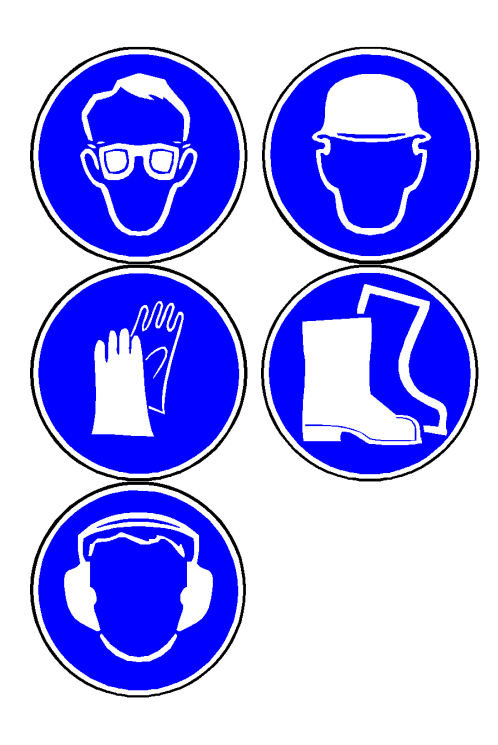

The face and the eyes must be protected by a welder's shield with lenses - protection category corresponding to the intensity of current.

Persons working close by must also be adequately protected from arc radiation.

To protect your hearing against noise, wear ear-protectors!

Protect your hands and feet by wearing stout footwear and appropriate gloves.

## 15.4. Welding fumes and gases

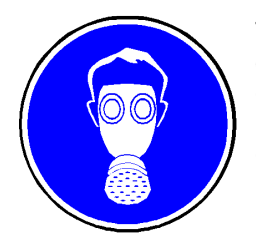

The air inhaled by the welder must be kept free from harmful substances caused during welding process. The ventilation required depends on the size of the enclosed working area, the type of material used and the duration of the welding process. In some cases, ventilation (e.g. fan) may be sufficient, but usually an extraction system is necessary where harmful substances are produced.

## 15.5. Danger from shielding-gas cylinder

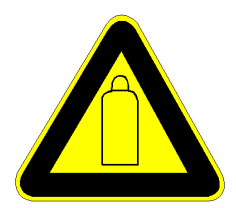

Shielding-gas cylinders contain pressurized gas and may explode if they are damaged. As shielding-gas cylinders are an integral part of the overall welding outfit, they also have to be treated with great care.

Protect shielding-gas cylinders containing compressed gas from excessive heat, mechanical impact, slag, naked flames, sparks and arcs.

Mount the shielding-gas cylinders in the vertical and fasten them in such a way that they cannot fall over (i.e. as shown in the instruction manual).

Keep shielding-gas cylinders well away from welding circuits (and, indeed, from any other electrical circuits).

Never hang a welding torch on a shielding-gas cylinder.

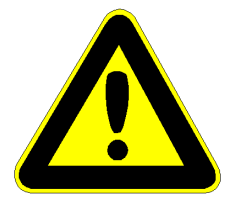

Never touch a shielding-gas cylinder with a welding electrode. Accessories.

## 15.6. EMC and safety inspection

Apart from the instructions given in this operating manual, the general safety standards, in particular the rules for prevention of accidents must be observed. The rules contain additional information's about the prevention of radiation, smoke, combustion, electric shock, fire and explosion.

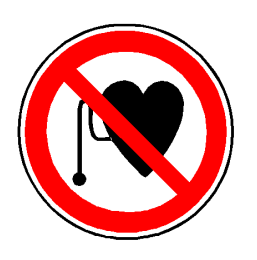

Furthermore, we point out that in some operative ranges where, despite the observance of radiation limits, this welding unit can cause electromagnetic interferences which are the responsibility of the user.

This means that in the domain of hospitals, for instance, the function of electro medical units, data-processing equipment and the like (ECG, PC etc.) may be impaired.

Before putting the welding unit into service, please make sure to inform the authorities in charge of the above mentioned equipment.

If you wish to use the cutting unit in domestic areas, special precautions have to be taken as well.

Adequate assistance in assessing the operative range and minimizing electromagnetic interferences (e.g. use of screening lines) may be obtained from the Electromagnetic Compatibility Standards for Arc Welding Systems.

EN 60 974-10 (Electromagnetic compatibility EMC)

#### Safety inspection:

The owner/operator is obliged to have a safety inspection performed on the machine at least once every 12 months.

Observe the relevant national and international standards and directives in connection with the safety inspection.

More detailed information on safety inspections and calibration is available from your regional or national service centre, who will be pleased to provide you with copies of the necessary documents upon request

e.g.: EN 60974-4 (Safety, maintenance and inspection of arc welding equipment in use)

### ATTENTION:

This device is not suitable for defrost tubes or similar non welding agitation's!!!

## 15.7. Disposal of the machine

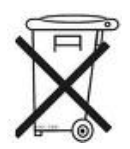

Do not dispose of electrical equipment together with normal waste! In observance of European Directive 2002/96/EC on Waste Electrical and Electronic Equipment and its implementation in accordance with national law, electrical equipment that has reached the end of its life must be collected separately and returned to an environmentally compatible recycling facility. As the owner of the equipment, you should get information on approved collection systems from your local representative.

For more information look in the web after the keyword ,WEEE'.

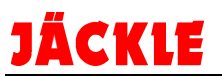

## 16. Control elements

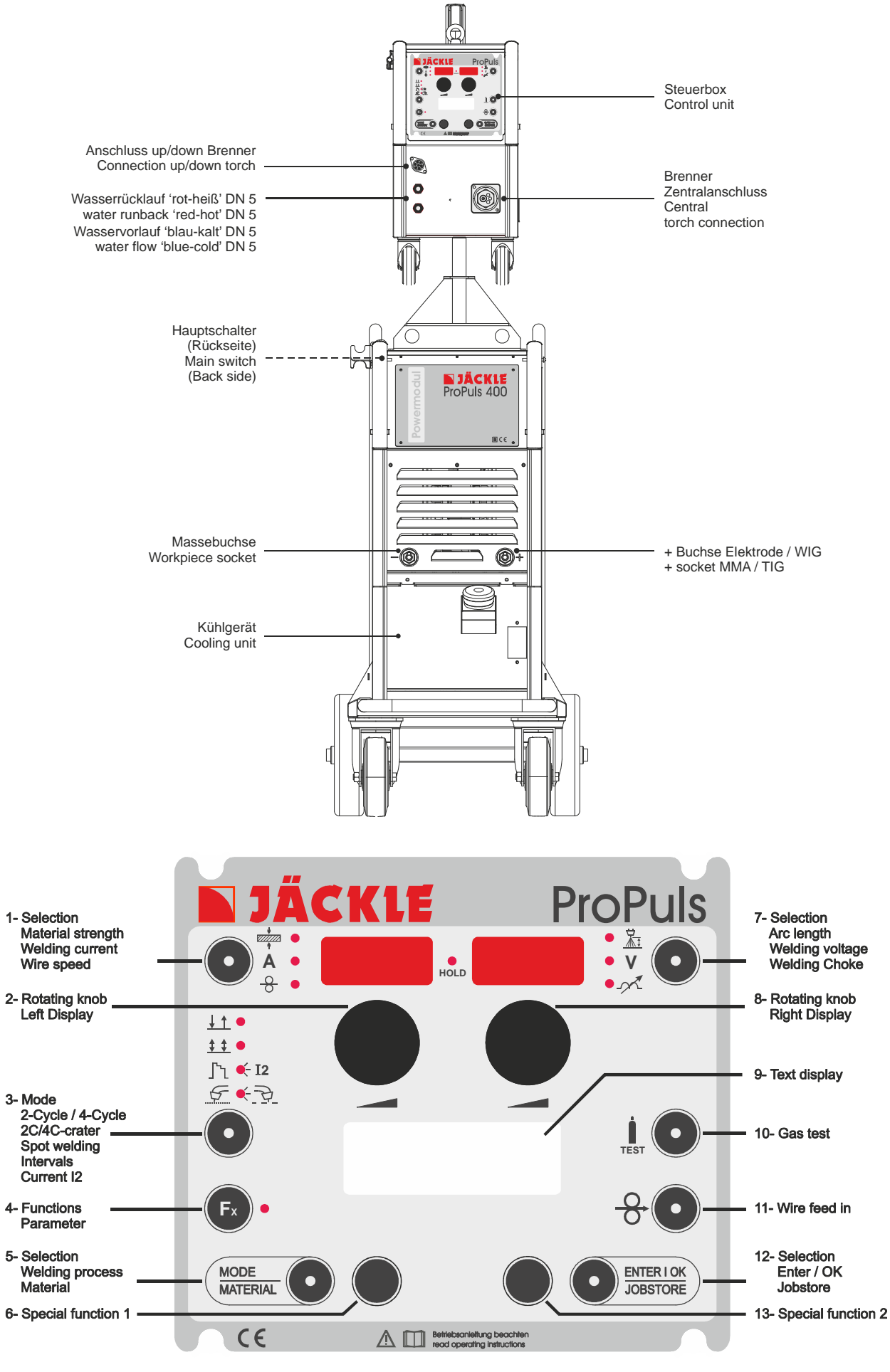

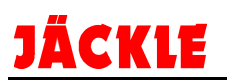

## 16.1 Material strength / welding current / wire speed

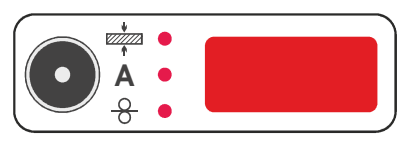

Material thickness:

Possible range from 0.6 to 20mm; in increments of 0.1mm

Welding current:

Possible range from 10 to 330/400/500A in increments of 1A

Repeatedly press the button to select the desired function. The respective LED illuminates. The value can be set with the left dial (pos. 2)

Α

**NOTE:** The adjustment ranges vary depending on the welding process and the material.

## 16.2 Left dial (left display)

With this dial, the selected active parameter **material thickness** / **welding current** or **wire speed** can be adjusted.

Furthermore, the functions in the text display (left half of the display) can be changed.

## <u>16.3 Trigger mode 2-step / 4-step / 2-step crater-fill / 4-step crater-fill – current I2 / Spot</u> / stitch

Repeatedly press the button to select the desired function.

| • 2-step          |                           | Press and hold the torch trigger to weld. $\int^{1} \\ \leftarrow 12$ Release the torch trigger and the welding process ends. $\int^{1} \\ \leftarrow 2$                                                                                                    |
|-------------------|---------------------------|----------------------------------------------------------------------------------------------------|
| • 4-step          |                           | Press and release the torch trigger to weld.<br>Press and release the torch trigger and the welding process comes to an end.                                                                                                    |
| • Spot<br>welding | <b>E</b> •                | <b>Press and hold</b> the torch trigger to weld.<br>The welding current flows for a preset time. Afterwards, the welding process<br>ends automatically. <b>Release</b> the torch trigger.<br>To repeat, press and hold the torch trigger again.<br>To adjust the welding spot time, press the Fx button and set the welding spot<br>time.                                                                                               |
| • Stitch          | € <u>₹</u><br>LED flashes | <b>Press and hold</b> the torch trigger to weld.<br>The welding current flows for a preset welding time. Afterwards, the welding<br>process ends automatically. After a preset pause time, the welding process<br>starts again for the duration of the preset welding time. This process is repeated<br>until the torch trigger is released.<br>To adjust the welding/pause time, press the Fx button and set the welding spot<br>time. |

\$ \$ •

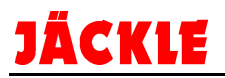

## Crater Function 2-cycle, 4-cycle, current I2, Doublepuls

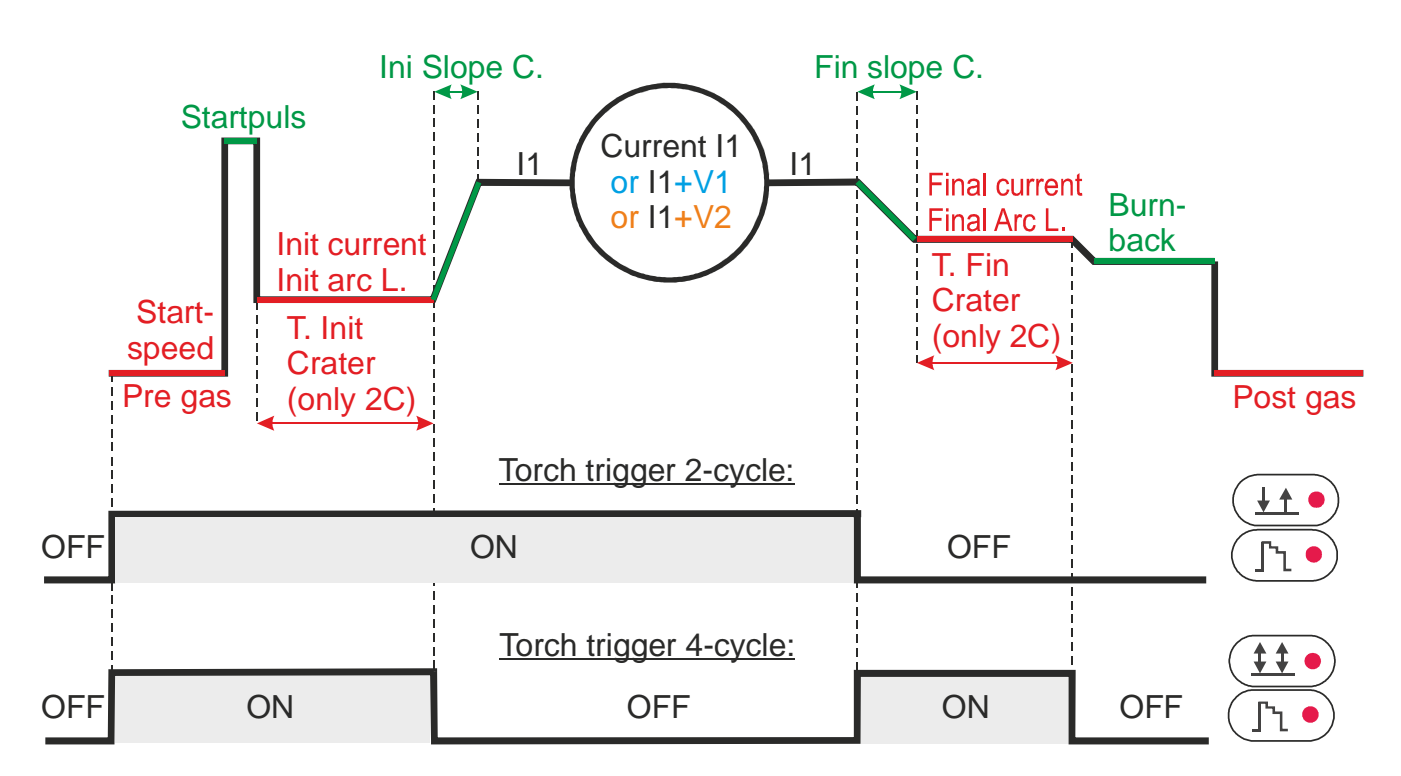

## Crater Standard: 2-cycle or 4-cycle

## Variant V1: Only 4-cycle crater with current I2

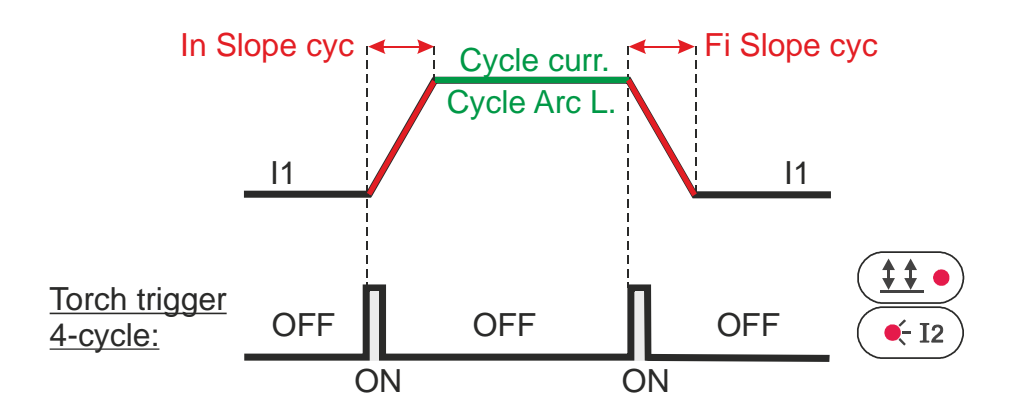

## Variant V2: Only MIG DOUBLEPULSED

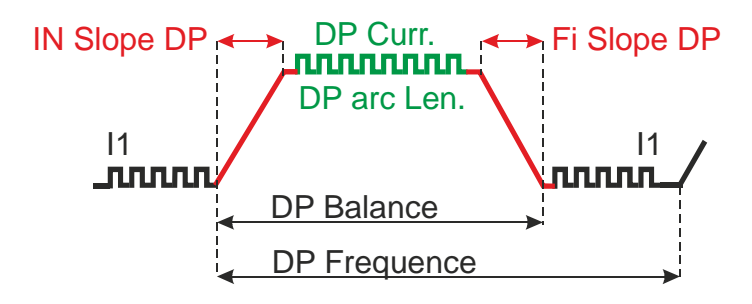

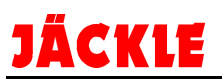

## 16.4 Fx / parameter description of the welding processes MIG/MAG:

The parameters can be called up using the Fx button and changed with both dials.

|                                                                       |                |                |                                                                                 |         | \       | Nelc      | ding      | proc                   | ess          |                  |              |
|-----------------------------------------------------------------------|----------------|----------------|---------------------------------------------------------------------------------|---------|---------|-----------|-----------|------------------------|--------------|------------------|--------------|
| <b>Function:</b><br>Selection with the left<br>Rotating knob (Pos. 2) | Display text   | Basic settings | Range-<br>values<br>Selection<br>with the<br>right<br>rotating knob<br>(Pos. 8) | 2-Cycle | 4-cycle | 2C Crater | 4C Crater | 4C Crater + current I2 | Spot welding | Interval welding | Double pulse |
| Gas pre flow time                                                     | PRE GAS        | 0.1s           | 0.0 – 2.0s                                                                      | •       | •       | •         | •         | •                      | •            | •                | •            |
| Start speed                                                           | START SPEED    | 0              | -30 - +30                                                                       | •       | ٠       | ٠         | •         | •                      | •            | •                | •            |
| Start pulse                                                           | START PULS     | 0              | -30 - +30                                                                       | •       | •       | •         | •         | •                      | •            | •                | •            |
| Start current                                                         | INIT CURRENT   | 20%            | -50 - +100%                                                                     |         |         | ٠         | •         | •                      |              |                  |              |
| Arc length Start                                                      | INI. ARC L.    | 0              | -30 - +30                                                                       |         |         | ٠         | •         | •                      |              |                  |              |
| Crater Start time                                                     | T. INIT CARTER | 1.0s           | 0.0 – 2.0s                                                                      |         |         | ٠         |           |                        |              |                  |              |
| Start ramp                                                            | INI SLOPE C.   | 1.0s           | 0.0 – 2.0s                                                                      |         |         | ٠         | •         | •                      |              |                  |              |
| End ramp                                                              | FIN SLOPE C.   | 1.0s           | 0.0-8.0s                                                                        |         |         | •         | •         | •                      |              |                  |              |
| End current                                                           | FINAL CURRENT  | -30%           | -100 - +50%                                                                     |         |         | ٠         | •         | •                      |              |                  |              |
| Arc length End                                                        | FIN ARC L.     | 0              | -30 - +30                                                                       |         |         | ٠         | •         | •                      |              |                  |              |
| Crater End time                                                       | T: FIN CRATER  | 0.0s           | 0.0 – 2.0s                                                                      |         |         | ٠         |           |                        |              |                  |              |
| Burn back time                                                        | BURN BACK      | 0              | -30 - +30                                                                       | •       | ٠       | ٠         | •         | •                      | •            | •                | •            |
| Gas post flow time                                                    | POST GAS       | 1.0s           | 0.0 - 10.0s                                                                     | •       | •       | •         | •         | •                      | •            | •                | •            |
| Current I2 Start ramp                                                 | IN SLOPE CYC   | 0.05s          | 0.0 – 1.0s                                                                      |         |         |           |           | •                      |              |                  |              |
| Current I2                                                            | CYCLE CURR.    | 20%            | -99 - +100%                                                                     |         |         |           |           | •                      |              |                  |              |
| Arc length I2                                                         | CYCLE ARC L.   | 0              | -30 - +30                                                                       |         |         |           |           | •                      |              |                  |              |
| Current I2 End ramp                                                   | FI SLOPE CYC   | 0.05s          | 0.0 – 1.0s                                                                      |         |         |           |           | •                      |              |                  |              |
| Double pulse Start ramp                                               | IN SLOPE DP    | 5.5s           | 0.5 – 100s                                                                      |         |         |           |           |                        |              |                  | •            |
| Double pulse current                                                  | DPuls – CURR   | 50%            | -99 - +200%                                                                     |         |         |           |           |                        |              |                  | •            |
| Double pulse arc length                                               | DP Arc Len     | 0              | -30 - +30                                                                       |         |         |           |           |                        |              |                  | •            |
| Double pulse balance                                                  | DPuls - BAL.   | 0              | -40 - +40                                                                       |         |         |           |           |                        |              |                  | •            |
| Double pulse frequency                                                | DPuls - FREQ.  | 2.7            | 0.1 – 5.0Hz                                                                     |         |         |           |           |                        |              |                  | •            |
| Double pulse End ramp                                                 | FI SLOPE DP    | 5.1s           | 0,1 – 100s                                                                      |         |         |           |           |                        |              |                  | •            |
| Current rise rate                                                     | Slope Job      | 100<br>A/s     | 5 – 500A/s                                                                      | •       | •       | •         | •         | •                      | •            | •                | •            |
| Spot time                                                             | SPOT TIME      | 3.0s           | 0.0 - 20.0s                                                                     |         |         |           |           |                        | •            |                  |              |
| Welding ON time                                                       | STITCH TIME    | 1.0s           | 0.1 – 8.0s                                                                      |         |         |           |           |                        |              | •                |              |
| Pause (OFF) time                                                      | STITCH PAUSE   | 1.0s           | 0.1 – 8.0s                                                                      |         |         |           |           |                        |              | •                |              |

#### • Standard crater program:

**2 step:** The torch trigger is **pressed** and after the gas pre-flow time has elapsed, the arc is ignited with the preset hot start current. After the hot-start time is finished, the current slopes down, over the preset start

ramp time, to the preset main welding current I1.
 The torch trigger is **released**, and the current slopes down to the preset end crater-fill current, over the end-crater ramp time. After the welding crater end time, the arc extinguishes.

After this, the shielding gas flows for the preset gas post flow time.

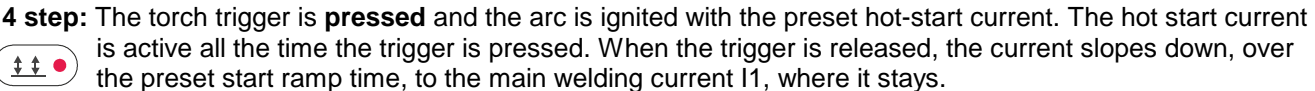

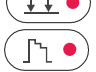

When the torch button is **pressed again**, the current slopes down over the end-crater ramp time, to the preset end crater-fill current. The end crater-fill current is active all the time the trigger is pressed. and stays at this level. The torch trigger **released**, and the arc is extenguished. After this, the shielding gas flows for the preset gas post flow time.

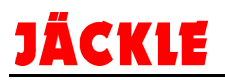

#### • 4-step crater-fill program with secondary current I2:

Functions like the 4-step standard welding crater-fill program.

Additionally, the welding power can be swapped between I1 and I2 by pressing the torch trigger for less than (< 0.5s) whilst welding.

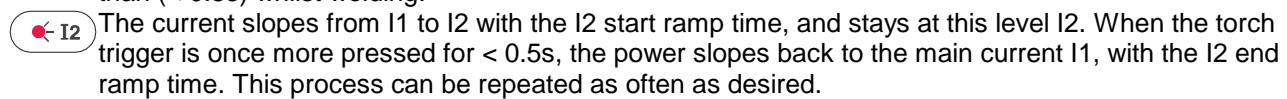

#### • Double pulse welding process:

Here, in addition to a pulsed arc, a further pulsing between 2 pre-set power settings can be activated. The extra parameters are shown the welding crater-fill diagram.

### 16.4 Fx / parameter description of the welding processes TIG / Electrode:

The parameters can be called up using the Fx button and changed with both dials.

| <b>Function:</b><br>Selection with the left<br>Rotating knob (Pos. 2) | Display text | Basic settings | Range-values<br>Selection<br>with the<br>right<br>rotating knob<br>(Pos. 8) | ELECTRODE | TIG LIFTARC | TIG PULSE LIFTARC |
|-----------------------------------------------------------------------|--------------|----------------|-----------------------------------------------------------------------------|-----------|-------------|-------------------|
| HOTSTART                                                              | HOT START    | 50             | 0 – 100%                                                                    | •         |             |                   |
| ARCFORCE                                                              | ARC FORCE    | 50             | 0 – 100%                                                                    | •         |             |                   |
| Slope up                                                              | UP SLOPE     | 0.0s           | 0.0 – 2.0s                                                                  |           | •           | ٠                 |
| Slope down                                                            | DOWN SLOPE   | 2.0s           | 0.0 – 8.0s                                                                  |           | •           | ٠                 |
| End voltage                                                           | SWS V. LIMIT | 0              | -30 - +30                                                                   |           | •           | •                 |
| Pulse overcurrent                                                     | PULSE DELTA  | -50%           | -100 – 1000%                                                                |           |             | ٠                 |
| Pulse Balance                                                         | PULSE BAL.   | 0%             | -40 – 40%                                                                   |           |             | ٠                 |
| Pulse Frequency                                                       | PULSE FREQ.  | 100Hz          | 0.1 – 500Hz                                                                 |           |             | •                 |
|                                                                       |              |                |                                                                             |           |             | •                 |

## 16.5 Welding process / material selection

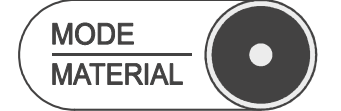

By repeatedly pressing the button, the desired function can be selected.

#### Welding process (MODE):

With the left dial (pos. 2), the desired process can be selected ( $\blacktriangleright$ ) and called up with the button 'ENTER/OK' (pos. 12).

The follow welding processes can be selected:

- MIG PULSE
- MIG DOUBLE PULSE
- MIG/MAG SYNERGIC
- MIG/MAG MANUAL
- COLD CSt (option)
- PIPE (option)
- POWER ARC (option)
- FAST ARC (option)
- MMA (electrode)
- TIG LIFT
- TIG PULSED LIFT ARC
- JOB (only available after allocating jobs)

## Material selection (MATERIAL):

With the left dial (pos. 2), the desired material / gas / wire diameter combination can be selected and confirmed with the button 'ENTER/ OK' (pos. 12).

All the materials stored in the machine are listed in the table.

The text display (pos. 9) shows the following information (example):

- 1. Line: Welding process / number
- 2. Line: Material
- 3. Line: Wire diameter
- 4. Line: Gas type / mixture

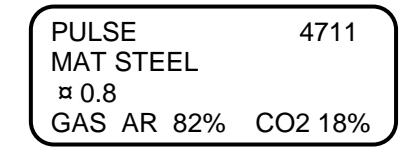

## 16.6 Special function button 1

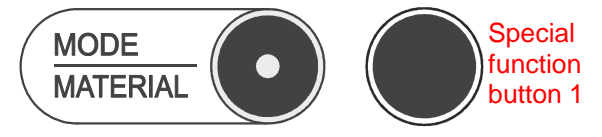

With this button, special functions are possible. An exact description can be found near the respective functions.

## 16.7 Arc length / welding voltage / welding choke

| • Arc length:          | <ul> <li>Possible range from -30% to +30% of the set voltage level in 1% increments.</li> <li>A value smaller than 0 means a shorter arc.</li> <li>A value larger than 0 means a longer arc.</li> </ul> |
|------------------------|----------------------------------------------------------------------------------------------------|
| • Welding voltage: • V | Shows the voltage currently set.<br>It can be changed (adjusts welding power) using the left dial.                                                                                                    |
|                        | In the welding process 'MANUAL', the welding voltage can be set between 10V - $38V$ in 0.1V increments.                                                                                                 |
| • Welding choke: •-💉   | Possible range from -30% to +30% in 1% increments<br>A value smaller than 0 means a 'softer' arc.<br>A value larger than 0 means a 'harder' arc.                                                        |

Repeatedly press the button to select the desired function. The respective LED illuminates.

The value can be set with the right dial (pos. 8).

## 16.8 Dial 2 (right display)

With this dial, the respective active parameters **arc length** / **welding voltage** or **welding choke** can be adjusted.

Furthermore, the functions in the text display (left half of the display) can be changed.

## 16.9 Graphic display

Display to show all welding functions and parameters.

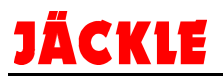

## 16.10 Gas test / 11 wire inch

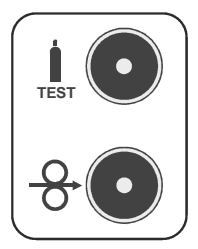

By pressing the key GAS TEST, the gas valve opens and the shielding gas flow for a maximum duration of 15 seconds. Alternatively, the key can be pressed again in order to end the procedure.

If the button WIRE INCH is pressed, the wire feeds without voltage or gas.

## 16.12 Enter/OK - JOBSTORE

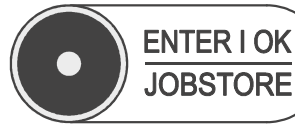

With the button ENTER / OK, all entries or queries can be confirmed.

### JOBSTORE / call up - manage job memory

#### Save JOB:

When the optimum welding parameters for your welding task are found, these can be saved under JOB.

Press and hold the button JOBSTORE (pos. 12) for 3 seconds.

The first available space for saving appears in the display, e.g. JOB 003.

You can now save in space no. 3, or select another available space by turning on the left dial (pos. 2). In order to save the data, press the button JOBSTORE again (pos. 12). The job is now stored.

#### **Overwrite JOB:**

If you would like to overwrite a JOB, first set the new parameters on the machine.

Press the button JOBSTORE (pos. 12) for 3 seconds.

The first available space for saving appears in the display. (e.g. JOB 004).

Now you can select the JOB to be overwritten with the left dial (pos. 2), e.g. JOB 002.

Now, press the JOBSTORE button briefly (pos. 12).

A confirmation prompt appears asking if you would like to overwrite this JOB.

If YES, press the special function button 1 under the word OK. The parameters are now saved in this JOB.

If **NO**, press the special function button 2 under the word DELETE. The procedure is cancelled. Leave the JOB MENU with the button MODE/MATERIAL (pos. 5).

#### Select JOB:

If the mode JOB is no longer active, press the button MODE/MATERIAL (pos. 5) until the welding process is displayed. Now, turn the left dial (pos. 2) until the arrow points to the word JOB. Select with the button ENTER / OK (pos. 12).

In the upper displays, JOB and 003 is shown (for example).

If you have already saved several JOBs, you can select the individual JOBs with the right dial (pos. 5). The JOB shown in the right display is always active.

The set parameters for this JOB are shown in the display.

### Leave JOB:

In order to leave the JOB mode, you have 2 possibilities:

- 1. Press and hold the JOBSTORE button for 3 seconds.
- 2. Press the MODE button and select another welding process, e.g. MIG PULSE

## 16.13 Special function button 2

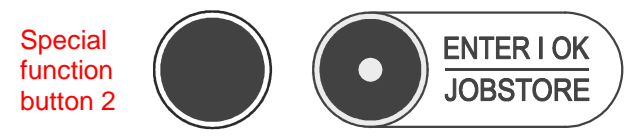

With this button, special functions are possible. An exact description can be found near the respective functions.

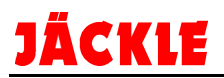

## 17. Special functions / SETUP

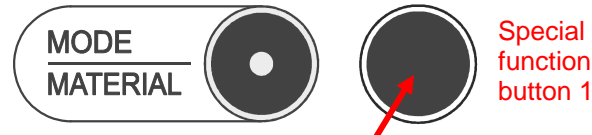

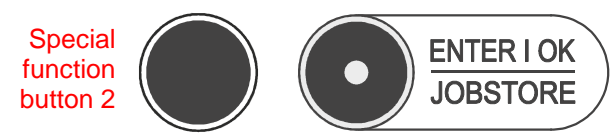

Call up special function:

Press and hold the special function button 1 (next to MODE/MATERIAL) for 5 seconds until the PARAMETER appears ('Setup' is shown in the upper displays).

With the left dial (pos. 2), the desired special function can be selected ( $\blacktriangleright$ ) and confirmed with the button 'ENTER/ OK' (pos. 12).

The selection allows the following special functions:

## 17.1 Copy/Delete Jobs

Individual jobs can be deleted with this function.

In the menu under "Reset" (pt. 8), all the jobs can be deleted at the same time.

With the left dial (pos. 2), the desired job can be selected (►) and confirmed with the button 'ENTER/ OK' (e.g. pos. 002).

By pressing the special function button 2, under delete' the confirmation prompt YES or NO appears. By pressing YES, the job is deleted, NO cancels the process.

### 17.2 Password

With this function, only the use of the special functions / setup menu can be locked.

ATTENTION: If the password is forgotten, this menu cannot be opened anymore!!

This is useful if the functions block (next point) is activated.

The password can be set between 001 and 999 with the right dial (pos. 5).

By pressing the button ENTER / OK (pos. 12), the password is saved.

If the next time the special functions / Setup menu is called up, the password has to be entered and confirmed with the ENTER / OK button (pos. 12).

In order to deactivate the password block, repeat the process and enter 000 as a password. With that, the password lock is deactivated.

## **17.3 Functions Block**

Here, individual functions can be locked for users.

With the left dial (pos. 2), the desired special function can be selected ( $\blacktriangleright$ ) and the value can be changed with the right dial (pos. 5).

| Block type:                  | None        | <ul> <li>All functions are ur</li> </ul>                                                                   | nlocked                            |                  |  |  |
|------------------------------|-------------|----------------------------------------------------------------------------------------------------|------------------------------------|------------------|--|--|
|                              | Level 1 [1] | <ul> <li>All functions are lo</li> </ul>                                                                   | e welding power and the arc length |                  |  |  |
|                              | Level 2 [2] | <ul> <li>All functions are locked</li> <li>Here, individual parameters locks can be configured.</li> </ul> |                                    |                  |  |  |
|                              | User [C]    |                                                                                                    |                                    |                  |  |  |
|                              |             | Welding power<br>Arc length                                                                                | (I./W.SPEED)<br>(Arc L./V)         | in %<br>in %     |  |  |
| (Shown in display, e.g. [1]) |             | Process change                                                                                             | (Process C)                        | Disabled/Enabled |  |  |
|                              |             | Program change                                                                                             | (Program C)                        | Disabled/Enabled |  |  |
|                              |             | Job change                                                                                                 | (Job Change)                       | Disabled/Enabled |  |  |

## 17.4 Advanced Selections / language

Here, various functions can be switched on and off.

With the left knob (pos. 2), the desired special function can be selected ( $\blacktriangleright$ ) and the value can be changed with the right knob (pos. 5).

| Language:  | German – English – French – Italian – Spanish                       |
|------------|---------------------------------------------------------------------|
| ADV WELD:  | Menu point 6, Show / hide 'weld extras'(enabled / disabled)         |
| Cool Mode: | Always on or on demand (the cooling unit is detected automatically) |
| Gun load:  | Inch wire by pressing the torch trigger (yes or no)                 |
| W.L.SPD:   | Determine speed for wire feed in (standard 8.0 m/min)               |

### 17.5 Working indo / energy consumption

With the left dial (pos. 2), the desired special function can be selected ( $\blacktriangleright$ ).

Under this point, the following operational times can be read:

| •               | <u> </u> |                                                                          |
|-----------------|----------|--------------------------------------------------------------------------|
| Arc on Timer:   |          | Welding time in 0 dd (days) 0:00:00 (HRS:Min:Sec)                        |
| Time welder on: |          | Machine time in 0 dd (days) 0:00:00 (HRS:Min:Sec)                        |
| Energy saving:  |          | Normal - middle - high: Thereby, the power consumption can be reduced in |
|                 |          | stand-by mode. The display is switched off quicker.                      |

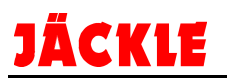

## 17.6 Advanced Welding (if activated under point 5.4)

Here, extra welding parameters can be either activated or deactivated.

With the left dial (pos. 2), the desired special function can be selected ( $\blacktriangleright$ ) and the value can be changed with the right dial (pos. 5).

| 12 Current:        | Disabled –secondary power I2 is not active                                                                                                    |
|--------------------|----------------------------------------------------------------------------------------------------|
|                    | <b>I2 Standard</b> - secondary power I2 is active with limited parameters Fx<br><b>I2 Advanced</b> - secondary power I2 is active with all parameters Fx          |
| Welding crater ex: | <b>Cr. Standard</b> - welding crater function is active with limited parameters Fx <b>Cr. Advanced</b> - welding crater function is active with all parameters Fx |
| DPuls on:          | <b>DP Standard</b> - double pulse function is active with limited parameters Fx<br><b>DP Advanced</b> - double pulse function is active with all parameters Fx    |
| <u>Arc L.:</u>     | Voltage – arc length correction with voltage shown in volts<br>Wire speed.– arc length correction with wire speed shown in m/min                                  |

## 17.7 Equipment Layout

Here, required settings for the accessories in manual or robotic welding can be configured.

## Setup equipment (manual):

 Here, the welding torch currently used and the ground cable can be configured.

 With the left dial (pos. 2), the desired special function can be selected (►).

 Cooling unit:
 Optional – Cooling unit is detected automatically or compulsory – Cooling unit must be connected

 Wire feed:
 Optional – Wire feed unit is detected automatically or compulsory – Wire feed unit is detected automatically or compulsory – Wire feed unit must be connected

| U/D torch: | Torch with display – not possible at the moment            |
|------------|------------------------------------------------------------|
|            | Missing or optional – Torch is detected automatically or   |
|            | compulsory – Torch must be connected                       |
| Torch:     | Set torch type. The following types are possible:          |
|            | AIR – air-cooled torch, H2O – water-cooled torch           |
|            | 150A, 200A, 250A, 300A, 350A, 400A, 450A, 500A             |
|            | PP8N / PP12N: Push-pull torch with a length of 8m and 12 m |
|            |                                                            |

### SCC Cable: Ground cable + intermediate hose pack length from 1 to 100 m

### Robot config. (robot welding):

Only necessary and configurable in combination with a robot control.

## 17.8 Reset

Here, there are 3 different reset functions.

With the left dial (pos. 2), the desired reset function can be selected ( $\blacktriangleright$ ).

Delete all jobs? - Hereby, only the saved jobs are deleted (ALL JOBS!!).

By pressing the special function button 2, under OK, the confirmation prompt YES or NO appears. By pressing YES, all jobs are deleted, NO cancels the process.

Factory setting? - Hereby only the welding parameters are reset to the factory settings.

By pressing the special function button 2, under OK, the confirmation prompt YES or NO appears. By pressing YES, all data are reset, NO cancels the process.

Reset everything? - Hereby, both jobs and all parameters are reset.

By pressing the special function button 2, under OK, the confirmation prompt YES or NO appears. By pressing YES, everything is deleted, NO cancels the process.

## 17.9 STW - Software versions

Here the software versions that are currently installed on your machine are displayed.

- SW Source: Welding machine main PCB software
- Curves: Welding curve software
- FDR 1: Wire feeder 1 software
- FDR 2: Wire feeder 2 software
- Torch: Display software in the welding torch (if available)
- Robot: Robot interface software (if available)
- S/N...: Serial number of the entire machine (press ENTER / OK again)

## 17.10 Download / upload

In this menu, you can read and save existing data from the machine, or install new data and parameters in the machine.

With the left dial (pos. 2), the desired special function can be selected ( $\blacktriangleright$ ) and the value can be changed with the right dial (pos. 5).

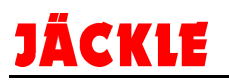

| DW. USB:  | Error:                                   | Read and save error file                                                                                         |
|-----------|------------------------------------------|----------------------------------------------------------------------------------------------------|
|           | Weld:                                    | Read and save welding data                                                                                       |
|           | Jobs:                                    | Read and save jobs                                                                                               |
|           | Config.:                                 | Read and save machine settings                                                                                   |
|           | All:                                     | Read and save all 4 listed data sets                                                                             |
| UP USB:   | _Jobs:<br>Config:<br>All:                | Save jobs in the machine<br>Save machine settings in the machine<br>Save all data in the machine                 |
| UPG. USB: | STW PM:<br>STW FE:<br>STW IR:<br>STW PS: | Update torch PCB<br>Update wire feed PCB software<br>Update robot interface software<br>Update main PCB software |

## 17.11 Error codes

All recognized errors in the display are shown with a duration in 00:00.00 (HRS:min:Sec) The error codes are listed described in chapter 24.

In order to go back to a menu or leave the entire menu, repeatedly press the key MODE/MATERIAL.

## 18. Operation / welding

Before welding, please pay attention to the following points:

- Check the diameter of the contact tips and the wire diameter, both must correspond.
- Press the button wire feed in until the wire comes out of the torch tip.
- Connect the gas hose to the gas cylinder and open the cylinder slowly.
- Set the gas pressure on the pressure regulator to the appropriate value (approx. 1.3-1.7 bar)
- Press the gas testing button and set the gas flow to a value between 8.5 and 201/min
- **tip:** Wire diameter x 10 e.g.: 1.2 mm x 10 = 12 l/min
- The system is ready to weld.

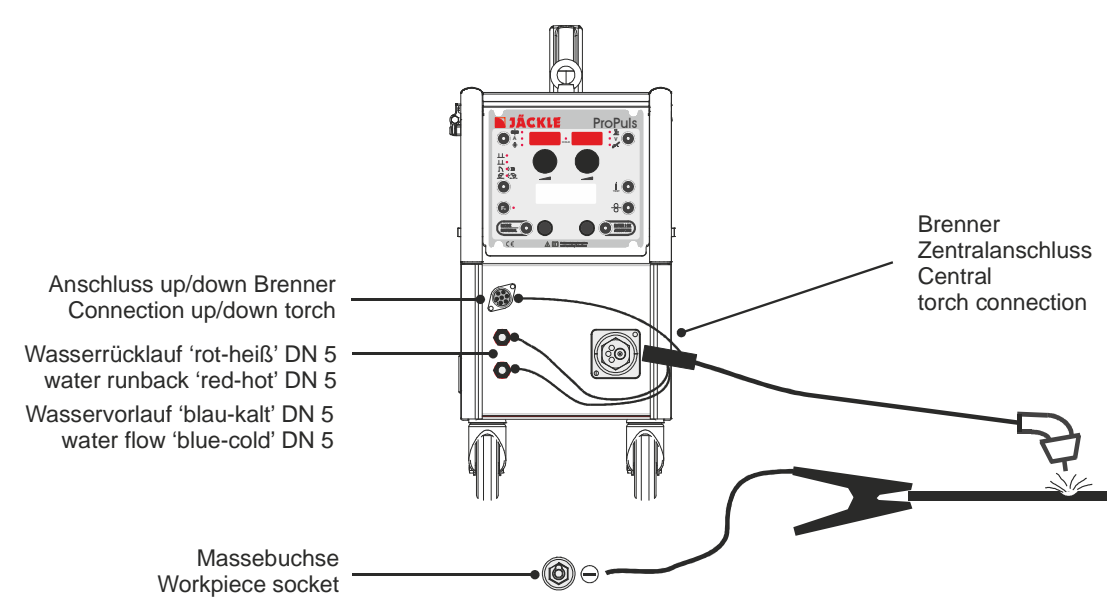

## 18.1 MIG PULSE – MIG Double PULSE - MIG/MAG automatic

**<u>NOTE:</u>** All functions and parameters are exactly described under point 4 operating controls. The functional sequence is described.

In these welding processes, it has to do with automatic welding sequences.

In order to facilitate operation, it is normally necessary to configure the right welding program and welding power. All other parameters are regulated by the machine itself.

This allows operating personnel with little experience to achieve good welding results.

A variety of welding programs have already been saved in the machine.

(see program selection panel in the wire feed flap)

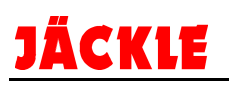

For the welding processes MIG PULSE / DOUBLEPULSE / AUTOMATIC; **all** modes are available (pos. 3). Thereby, the possible parameters can be set with functions Fx (pos. 4). A detailed explanation can be found under the point **Fehler! Verweisquelle konnte nicht gefunden werden.** control elements.

Using the MODE button, the required welding process can be selected, e.g. MIG PULSE. By pressing the MATERIAL button again, the material menu opens. With the left dial (pos. 2), the desired material can be selected in a display. By pressing the ENTER / OK button, the parameters are accepted.

Subsequently, set the required welding power via 1 of the 3 possibilities available:

- Welding voltage V (pos. 7)

- Welding current A (pos. 1)

- material thickness mm(pos. 1)

These values are configured with the left dial (pos. 2). The respective value is shown in the right or left display.

The machine is now ready for welding.

For optimising the welding arc, the arc length (pos. 7) and the welding choke (pos. 7) can be configured individually.

## 18.2 MIG/MAG Manual

**NOTE:** All functions and parameters are exactly described under point **Fehler! Verweisquelle konnte nicht gefunden werden.** control elements.

The functional sequence is described.

Set the machine to the welding process MIG MANUAL.

The user must select the wire speed to between 0.6 and 22m/min with the left dial (pos. 2) and set the welding voltage to between 10V and 40 V using the right dial (pos. 8) just like an ordinary MIG machine.

Attention: No automatic function in this welding process is active!

The set values are shown on the displays. During the welding process, the actual values are displayed. The parameters can be changed during the welding process.

For the welding process MIG MANUAL, all modes (pos. 3) are available.

Thereby, the possible parameters can be set with functions Fx (pos. 4).

A detailed explanation can be found under the point **Fehler! Verweisquelle konnte nicht gefunden werden.** control elements.

## 18.3 Special process Cold – Pipe – Power Arc – Fastarc (all options)

**NOTE:** All functions and parameters are exactly described under point **Fehler! Verweisquelle konnte nicht gefunden werden.** control elements.

The functional sequence is described.

The COLD arc is a modified short-circuit arc that has been developed especially for welding thin sheets, root beads and for MIG brazing in all positions.

The welding programs included within the scope of supply allow a very high level of welding quality to be achieved with an optimised arc and minimal change to metallurgical properties.

#### **BENEFITS**

- gap bridging (also vertical down)
- low heat input
- low distortion
- reduced risk of burn through fall-through of the smelt
- welding of materials with high levels of carbon as well as high-alloyed steels
- no damage to the zinc coating when MIG brazing
- saving material and energy costs
- good controllability in overhead

### APPLICATIONS

- welding of thin sheet with low heat input
- welding of stainless steel and thin aluminium sheets
- MIG brazing with a low level of heat input
- Optimal root welds

Power range:20A – 200ACurves:Steel 0.8/1.0/1.2mm , stainless steel (Cr-Ni) 0.8/1.0mm , Cu-Si3 0.8mm

### <u>PIPE</u>

The PIPE arc is a modified short-circuit arc that has been developed especially for root welds in all positions. The welding programs included within the scope of supply allow an extremely high level of quality, power and gap bridging characteristics, even if the various root gaps have to be worked on. The process allows a TIG or electrode welded root quality with a shorter welding time.

#### **ADVANTAGES**

- perfect and safe root welding in a vertical up or down position
- higher welding speed with respect to TIG or electrode welded root
- precise arc control when welding pipes and sheets with the desired thickness and in all positions.
- clear reduction of heat input into the welding seam joints
- simple welding process, simple to learn and to operate
- constant level of quality

#### **APPLICATIONS**

- pipe root welding
- sheet root welding

Power range: 30A – 170A Curves: Steel 1.0/1.2mm , Flux cored (metal powder) 1.2mm

### POWER ARC

The POWER ARC is a modified innovative arc that has been especially developed for deep fusion penetration and long stickout.

The welding programs included within the scope of supply allow a concentrated arc full of pressure that could be used everywhere, where a deeper fusion penetration, longer stickout (gap) or a narrow/smaller seam joint preparation is required.

#### Advantages

- safer and deeper penetration with a higher rate of deposition
- higher welding speed in relation to normal spray arc
- Reduced angle weld preparations possible
- saving of wage, material, gas and energy costs
- optimal side wall fusion and therefore, less undercut
- easy manipulation
- virtually spatter free

#### **Applications**

- medium to heavy workpiece thicknesses
- steel, stainless steel and Aluminium processing operation
- automated and manual usability

Power range: 70A – 330/400/500A Curves: Steel 1.2mm , stainless steel (Cr-Ni) 1.2mm

## FAST ARC

The FAST ARC is a modified innovative arc that has been especially developed for high welding speeds for steel and non-ferrous metals.

By means of magnetic influences, a very narrow arc reduces the heat input into the material and therefore reduces material distortion and rework.

The welding programs included within the scope of supply allow a high level of welding power in short and mixed arcs.

## Advantages

- high welding speed
- suitable for steel and non-ferrous metals
- virtually no welding spatter
- lower level of heat input due to a higher welding speed
- safer and deeper penetration with a higher rate of deposition
- higher welding speed in relation to normal spray arc
- saving of wage, material, gas and energy costs
- optimal side wall fusion and therefore, less undercut
- easy manipulation

#### **Applications**

- medium to heavy workpiece thicknesses
- steel, stainless steel and Aluminium processing operation
- automated and manual usability

Power range: 70A – 330/400/500A Curves: Steel 1.2mm, stainless steel (Cr-Ni) 1.2mm

These welding processes are all synergic welding programs. In order to facilitate operation, it is normally necessary to configure the right welding program and welding power. All other parameters are regulated by the machine itself. This allows operating personnel with little experience to achieve good welding results.

A variety of welding programs have already been saved in the machine.

(see program selection panel in the wire feed flap)

For the welding processes COLD / PIPE / POWER / FASTARC, **all** modes are available (pos. 3). Thereby, the possible parameters can be set with functions Fx (pos. 4). A detailed explanation can be found under the point 4 operating controls.

Using the MODE button, the desired welding process can be selected, e.g. MIG COLD. By pressing the MATERIAL button again, the material menu opens. With the left dial (pos. 2), the desired material can be selected in a display. By pressing the ENTER / OK button, the parameters are accepted.

Subsequently, set the required welding power via 1 of the 3 possibilities available:

- Welding voltage V (pos. 7) not for COLD and PIPE
- Welding current A (pos. 1)
- Material diameter mm (pos. 1)

These values are configured with the left dial (pos. 2). The respective value is shown in the right or left display.

The machine is now ready for welding.

For optimising the welding arc, the arc length (pos. 7) and the welding choke (pos. 7) can be configured individually.

## 18.4 Electrode (MMA) welding / VRD

**NOTE:** All functions and parameters are exactly described under point **Fehler! Verweisquelle konnte nicht gefunden werden.** control elements.

The functional sequence is described.

**ATTENTION:** In the welding process ELECTRODE, the no-load voltage is applied to both output sockets. Careful, risk of short circuits and electric shock!

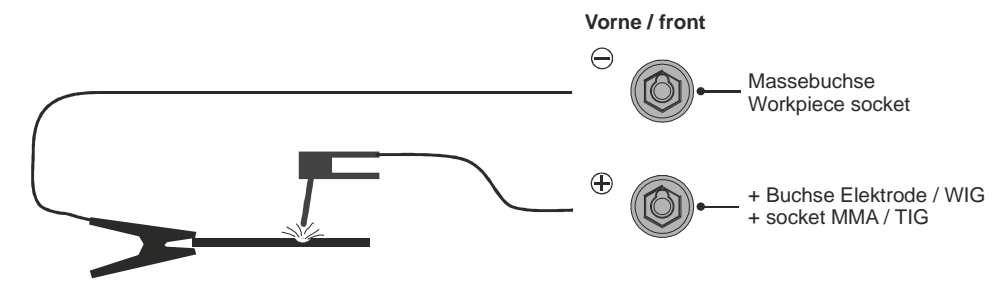

Set the machine to the welding process ELECTRODE.

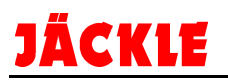

### The desired welding current can be configured.

Furthermore, the following parameters can be changed individually.

#### ⇒ Arc force

The arc-force function prevents the electrode sticking to the workpiece during welding, thus overheating the electrode and making it unusable.

That means that the power source increases the welding current for a short period of time to prevent adhesion and ensures a trouble-free welding process, even in the case of electrodes that are difficult to weld (configure using the Fx button).

#### ⇒ HOT start

Is an increase of the welding current during arc ignition. This increase should prevent lack of fusion at the start of the welding seam and cold tacks. (configure using Fx button)

### ⇒ Electrode material type

3 different types of electrodes can be welded. Basic electrodes (basic), rutile electrodes (rutile) and stainless steel electrodes (Cr-Ni) (configure using the Material button)

### ⇒ VRD display (Voltage Reduction Device)

VRD means voltage reduction at the output. This function applies a maximum level of voltage of <13V at the terminals. However, this means reduced performance ignition characteristics of the electrodes. VRD OFF: Uo= 63V, VRD ON: Uo=13V

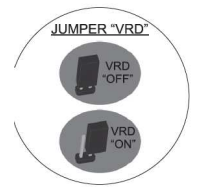

This function is deactivated by default.

In order to switch on VRD, the front plate has to be unscrewed when the unit is switched off and the VRD jumper on the PCB just behind it has to be removed as shown in the figure. Activation takes place by setting the jumper.

Using the following rule of thumb, an average for the level of welding current can be determined:

Welding current = 50 x (electrode diameter- 1)

Example: 3.2 mm electrode

## 18.5 TIG welding with LIFT-ARC function / pulsed

**NOTE:** All functions and parameters are exactly described under point **Fehler! Verweisquelle konnte nicht gefunden werden.** control elements.

The functional sequence is described.

ATTENTION: In the welding process TIG, the no-load voltage is applied to both output sockets. Careful, risk of short circuits!

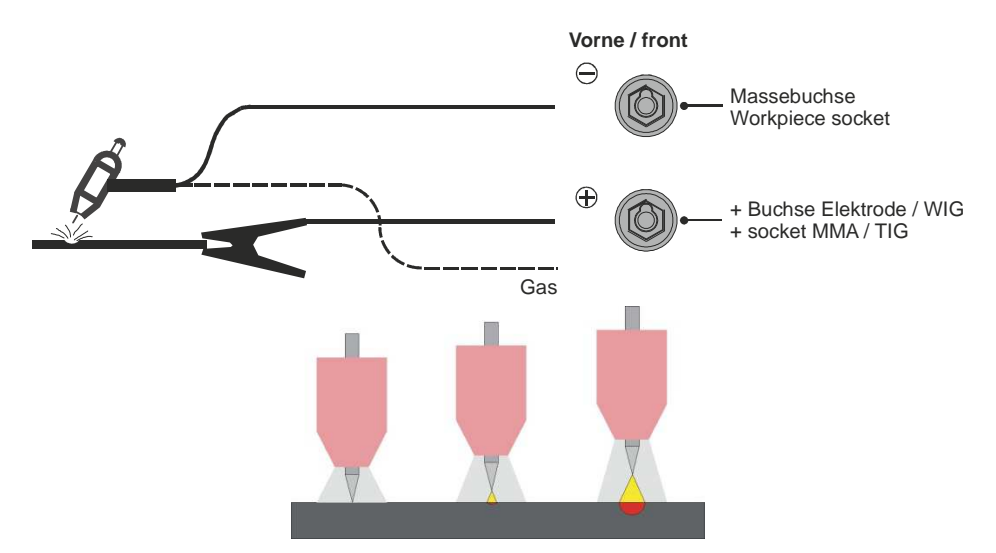

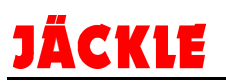

In this case of the lift-arc principle, the tungsten electrode is placed on the workpiece. This causes a short circuit. A limited ignition current flows, ionises the gap and ignites the arc upon lifting.

Preparation: Connect TIG torch with gas valve at the –VE socket and feed in the argon gas over a separate gas hose.

JÄCKLE ProPuls reduces tungsten inclusions during the contact ignition by means of a gentle rise in the welding current. Thereby, less heat is introduced. The precise and quick control technology prevents inclusion and additionally reduces undercut.

With an optional feature at the end of the welding process (raising the torch) the welding current is automatically reduced. This reduces end craters by reducing the current gently.

Set the machine to the welding process TIG Lift Arc or TIG pulse Liftarc.

The desired welding current can be set.

Furthermore, the following parameters can be changed individually.

- ⇒ Slope up: Rise time from ignition to the main welding current
- ⇒ **Slope down:** Time for power to reduce before stopping
- Stop voltage: Here, an individual voltage can be set to initiate shutdown
- ⇒ Pulse delta: Level of pulse current in % in relation to main current
- ⇒ Pulse balance: The balance of the pulse current (positive in relation to negative half-wave)
- ⇒ **Pulse frequency:** The frequency of the pulse current

Reference values for tungsten electrodes and the current carrying capacity / however always consult with manufacturer specifications of the tungsten electrodes.

| Tungsten<br>electrodes           |                                                                 | Colour | Current carrying capacity of the tungsten electrode at the – pole and alternating current |                  |                    |                    |                    |                           |
|----------------------------------|-----------------------------------------------------------------|--------|-------------------------------------------------------------------------------------------|------------------|--------------------|--------------------|--------------------|---------------------------|
| short<br>marking                 | short Main use marking                                          |        | 1.0                                                                                       | 1.6              | 2.4                | 3.2                | 4.0                | 4.8                       |
| WP (WP-<br>00)*<br>Pure tungsten | AC/DC<br>Aluminium                                              | green  | <65<br><25                                                                                | 45-90<br>30-90   | 80-160<br>80-140   | 150-190<br>130-190 | 180-260<br>180-270 | 240-450<br>250-350        |
| WL - 10<br>Thoriated 1.0%        | DC high-alloyed and rust-free steels                            | yellow | <75<br><30                                                                                | 60-160<br>30-120 | 150-250<br>100-210 | 220-330<br>150-260 | 310-490<br>240-350 | 460-640<br>310-450        |
| WL - 20<br>Thoriated 2.0%        | DC high-alloyed and rust-free steels                            | red    | <75<br><30                                                                                | 60-160<br>30-120 | 150-250<br>100-210 | 220-330<br>150-260 | 310-490<br>240-350 | 460-640<br>310-450        |
| WL - 30<br>Thoriated 3.0%        | DC high-alloyed and rust-free steels                            | purple | <75<br><30                                                                                | 60-160<br>30-120 | 150-250<br>100-210 | 220-330<br>150-260 | 310-490<br>240-350 | 460-640<br>310-450        |
| WZ - 40<br>Thoriated 4.0%        | DC high-alloyed and rust-free steels                            | orange | <75<br><30                                                                                | 60-160<br>30-120 | 150-250<br>100-210 | 220-330<br>150-260 | 310-490<br>240-350 | 460-640<br>310-450        |
| WZ - 08<br>Zirconium 0.8%        | With zirconium,<br>low risk of<br>contamination                 | white  | <75<br><30                                                                                | 60-160<br>30-120 | 150-250<br>100-210 | 220-330<br>150-260 | 310-490<br>240-350 | 460-640<br>310-450        |
| WC - 20 *<br>Ceriated 2.0%       | DC and AC/DC universal                                          | grey   | <75<br><30                                                                                | 60-160<br>30-120 | 150-250<br>100-210 | 220-330<br>150-260 | 310-490<br>240-350 | 460-640<br>310-450        |
| WL - 10<br>Lanthanated 1.0%      | DC and AC/DC<br>Universal for the<br>low current range          | black  | <75<br><30                                                                                | 60-160<br>30-120 | 150-250<br>100-210 | 220-330<br>150-260 | 310-490<br>240-350 | 460-640<br>310-450        |
| WL - 15<br>Lanthanated 1.5%      | DC and AC/DC<br>Universal for the<br>low current range          | gold   | <75<br><30                                                                                | 60-160<br>30-120 | 150-250<br>100-210 | 220-330<br>150-260 | 310-490<br>240-350 | <b>460-640</b><br>310-450 |
| WL - 20<br>Lanthanated 2.0%      | DC and AC/DC<br>universal for the<br>Low level current<br>range | blue   | <75<br><30                                                                                | 60-160<br>30-120 | 150-250<br>100-210 | 220-330<br>150-260 | 310-490<br>240-350 | 460-640<br>310-450        |
| Lymox *<br>Mixed oxide           | DC and AC/DC universal                                          | pink   | <75<br><30                                                                                | 60-160<br>30-120 | 150-250<br>100-210 | 220-330<br>150-260 | 310-490<br>240-350 | 460-640<br>310-450        |

\* the most common electrodes for manual welding operations

## 18.6 Welding sequences / changing between jobs

A welding sequences is a sequence of successively saved welding - JOBS. The welding jobs must be consistently saved in the right order (exactly like individual points) and then separated from other welding points with a space before and after the sequence.

If the sequence is fixed in this way, complex workpieces can be welded without interruption The sequence can be called up again and is reproducible at any time.

If the machine is equipped with an UP/DOWN torch, within a sequence, changes can be made between welding points that are adjacent to one another during the welding process.

Without an UP/DOWN torch, this is not possible.

How quickly the individual points of the welding process can be changed can be regulated by using the Fx function button and the setting jobslope (current increase between sequences).

For this, press the Fx button and change the slope with the dial.

During start-up, it is not mandatory to start with the first point in the sequence because the machine has the last active point in its memory. In this connection, select the appropriate welding point with the program selection button and start.

When you have come to the beginning or end of the sequence, the program always goes the corresponding opposite end.

e.g.:Beginning Job 5  $\Rightarrow$  Job 6  $\Rightarrow$  Job 7  $\Rightarrow$  JOB 8 End $\Rightarrow$  Beginning Job 5  $\Rightarrow$  Job 6  $\Rightarrow$  Job 7  $\Rightarrow$  JOB 8 End

## 18.7 Welding aluminium

For welding aluminium, small adjustments have to be made to the welder so as to ensure trouble free welding operation:

| ⇒⊡Wire feed:        | use special aluminium wire feed rolls                           |
|---------------------|-----------------------------------------------------------------|
| ⇒ Contact pressure: | of the rolls is reduced, deformation of the wire is undesirable |
| ⇒⊡Torch:            | select as short as possible and equip with a Teflon core        |
|                     |                                                                 |

⇒Use argon welding gas

## 19. Start-up

## 19.1 Transport

During unpacking, ensure that the delivery is complete and check for possible transport damage. Any shortcoming, whether it be due to an incomplete delivery or transport damage should be reported to the haulage company, the insurance company and the company JÄCKLE or one of their dealers immediately in writing.

## 19.2 Setting up the welder

When setting up the welder, pay attention to ensuring that enough clearance is available for the cooling air to move in and out freely so that the specified duty cycle can be achieved (at least 1.5m). As far as possible, the welder should not be exposed to moisture, welding spatter or direct fountains of sparks during grinding work.

### Attention:

Metallic deposits inside the unit can lead to short circuits and therefore to irreparable damage of the welder. (metal dust in the air)

The welder should not be used outdoors in the case of rain.

### ⇒Connect mains plug (if required)

The mains plug must only be connected by **a qualified electrical technician** according to the specifications on the rating plate.

### $\Rightarrow$ $\Box$ Connecting the shielding gas cylinder

Place the shielding gas cylinder on the back of the transport vehicle and secure it with chains. Connect the cylinder pressure reducer and check the connections for leaks.

### ⇔Connect the welding torch-hose assembly

Connect the torch hose assembly to the central connector. In the case of water-cooled welding torches, both cooling water hoses should be connected to the appropriate connection couplings according to their colour coding (blue = flow, red = return flow).

#### ⇔Connect TIG torch with gas valve

For TIG welding, the torch is generally connected to the –POLE (in order to reduce the load on the nonconsuamlbe Tungsten electrode). In this case, the gas hose is directly connected to the gas cylinder with the pressure regulator.

#### ⇔Connect the electrode holder

The E-holder is generally connected to the +POLE. However, this can also be connected to the -POLE depending on the welding electrode. Here, all of the manufacturers specifications on the packaging of the filler metal should be adhered to.

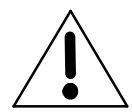

In the case of all connection within the welding circuit such as the workpiece connection torch connection and the contact tip, good contact must be ensured. Bad contacts cause a high level of resistance that may lead to the collection of heat and therefore poor welding characteristics.

#### ⇒Connect workpiece cable

Principle: Workpiece terminals should be securley connected, to allow good conductivity. Meaning that they should not be connected to paint, rust, etc. Fasten the welding return plug securly on the unit by turning it clockwise.

Use a ground cable with at least  $50 \text{mm}^2$  – cable. If an extension is required, use a larger cross-section.

Connection the ground cable to the unit according to the welding process:

| Welding process            | PLUS-pole | MINUS-pole |
|----------------------------|-----------|------------|
| MIG/MAG-PULSE              |           |            |
| MIG/MAG-Double-PULSE       |           |            |
| MIG/MAG-SYNERGIC           |           |            |
| Cold / Pipe / Power / Fast |           |            |
| Electrode MMA welding      |           |            |
| TIG-LIFT-ARC / pulsed      |           |            |

During electric manual welding All of the specifications on the packaging of the filler metal should be adhered to!!!

## 20. Wire feed

Replacement of the wire feed roll (4)

For the wire used, the wire feed roll with the appropriate groove has to be used respectively.

To replace the wire feed rolls, the knurled screw (5) has to be unscrewed.

It must be ensured that the groove of the wire feed role forms an alignment with the wire guide pipes (6).

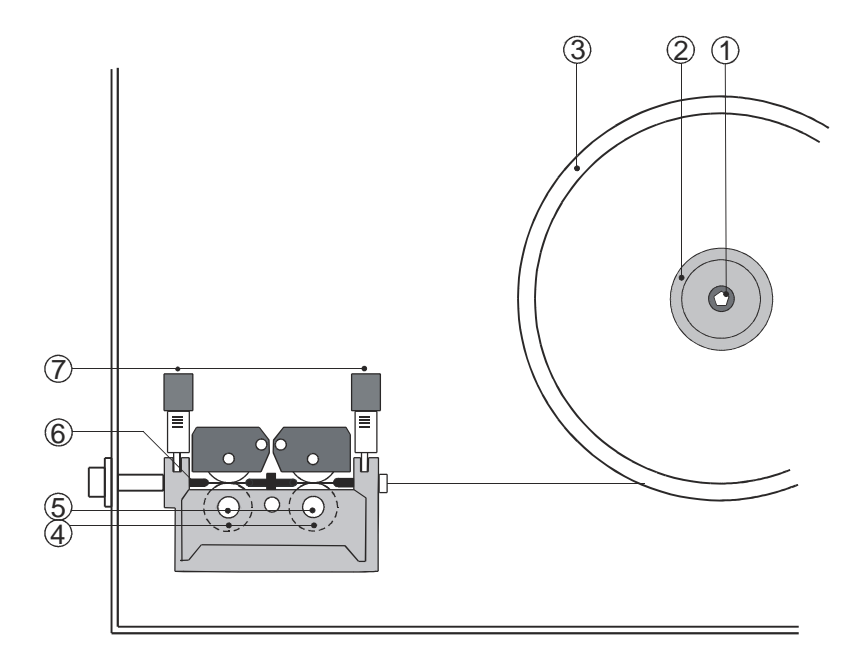

Figure 20.1 Wire feed

The wire feed rollers have two diameters on a single roller. That means that when installing the rollers, it must be ensured that the right groove is used. This is the case if the used wire diameter can be read on the roller.

The **pressure point of the wire feed role** must be configured with the spring pressure unit (7) in such a way that the wire is fed evenly if the hose assembly is stretched out, on the one hand, and does not kink on the other. It should slide out if the wire is stuck at the contact tip outlet.

## Reel brake

The wire mandrel (2) is equipped with a reel brake that prevents the wire reel (3) from overshooting if the wire feed motor comes to a halt. By turning it to the right, the hexagon socket screw (1) can increase the braking power.

### Feed of the wire in the torch hose assembly

The frictional resistance of the welding wire is increased in the wire liner in relation to the length of the hose assembly. The torch hose assembly should therefore be no longer than required.

When processing **aluminium welding wire**, it is recommended to replace the wire liner with a teflon wire guide. The length of the torch hose assembly should not be longer than 3 m.

It is recommended to blow out the wire liner and the wire guide line pipe after welding of a roll of wire using compressed air. The slippage of the wire liner will worsen depending on the amount of wire required and the wire properties. If an obvious wire feed fault is noticed, the wire liner shuold be replaced.

## 21. Maintenance, coolant JPP and safety check

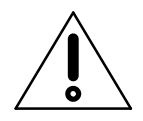

Disconnect mains prior to any service and maintenance work!

The welding unit is, on principle, maintenance-free. However, make it a rule to carry out the following work:

Clean current contact tip and gas nozzle regularly, removing welding spatter and other impurities. Add Anti-Stick agent on nozzles after cleaning to reduce undesirable spatter adhesion.

Check current contact tip regularly for wear or damage, replace in time.

Clean the welding unit by air-blasting from inside according to pollution level. In order to guarantee a permanent good cooling effect pay attention to the cooling ribs of the water cooler: they should not be covered by dust.

- ONLY use JÄCKLE coolant JPP (Order No. 900.020.400)
- Unsuitable coolants can cause property damage and loss of warranty.
- Do not mix with water or other coolant.
- Do not weld without cooling water! Tank must always be full.
- Pump must not run dry, not even for a short time. Deaerating the pump.
- Hazardous to health keep away from children!
- MATERIAL SAFETY DATA on <u>www.jaeckle-sst.de</u> available.
- Frost-resistance up to -30°C

#### Attention:

This Welding unit has to be safety checked every year by JÄCKLE Company or another special qualified electrician according to the harmonized standard

IEC 60974 – 4

Safety, maintenance and inspection of arc welding equipment in use

## 22. Option Potentiometer remote control and Push-pull torch

### Option Potentiometer remote control:

It is possible to connect two potentiometers as remote control with this equipment.

With the potentiometer 1 the welding power, and with the potentiometer 2 the arc length can be regulated. If the potentiometer is connected, the regulation in the control box and the up / down function in the torch is automatically deactivated.

The cables are not connected to the 7-pin socket in the wire feeder.

If necessary, the cables must be connected to a further socket.

The wiring is described in chapter 26 – Circuit diagrams, page 72.

**Ground**  $\rightarrow$  gray wire, +10 VDC  $\rightarrow$  light blue wire, potentiometer 1  $\rightarrow$  green wire, potentiometer 2  $\rightarrow$  blue wire

ATTENTION: As shown in the circuit diagram, there must be mandatory installed a protection diode in the ground wire!

### Option Push-Pull Torch:

ATTENTION: it may only be connected a push-pull system for 24V DC! 42V or 48V systems are not permitted and lead to damage!

The cables are not connected to the 7-pin socket in the wire feeder. If necessary, the cables must be connected to a further socket.

The wiring is described in chapter 26 – Circuit diagrams, page 72.

+24V DC (Push-Pull)  $\rightarrow$  white wire, Ground  $\rightarrow$  black wire

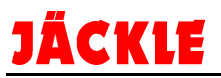

# 23. Trouble-shooting

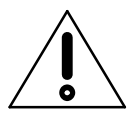

Any remedial action to defective electrical equipment must be carried out by a qualified electrician!

| Malfunction/ Error                                                                    | Cause                                                                                    | Remedy                                         |
|---------------------------------------------------------------------------------------|------------------------------------------------------------------------------------------|------------------------------------------------|
| mains voltage connected and<br>master switch in pos. ON /<br>mains Control is not lit | loss of supply voltage                                                                   | Check mains fuse,<br>Check mains cable         |
| Wire buckling between wire feed rollers and guide tube                                | excessive contact pressure of wire feed rollers                                          | see chapter 20 Wire feed                       |
|                                                                                       | distance between wire feed rollers<br>and guide tube too far                             | check distance / realign guide tube            |
| Irregular wire feed                                                                   | bad uncoiling of wire                                                                    | check / refit wire coil                        |
|                                                                                       | wire-holding arbour runs heavily                                                         | check wire-holding arbour                      |
|                                                                                       | wrong wire feed roller                                                                   | see chapter 20 Wire feed                       |
|                                                                                       | dirty / defective wire guide tube or spiral                                              | see chapter 20 Wire feed                       |
|                                                                                       | clogged / defective current contact tip                                                  | clean / exchange current contact tip           |
|                                                                                       | dirty / rusty welding wire<br>wire guide tube misaligned with<br>wire feed roller groove | exchange welding wire see chapter 20 Wire feed |
| Porous weld seam                                                                      | work piece surface polluted (paint, rust, oil, grease)                                   | clean surface                                  |
|                                                                                       | no shielding gas (solenoid valve not opening)                                            | check / exchange solenoid valve                |
|                                                                                       | insufficient shielding gas                                                               | check shielding gas at pressure reducer        |
|                                                                                       |                                                                                          | check gas line for leakage using meter tube    |
|                                                                                       | gas nozzle polluted                                                                      | clean gas nozzle                               |

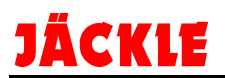

## 24. Automatic error diagnostics

In the case of error, error codes are shown in displays.

There are 2 types of errors:

Error messages are deleted automatically (short-term errors)
An error must be deleted by switching the welder on and off again (major fault / defect)

| Error number | Error description and possible diagnosis                                                  |
|--------------|-------------------------------------------------------------------------------------------|
|              |                                                                                           |
| E0.0         | VOLTAGE SUPPLY ERROR                                                                      |
|              | This error can only occur when switching on the unit, not during normal operation of the  |
|              | welding unit.                                                                             |
|              | This error is shown only on the display, but not saved in the error memory.               |
|              | Deleting an error by switching the unit on and off again.                                 |
| E0.1         | REDUCED VOLTAGE AND OVERVOLTAGE                                                           |
|              | Error message deletes automatically                                                       |
| E0.2         | OVERVOLTĂGE                                                                               |
|              | Error message deletes automatically                                                       |
| E0.3         | REDUCED VOLTAGE                                                                           |
|              | Error message deletes automatically                                                       |
| E0.4         | OVERLOAD CURRENT                                                                          |
|              | Error message deletes automatically                                                       |
| E0.5         | REMOTE CONTROL                                                                            |
|              | Lack of remote control power supply                                                       |
|              | Delete this error by switching the unit off and on again.                                 |
| E0.6         | WATER COOLING UNIT                                                                        |
|              | The machine wait for a signal from the cooling unit.                                      |
|              | - Check the hoses                                                                         |
|              | - Contact JÄCKLE customer service                                                         |
|              | Delete this error by switching the unit off and on again.                                 |
| E0.7         | WF MOTOR ERROR                                                                            |
|              | Motor in the wire feed housing not functioning.                                           |
|              | - Check motor                                                                             |
|              | - Contact JÄCKLE customer service                                                         |
|              | Delete this error by switching the unit off and on again.                                 |
| E0.8         | WIRE FEEDER MISSING                                                                       |
|              | The machine waits for a signal from the wire feeder.                                      |
|              | - Check intermediate hose assembly                                                        |
|              | - Contact JACKLE customer service                                                         |
|              | Delete this error by switching the unit off and on again.                                 |
| E0.9         | CAN ERROR                                                                                 |
|              | The CAN communication between the machine and the wire feeder has been                    |
|              | interrupted.                                                                              |
|              | - Check intermediate hose assembly                                                        |
|              | - Contact JACKLE customer service                                                         |
|              | Delete this error by switching the unit off and on again.                                 |
| T°C          | Excessive temperatures                                                                    |
|              | I ne machine has switched off due to overneating.                                         |
|              | Let the machine rest with the fan running until the message disappears.                   |
| 110          |                                                                                           |
| H20          | COOLING UNIT PRESSURE                                                                     |
|              | I he cooling unit is recognised by the weider but the pressure switch is not functioning. |
|              | - Check the water level and fill if required.                                             |
|              | Check to see if the pressure ewitch is functioning                                        |
|              | - Check to see if the pressure switch is functioning                                      |
| E1.0         | CONFIGURATION FILE IS MISSING (configuration file is missing)                             |
| E1.0         | Internal error in the software                                                            |
|              | Contact IÅCKLE customer service                                                           |
|              | This arror is shown only on the display, but not sayed in the arror memory                |
|              | Delete this error by switching the unit off and on again                                  |
|              | Delete this error by switching the unit on and on again.                                  |

| Error number | Error description and possible diagnosis                                                     |
|--------------|----------------------------------------------------------------------------------------------|
| F1 1         | USER SETTINGS MISSING                                                                        |
| <b>_</b>     | Internal software error                                                                      |
|              | - Contact JÄCKLE customer service                                                            |
|              | This error is shown only on the display, but not saved in the error memory.                  |
|              | Delete this error by switching the unit off and on again.                                    |
| E1.2         | TORCH SETTINGS MISSING                                                                       |
|              | Internal software error                                                                      |
|              | - Contact JACKLE customer service                                                            |
|              | This error is shown only on the display, but not saved in the error memory.                  |
| <b>F4 0</b>  | Delete this error by switching the unit off and on again.                                    |
| E1.3         | Internal software error                                                                      |
|              | - Contact IÄCKI E customer service                                                           |
|              | This error is shown only on the display, but not saved in the error memory                   |
|              | Delete this error by switching the unit off and on again.                                    |
| E1.4         | Not used                                                                                     |
| E1.5         | Not used                                                                                     |
| E1.6         | ELECTRODE SETTINGS MISSING                                                                   |
|              | Internal software error                                                                      |
|              | - Contact JÄCKLE customer service                                                            |
|              | This error is shown only on the display, but not saved in the error memory.                  |
|              | Delete this error by switching the unit off and on again.                                    |
| E1./         | I IIG SETTINGS MISSING                                                                       |
|              | Internal software error                                                                      |
|              | This error is shown only on the display, but not saved in the error memory                   |
|              | Delete this error by switching the unit off and on again                                     |
| F1.8         | MIG/MAG SETTINGS MISSING                                                                     |
| 2.1.0        | Internal software error                                                                      |
|              | - Contact JÄCKLE customer service                                                            |
|              | This error is shown only on the display, but not saved in the error memory.                  |
|              | Delete this error by switching the unit off and on again.                                    |
| E1.9         | WELDER SETTINGS MISSING (welding settings missing)                                           |
|              | Internal software error                                                                      |
|              | - Contact JACKLE customer service                                                            |
|              | I his error is shown only on the display, but not saved in the error memory.                 |
| E2.0         |                                                                                              |
| L2.0         | Internal software error                                                                      |
|              | - Contact JÄCKI E customer service                                                           |
|              | This error is shown only on the display, but not saved in the error memory.                  |
|              | Delete this error by switching the unit off and on again.                                    |
| E3.1         | COOLING UNIT PRESSURE                                                                        |
|              | The cooling unit is recognised by the welder but the pressure switch is not functioning.     |
|              | - Check the water level and fill if required.                                                |
|              | - Check the lines                                                                            |
|              | - Check to see if the pressure switch is functioning                                         |
| E2 2         |                                                                                              |
| LJ.2         | The error occurs after a short circuit between the output terminals of the machine for       |
|              | more than 1.2 seconds.                                                                       |
|              | In order to remedy the error, the short circuit must be eliminated so that the voltage at    |
|              | the torch exceeds the limit value. Now, the error is no longer displayed and the welding     |
|              | unit goes back to the mode it was in before the error occurred. If the torch button is still |
|              | pressed, it must be released and then pressed again to continue the welding process.         |
|              | Delete this error by switching the unit off and on again.                                    |
| E3.3         | MOTOR SPEED ERROR                                                                            |
|              | I he motor turns but the signal for the speed is missing.                                    |
|              | Check the cable at the incremental encoder.                                                  |
|              | - Contact JACKLE customer service                                                            |
| L            |                                                                                              |

\_\_\_\_\_

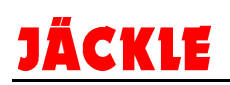

| Error number | Error description and possible diagnosis                                     |
|--------------|------------------------------------------------------------------------------|
|              |                                                                              |
| E4.0         | LAST SETUP IMPERMISSIBLE                                                     |
|              | Internal software error                                                      |
|              | - Contact JACKLE customer service                                            |
|              | This error is shown only on the display, but not saved in the error memory.  |
| <b>E</b> 4 4 | Delete this error by switching the unit off and on again.                    |
| E4.1         | JOBS FALSE                                                                   |
|              | Contact IÄCKI E customer convice                                             |
|              | This error is shown only on the display, but not saved in the error memory   |
|              | Delete this error by switching the unit off and on again                     |
| E4.2         | MAG SYN SPECIAL FUNCTION INCORRECT                                           |
|              | Internal software error                                                      |
|              | - Contact JÄCKLE customer service                                            |
|              | This error is shown only on the display, but not saved in the error memory.  |
|              | Delete this error by switching the unit off and on again.                    |
| E4.3         | MAG MAN SPECIAL FUNCTION INCORRECT                                           |
|              | Internal software error                                                      |
|              | - Contact JACKLE customer service                                            |
|              | This error is shown only on the display, but not saved in the error memory.  |
|              | Delete this error by switching the unit off and on again.                    |
| E4.4         | SPECIAL FUNCTIONS (Fx) MIG-PULSE INVALID                                     |
|              | Internal software error                                                      |
|              | - Contact JACKLE customer service                                            |
|              | I his error is shown only on the display, but not saved in the error memory. |
| E45          |                                                                              |
| L4.J         | Internal software error                                                      |
|              | - Contact JÄCKLE customer service                                            |
|              | This error is shown only on the display, but not saved in the error memory.  |
|              | Delete this error by switching the unit off and on again.                    |
| E5.0         | MAG PROGRAMS MISSING                                                         |
|              | Internal software error                                                      |
|              | - Contact JACKLE customer service                                            |
|              | This error is shown only on the display, but not saved in the error memory.  |
|              | Delete this error by switching the unit off and on again.                    |
| E5.1         | WELDING PROGRAMS MIG PULSE NOT AVAILABLE                                     |
|              | - Contact IÄCKI E customer service                                           |
|              | This error is shown only on the display, but not saved in the error memory   |
|              | Delete this error by switching the unit off and on again.                    |
| E5.2         | Not used                                                                     |
| E5.3         | ELECTRODE PROGRAMS MISSING                                                   |
|              | Internal software error                                                      |
|              | - Contact JÄCKLE customer service                                            |
|              | This error is shown only on the display, but not saved in the error memory.  |
|              | Delete this error by switching the unit off and on again.                    |
| E5.4         | TIG PROGRAMS MISSING                                                         |
|              | Internal software error                                                      |
|              | - Contact JACKLE customer service                                            |
|              | Delete this error by switching the unit off and on again                     |
| F5.5         | MAG MAN PROGRAMS MISSING (MAG manual programs missing)                       |
| 20.0         | Internal software error                                                      |
|              | - Contact JÄCKLE customer service                                            |
|              | This error is shown only on the display, but not saved in the error memory.  |
|              | Delete this error by switching the unit off and on again.                    |

| Error number | Error description and possible diagnosis                                                   |  |  |  |  |
|--------------|--------------------------------------------------------------------------------------------|--|--|--|--|
|              |                                                                                            |  |  |  |  |
| E6.0         | WF HOUSING CAN communication faulty (Wire feeder communication faulty)                     |  |  |  |  |
|              | - Contact JÄCKLE customer service                                                          |  |  |  |  |
|              | Delete this error by switching the unit off and on again.                                  |  |  |  |  |
| E6.1         | ROBOT INTERFACE communication faulty                                                       |  |  |  |  |
|              | This error is shown only on the display, but not saved in the error memory.                |  |  |  |  |
|              | Delete this error by switching the unit off and on again.                                  |  |  |  |  |
| E6.2         | TORCH DISPLAY communication faulty                                                         |  |  |  |  |
|              | This error is shown only on the display, but not saved in the error memory.                |  |  |  |  |
|              | Delete this error by switching the unit off and on again.                                  |  |  |  |  |
| E7.0         | REMOTE error                                                                               |  |  |  |  |
|              | An error is detected with the remote control.                                              |  |  |  |  |
|              | - wrong remote control connected                                                           |  |  |  |  |
|              | - cable connection faulty                                                                  |  |  |  |  |
|              | - Contact JACKLE customer service                                                          |  |  |  |  |
|              | If a functioning remote control is connected, the error is rectified on its own.           |  |  |  |  |
|              | Delete this error by switching the unit off and on again.                                  |  |  |  |  |
| AUT ADJ      | This alarm occurs if the power limit value is exceeded. The alarm is shown every 1.5       |  |  |  |  |
| Power Limit  | seconds alternating along with the standard display. Nevertheless, the machine             |  |  |  |  |
|              | continues to weld with a limited level of power whilst adhering to the values indicated on |  |  |  |  |
|              | the rating plate.                                                                          |  |  |  |  |
| 1            |                                                                                            |  |  |  |  |

# 25. Ersatzteile / spare parts

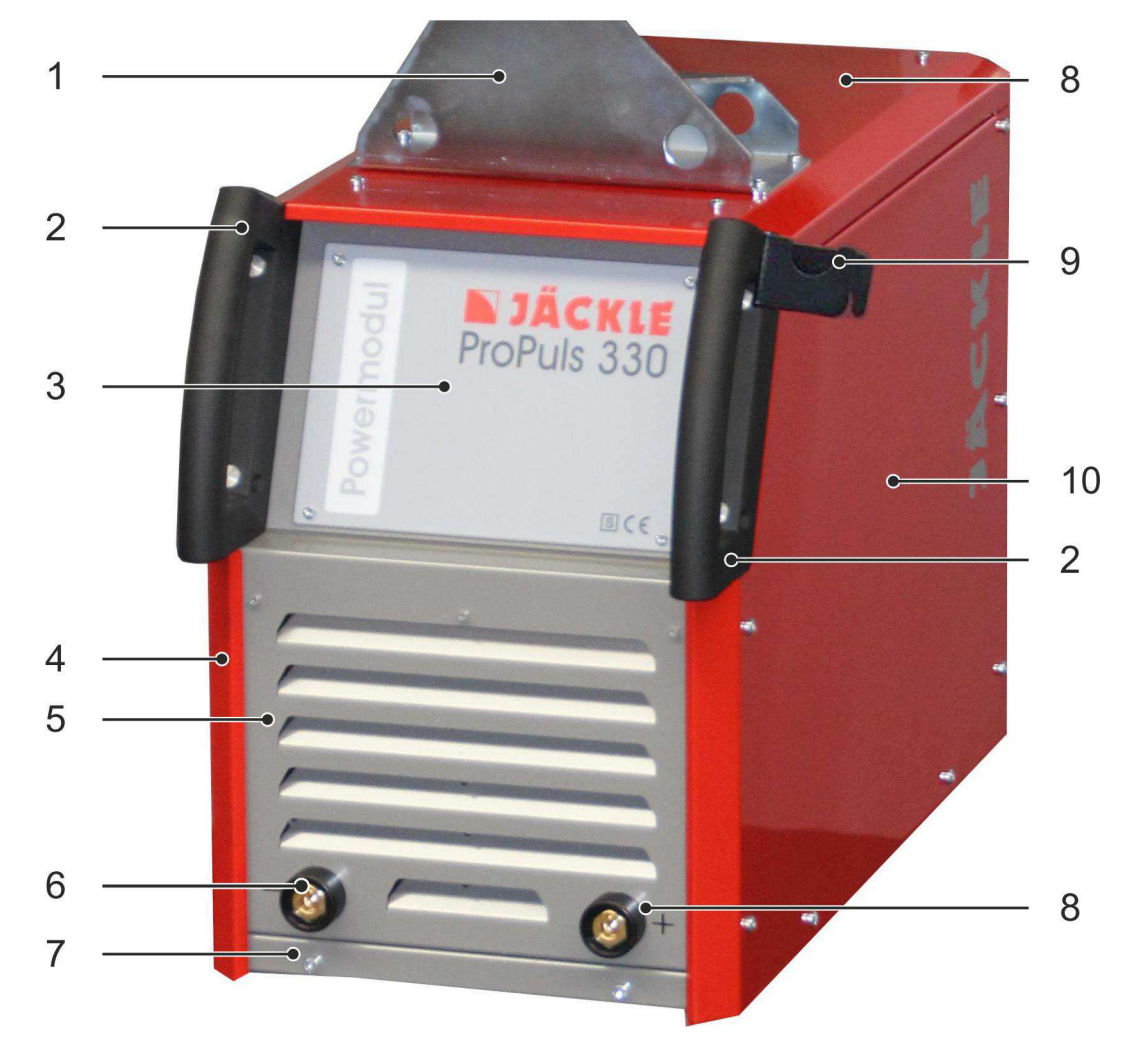

Frontansicht / front view

| Nr. | PP<br>330 | PP<br>400 | PP<br>500 | Bezeichnung            | Designation                 | Nummer /<br>Number |
|-----|-----------|-----------|-----------|------------------------|-----------------------------|--------------------|
|     |           |           |           |                        |                             |                    |
| 1   | х         | х         | х         | Drehdorn ProPuls       | Wire feeder holder ProPuls  | 715.032.163        |
| 2   | х         | х         | х         | Handgriff groß         | Hand grip big               | 705.032.051        |
| 3   | х         |           |           | Frontfolie ProPuls 330 | Front label ProPuls 330     | 304.032.035        |
|     |           | х         |           | Frontfolie ProPuls 400 | Front label ProPuls 400     | 034.032.040        |
|     |           |           | х         | Frontfolie ProPuls 500 | Front label ProPuls 500     | 034.032.050        |
| 4   | х         | х         | х         | Seitenblech links      | Left side cover             | 715.032.165        |
| 5   | х         | х         | х         | Frontteil ProPuls 2014 | Front cover ProPuls 2014    | 715.032.152        |
| 6   | х         | х         | х         | Massebuchse BEB 35     | Built-in tip jack BEB 35-50 | 422.031.024        |
| 7   | х         | х         | х         | Boden ProPuls          | Bottom ProPuls              | 715.032.179        |
| 8   | х         | х         | х         | Haube ProPuls          | Case top ProPuls            | 715.032.160        |
| 9   | х         | х         | х         | Brennerhalter rechts   | Torch holder right          | 715.044.233        |
| 10  | х         | х         | х         | Seitenblech rechts     | Right side cover            | 715.032.166        |

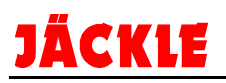

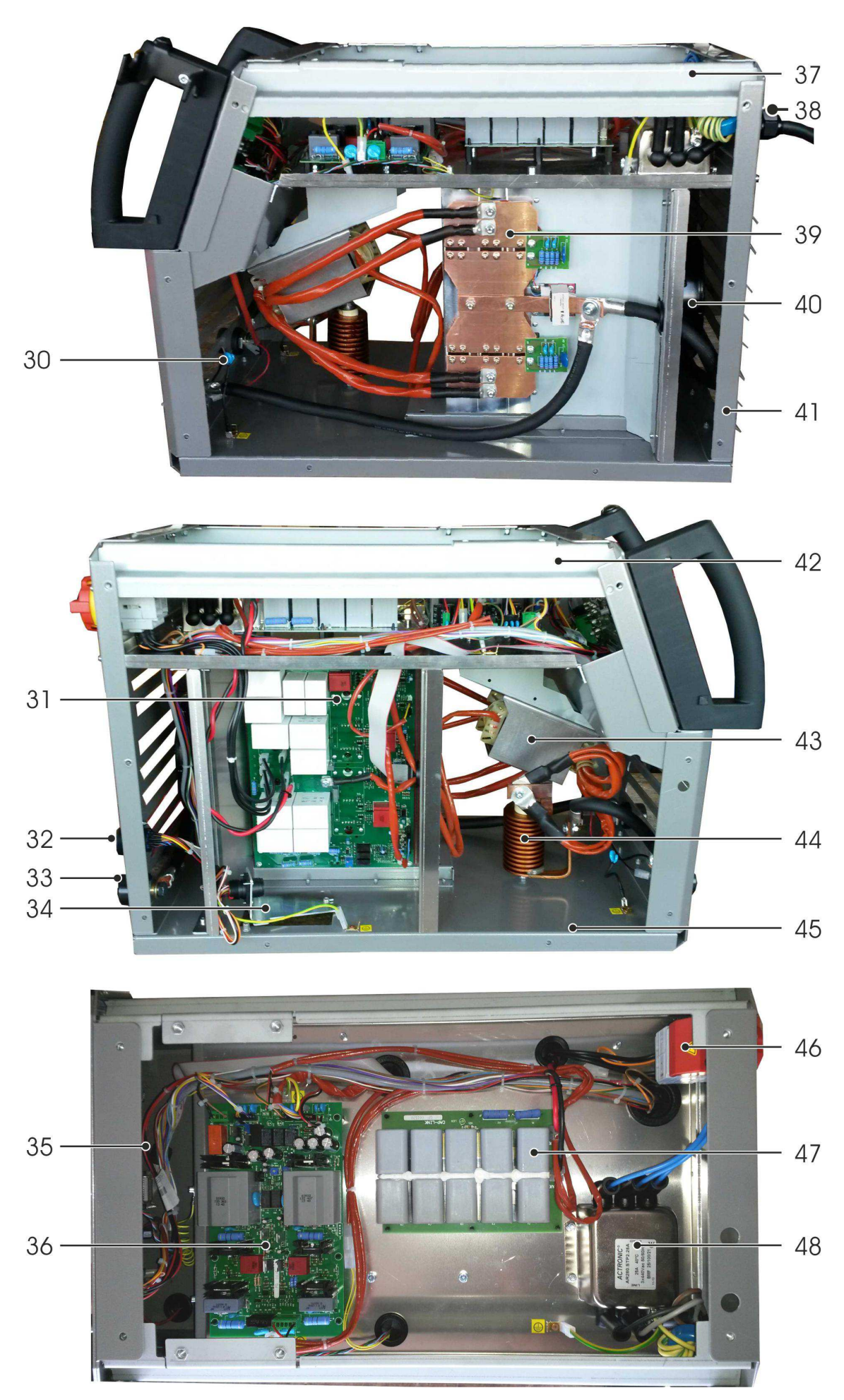

Seitenansichten / side view

| Nr. | PP<br>330 | PP<br>400 | PP<br>500 | Bezeichnung                                             | Designation                                               | Nummer /<br>Number |
|-----|-----------|-----------|-----------|---------------------------------------------------------|-----------------------------------------------------------|--------------------|
|     |           |           |           |                                                         |                                                           |                    |
| 30  | х         | x         | х         | Ausgangsschutzkondensator                               | Output protection capacitor                               | 521.005.124        |
| 31  | х         |           |           | Primär/Sekundärblock komplett<br>mit Kühlkörper PP 330  | Primary/Secondary block<br>complete with heat sink PP 330 | 521.005.019        |
|     |           | х         |           | Primärblock komplett mit<br>Kühlkörper PP 400           | Primary block complete with heat sink PP 400              | 521.005.119        |
|     |           |           | x         | Primärblock komplett mit<br>Kühlkörper PP 500           | Primary block complete with heat sink PP 500              | 521.005.219        |
| 32  | x         | x         | x         | Stecker 14-polig (ZSP)                                  | Plug for 14-pole socket (wire feeder)                     | 410.014.001        |
| 33  | х         | х         | х         | Massebuchse BEB 35                                      | Built-in tip jack BEB 35-50                               | 422.031.024        |
| 34  | х         | х         | х         | Steckerblech                                            | Plug sheet                                                | 101.032.157        |
| 35  | х         | х         | х         | CPU Platine ProPuls 2014                                | CPU PCB ProPuls 2014                                      | 521.005.112        |
| 36  | х         | х         | х         | Netzteil ProPuls 2014                                   | Power supply ProPuls 2014                                 | 521.005.111        |
| 37  | х         | х         | х         | Strebe rechts ProPuls 2010                              | Brace right ProPuls 2010                                  | 703.032.154        |
| 38  | х         | х         | x         | Kabelverschraubung M25x1,5                              | Screwed cable gland M25x1,5                               | 420.025.001        |
|     | х         | х         | х         | Mutter für Kabelverschraubung                           | Nut for Screwed cable gland                               | 420.025.002        |
|     | х         |           |           | Netzkabel 4x 2,5mm <sup>2</sup> , 5m mit<br>Stecker 16A | Main cable 4x 2,5mm <sup>2</sup> , 5m with plug 16A       | 704.025.013        |
|     |           | х         |           | Netzkabel 4x 4mm <sup>2</sup> , 5m mit<br>Stecker 32A   | Main cable 4x 4mm <sup>2</sup> , 5m with plug 32A         | 704.040.014        |
|     |           |           | x         | Netzkabel 4x 6mm <sup>2</sup> , 5m mit<br>Stecker 32A   | Main cable 4x 6mm <sup>2</sup> , 5m with plug 32A         | 704.060.029        |
| 39  |           | x         |           | Sekundärblock komplett mit<br>Kühlkörper ProPuls 400    | Secondary block complete with heat sink ProPuls 400       | 521.005.118        |
|     |           |           | x         | Sekundärblock komplett mit<br>Kühlkörper ProPuls 500    | Secondary block complete with heat sink ProPuls 500       | 521.005.218        |
| 40  | х         | x         | х         | Lüfter 24V DC                                           | Fan 24V DC                                                | 521.005.125        |
| 41  | х         | х         | х         | Rückenteil ProPuls 2014                                 | Back cover ProPuls 2014                                   | 715.032.182        |
| 42  | х         | х         | х         | Strebe links ProPuls 2010                               | Brace left ProPuls 2010                                   | 703.032.155        |
| 43  | х         |           |           | Haupt – Transformator P330                              | Main transformer PP330                                    | 521.005.017        |
|     |           | х         |           | Haupt – Transformator P400                              | Main transformer PP400                                    | 521.005.117        |
|     |           |           | х         | Haupt – Transformator P500                              | Main transformer PP500                                    | 521.005.217        |
| 44  | х         |           |           | Drossel ProPuls 330                                     | Choke ProPuls 330                                         | 521.005.020        |
|     |           | х         | х         | Drossel ProPuls 400/500                                 | Choke ProPuls 400/500                                     | 521.005.120        |
| 45  | х         | х         | х         | Boden ProPuls                                           | Bottom ProPuls                                            | 715.032.179        |
| 46  |           |           |           | Hauptschalter Sontheimer                                | Main switch Sontheimer                                    | 440.233.010        |
| 47  |           | х         | х         | Kondensatorbank                                         | Capacitorblock                                            | 521.005.113        |
| 48  | х         | x         | х         | EMV Filter ProPuls 2014                                 | EMC filter ProPuls 2014                                   | 521.005.114        |

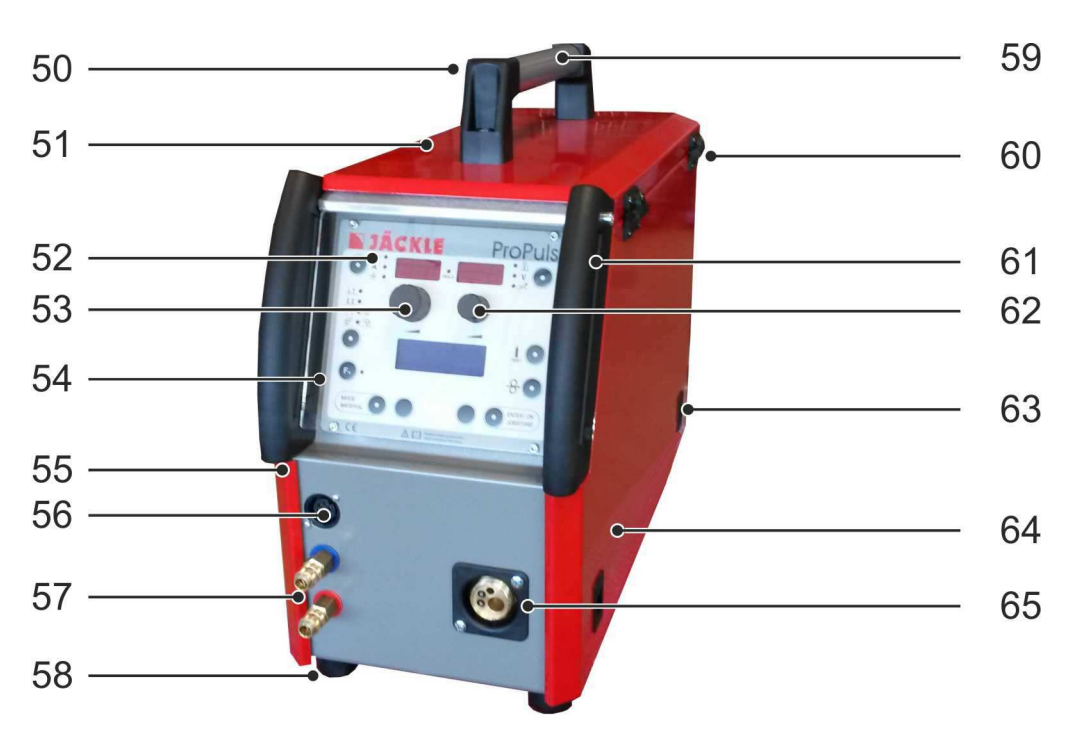

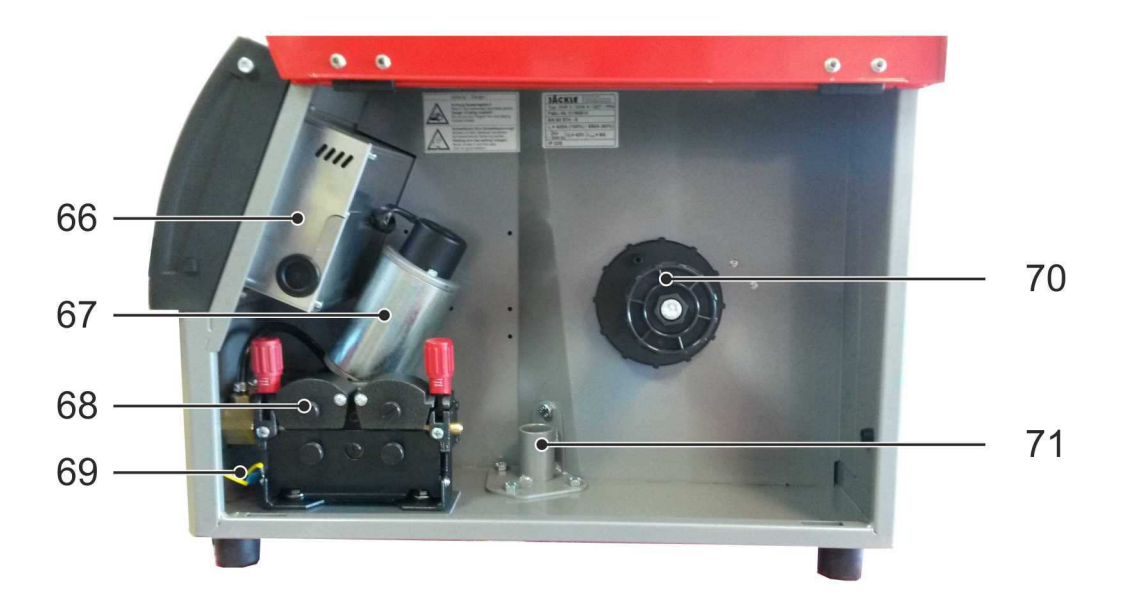

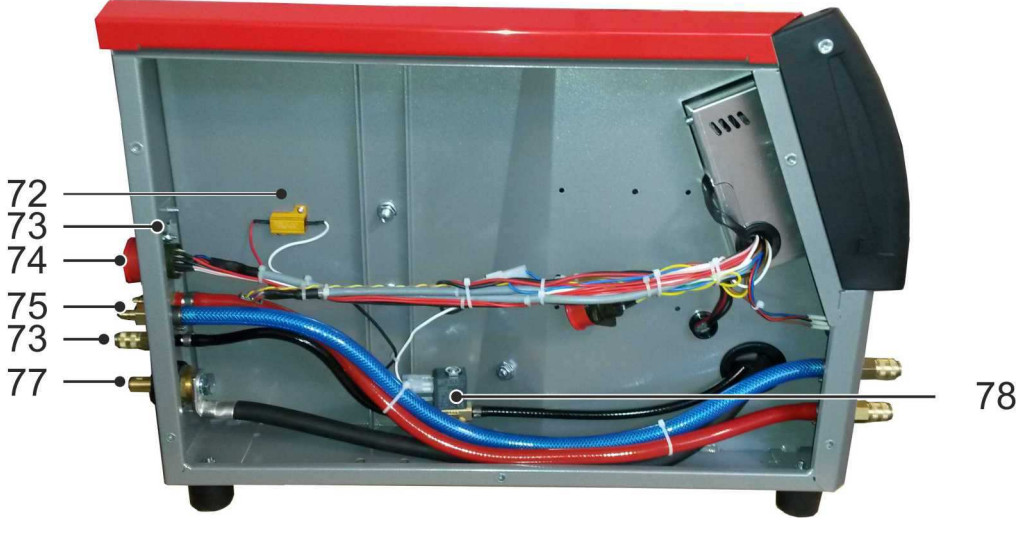

DV Koffer / Wire feed case DVK 3 - PP4

| Nr. | Bezeichnung                                    | Designation                           | Nummer / Number |
|-----|------------------------------------------------|---------------------------------------|-----------------|
|     |                                                |                                       |                 |
| 50  | Griff Kunststoffteil                           | Cover plastic handle                  | 305.235.002     |
| 51  | Haube PP4                                      | Case top PP4                          | 715.042.256     |
| 52  | Schutzglasscheibe kleine Griffe                | Protecting glass small grip           | 705.042.260     |
| 53  | Drehknopf 28mm mit Strich                      | Knob 28mm with line                   | 305.031.008     |
|     | Deckel 28mm mit Strich                         | Cover for knob with line              | 305.031.024     |
| 54  | Steuerbox ProPuls 2014                         | Control Box ProPuls 2014              | 851.032.100     |
| 55  | Seitenblech links PP4                          | Left side cover PP4                   | 715.042.257     |
| 56  | Fernbedienungsbuchse 7-polig                   | Remote control socket 7-pole          | 410.007.111     |
|     | Fernbedienungsstecker 7-polig                  | Remote control plug 7-pole            | 410.007.092     |
| 57  | Schnellkupplung DN 5                           | Rapid action coupling DN 5            | 355.014.007     |
| 58  | Gummifuß 35x32                                 | Rubber feet 35x32                     | 310.350.001     |
| 59  | Griffrohr                                      | Handle metal tube                     | 715.042.220     |
| 60  | Scharnier                                      | Hinge                                 | 303.032.005     |
| 61  | Kunststoffgriff Klein                          | Hand grip small                       | 305.044.002     |
| 62  | Drehknopf 21mm mit Strich                      | Knob 21mm with line                   | 305.023.007     |
|     | Deckel 21mm mit Strich                         | Cover for knob with line              | 305.023.016     |
| 63  | Kunststoffriegel (Verschluss)                  | Lock                                  | 303.625.007     |
| 64  | Kofferklappe rechts PP4                        | Movable cover right PP4               | 715.042.254     |
| 65  | Isolierflansch ZA Buchse                       | Insulating flansh                     | 455.042.011     |
| 66  | Haube Steuerbox PP 2014                        | Case control box PP 2014              | 101.011.066     |
|     | Abdeckung Steuerbox PP 2014                    | Panel control box PP 2014             | 101.011.067     |
| 67  | DV Motor mit Tacho                             | Wire feed motor with encoder          | 521.001.050     |
| 68  | 4-Rollenantrieb DVK 3 - PP4                    | 4-Roller drive DVK 3 - PP4            | 455.042.110     |
| 69  | Schutzkondensator                              | Protection capacitor                  | 521.001.306     |
| 70  | Drahtaufnahmedorn                              | Spool holder                          | 306.050.001     |
| 71  | Kofferhalter                                   | Flange                                | 715.042.014     |
| 72  | Widerstand                                     | Resistor                              | 521.005.307     |
| 73  | Anschlussblech PP4                             | Connecting plate PP4                  | 715.042.040     |
| 74  | Stecker 14-polig (Koffer) – passende<br>Buchse | Plug for 14-pole socket (wire feeder) | 410.014.003     |
| 75  | Stecknippel DN5                                | Coupling nipple DN5                   | 355.014.006     |
| 76  | Schnellkupplung DN 5                           | Rapid action coupling DN 5            | 355.014.007     |
| 77  | Stromstecker                                   | Current plug                          | DIX SE 50/70    |
| 78  | Magnetventil 24V DC                            | Solenoid valve 24V DC                 | 521.005.305     |

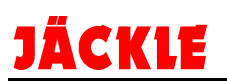

## Ersatzteile / spare parts 4-Rollenantrieb 4-roller drive 42V

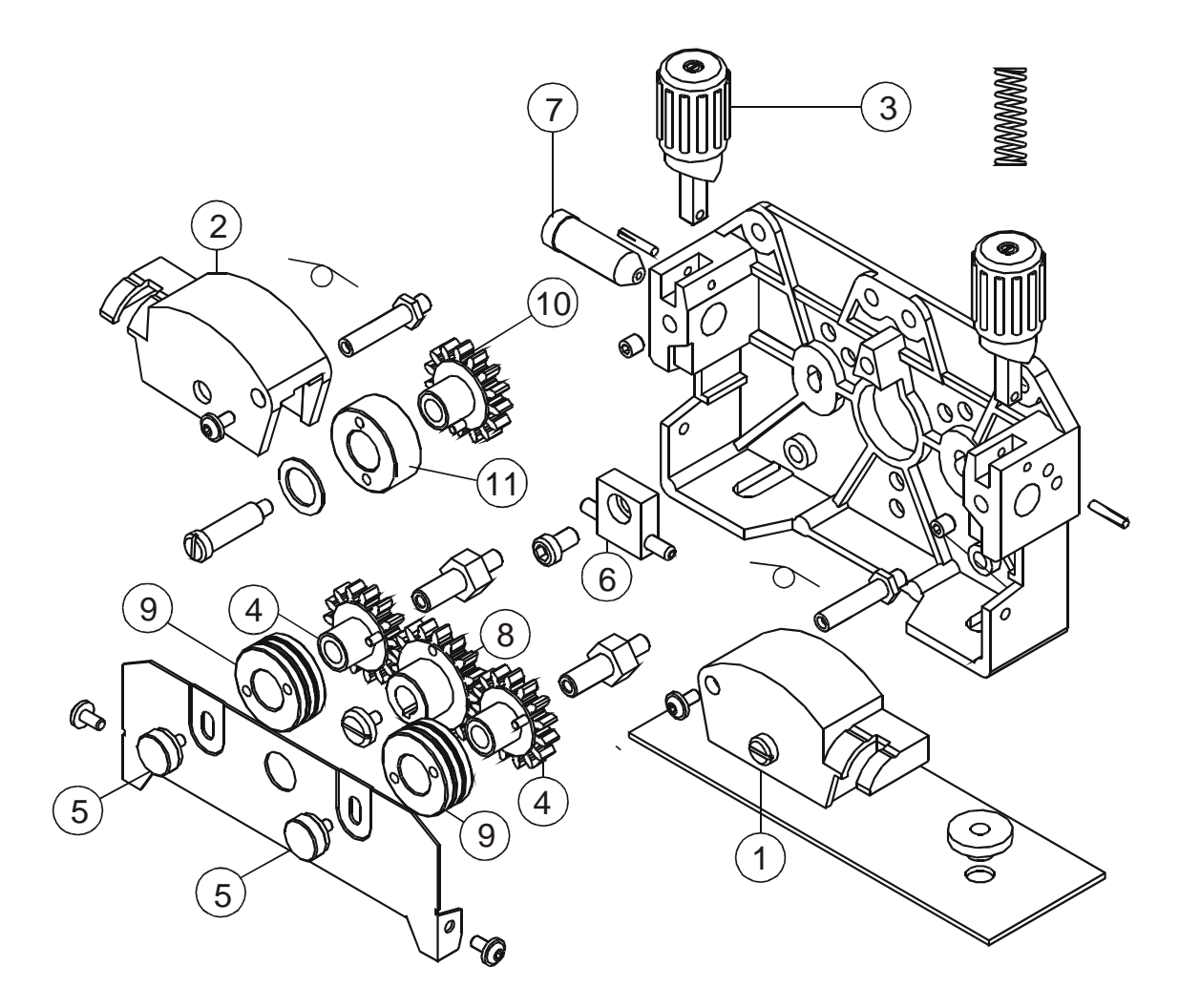

| Pos | Bezeichnung                            | Designation                        | Nummer      |
|-----|----------------------------------------|------------------------------------|-------------|
|     |                                        |                                    |             |
| 1   | Druckarm rechts komplett               | Pressure Arm right complete        | 455.042.203 |
| 2   | Druckarm links komplett                | Pressure Arm left complete         | 455.042.204 |
| 3   | Druckeinheit komplett                  | Pressure Device complete           | 455.042.205 |
| 4   | Vorschubritzel komplett 18 Zähne       | Geared Adapter complete 18 teeth   | 455.042.206 |
| 5   | Befestigungsschraube                   | Fixing Screw                       | 455.042.005 |
| 6   | Mittlere Drahtführung 0.8 – 1.6 mm     | Intermediate Guide Tube 0.8-1.6 mm | 455.042.006 |
| 7   | Drahteinlaufnippel Draht 0.8 – 1.6 mm  | Inlet Guide Tube Wire 0.8-1.6 mm   | 455.042.008 |
| 8   | Antriebsritzel 15 Zähne                | Main Gear 15 teeth                 | 455.042.036 |
| 9   | Drahtvorschubrolle 0.8 / 1.0 für Stahl | Wire feed roll 0,8/1,0 hard wire   | 455.037.001 |
| 9   | Drahtvorschubrolle1.0 / 1.2 für Stahl  | Wire feed roll 1,0/1,2 hard wire   | 455.037.002 |
| 9   | Drahtvorschubrolle 1.0 / 1.2 für Alu   | Wire feed roll 1,0/1,2 Alu wire    | 455.037.003 |
| 10  | Druckritzel 37mm                       | Geared pressure adapter 37mm       | 455.042.202 |
| 11  | Gegendruckrolle 37 mm                  | Back pressure roll 37 mm           | 455.037.008 |
## 26. Schaltpläne / circuit diagrams

JÄCKLE

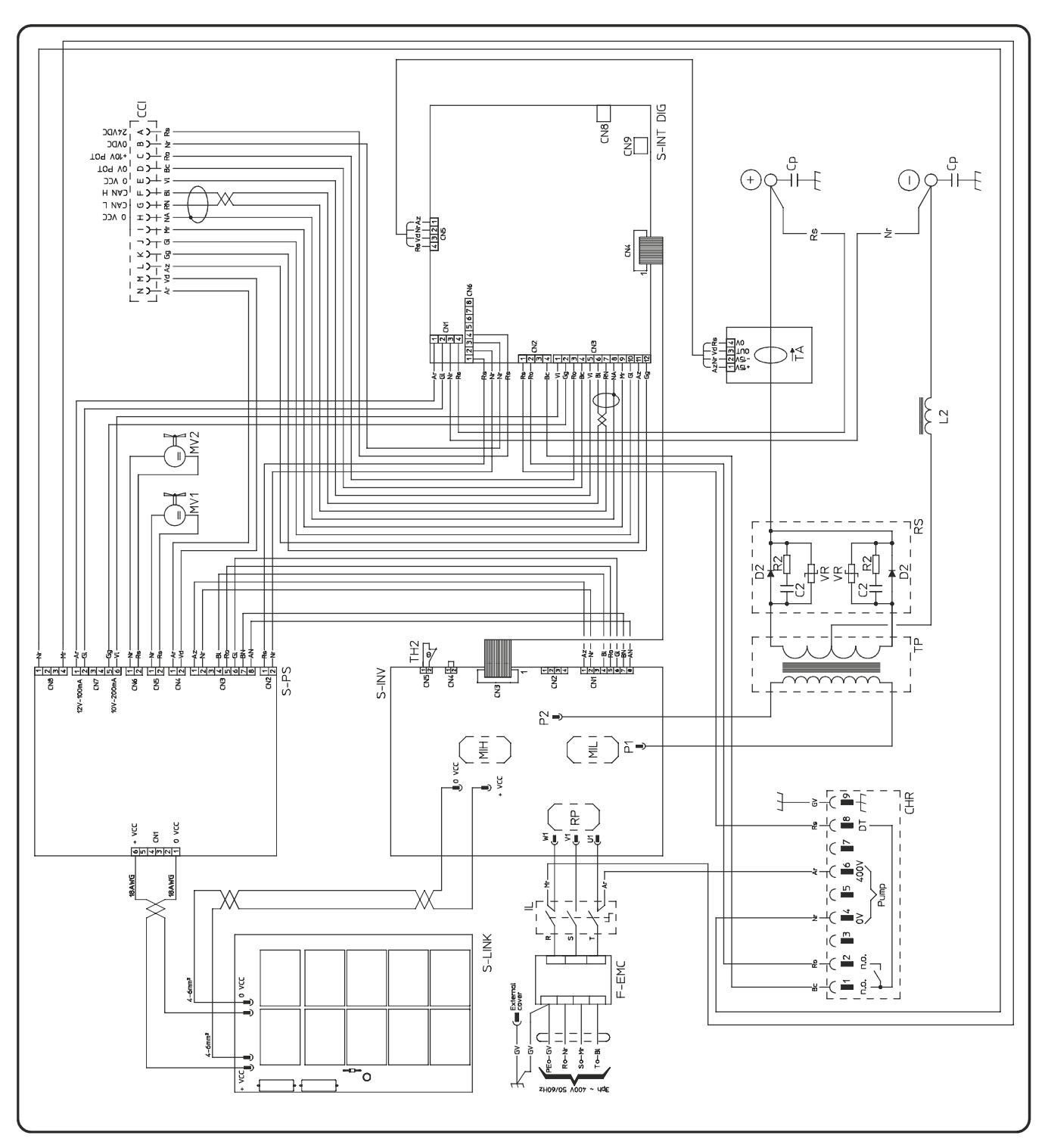

#### Schaltplan Maschine- circuit diagram Power source

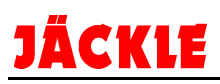

### Schaltplan-Legende Maschine / Key to the electrical diagram Power source:

|     | Beschreibung                 | Designation                  |            | Beschreibung                  | Designation                       |
|-----|------------------------------|------------------------------|------------|-------------------------------|-----------------------------------|
|     |                              |                              |            |                               |                                   |
| CCI | Steckverbindung DV<br>Koffer | Wire feed case<br>connector  | RS         | Sekundär Block                | Secondary block                   |
| CHR | Steckverbindung<br>Kühlgerät | Cooler unit connector        | S-INT      | Mikroprozessorkarte           | Microprocessor pcb                |
| Ср  | Schutzkondensator<br>Ausgang | Exit protection<br>capacitor | S-INV      | Primär Inverter block         | Primary Inverter block            |
| D2  | Sekundäre Dioden             | Secondary diodes             | S-<br>LINK | Kondensatorbank               | Capacitor bank                    |
| EMC | EMV Filter                   | EMC filter                   | S-PS       | Netzteil                      | Supply voltage                    |
| IL  | Hauptschalter                | Supply switch                | ТА         | Messwandler                   | IGBT power<br>transformer         |
| L2  | Drosselspule                 | Inductor                     | TH2        | Thermofühler<br>Sekundärblock | Secondary circuit thermostat      |
| MV  | Lüfter                       | Fan motor                    | TP         | Haupttransformator            | Main power<br>transformer         |
| RP  | Netzgleichrichter            | Primary rectifier            | VR         | Schutzvaristoren              | Output diodes<br>Snubber Varistor |

|    | Kabelfarbe     | Colour key     |    | Kabelfarbe         | Colour key       |
|----|----------------|----------------|----|--------------------|------------------|
|    |                |                |    |                    |                  |
| AN | Orange Schwarz | Orange – Black | Gg | Grau               | Grey             |
| Ar | Orange         | Orange         | Mr | Braun              | Brown            |
| AR | Hellblau – Rot | Sky blue – Red | NA | Schwarz – Hellblau | Black – Sky blue |
| Az | Hellblau       | Sky blue       | Nr | Schwarz            | Black            |
| Bc | Weiß           | White          | RN | Rot – Schwarz      | Red – Black      |
| BI | Blau           | Blue           | Ro | Rosa               | Pink             |
| BN | Weiß – Schwarz | White – Black  | Rs | Rot                | Red              |
| BR | Weiß Rot       | White – Red    | Vd | Grün               | Green            |
| GI | Gelb           | Yellow         | VI | Violett            | Violet           |
| GV | Gelb - Grün    | Yellow - Green |    |                    |                  |

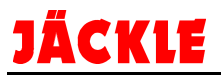

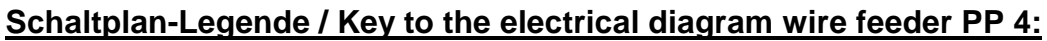

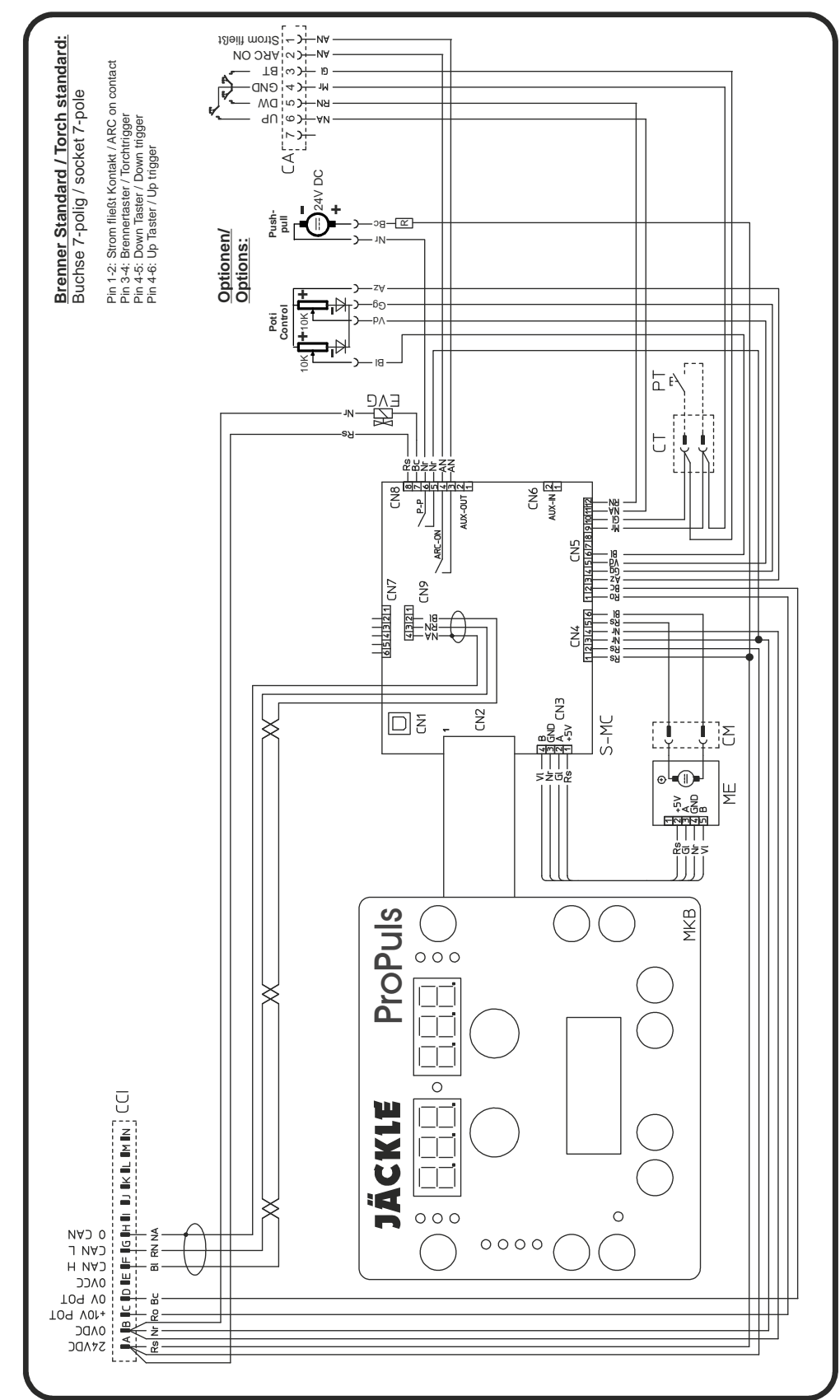

|     | Beschreibung          | Designation          |     | Beschreibung       | Designation        |
|-----|-----------------------|----------------------|-----|--------------------|--------------------|
| CA  | Stecker Brenneroption | Plug Torch option    | ME  | DV Motor mit Tacho | Motor with encoder |
| CCI | Stecker Maschine      | Connection machine   | MKB | Bedienplatine      | Operating pcb      |
| СМ  | Stecker DV Motor      | Plug wire feed motor | PT  | Brennertaster      | Torch trigger      |
| СТ  | Stecker Brennertaster | Plug Torch trigger   | SMC | Motorregelplatine  | Motor pcb          |
| EVG | Magnetventil 24V DC   | Solenoid valve 24VDC |     |                    |                    |

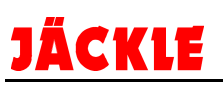

## 27. Schweißprogramme / Program table:

| *39AT2A3                | 7 |                  |                                  |                 |            | >               | ××              |                                            | ×                                                          | ×                |                 | >                 | <                 |   | ×                          |                       | ×                | ×                       |               |                  |                                |   |                  |                                                            |                             |             |                                |                           |                                       |                 |                  |                 |                             |                             |                                      |                            |                    |                    |                    |               | ×                         | >                         | ××                                                     | •     |                   |               |                                    | 02 V 43                                                              |
|-------------------------|---|------------------|----------------------------------|-----------------|------------|-----------------|-----------------|--------------------------------------------|------------------------------------------------------------|------------------|-----------------|-------------------|-------------------|---|----------------------------|-----------------------|------------------|-------------------------|---------------|------------------|--------------------------------|---|------------------|------------------------------------------------------------|-----------------------------|-------------|--------------------------------|---------------------------|---------------------------------------|-----------------|------------------|-----------------|-----------------------------|-----------------------------|--------------------------------------|----------------------------|--------------------|--------------------|--------------------|---------------|---------------------------|---------------------------|--------------------------------------------------------|-------|-------------------|---------------|------------------------------------|----------------------------------------------------------------------|
| *ЭЯА ЯЗШОЧ              | 9 |                  |                                  |                 |            |                 |                 |                                            |                                                            |                  |                 |                   |                   |   |                            |                       |                  |                         |               |                  |                                |   |                  |                                                            |                             |             |                                |                           |                                       |                 |                  |                 |                             |                             |                                      |                            |                    |                    |                    |               |                           |                           |                                                        |       | ×>                | <             |                                    |                                                                      |
| *ЯНОЯ/ЗЧІЯ              | 5 |                  |                                  |                 |            |                 |                 |                                            |                                                            |                  |                 |                   |                   |   |                            |                       |                  |                         |               |                  |                                |   |                  |                                                            |                             |             |                                |                           |                                       |                 |                  |                 |                             |                             |                                      |                            |                    |                    |                    |               |                           |                           |                                                        |       |                   |               |                                    |                                                                      |
| COLD∗                   | 4 |                  |                                  |                 |            |                 |                 |                                            |                                                            |                  |                 |                   |                   |   |                            |                       |                  |                         | :             | <b>×</b> >       | <                              |   | × >              | ×                                                          |                             |             |                                |                           |                                       |                 |                  |                 |                             |                             |                                      |                            |                    |                    |                    |               |                           |                           |                                                        |       |                   |               |                                    | _                                                                    |
| DOPPELPULS              | 2 | × >              | < >                              | < ×             |            | ××              | ×               |                                            | ××                                                         | ×                | :               | × >               | < ×               |   | ×                          | ×                     | ×                | ×                       |               | × >              | <                              |   | × >              | ××                                                         | 8                           | ×           |                                |                           |                                       | ×               | >                | <               | ×                           | ×                           | ××                                   | >                          | <                  | ×                  | × >                | <             | ×                         | >                         | × ×                                                    | •     |                   |               |                                    |                                                                      |
|                         | - | × >              | < >                              | <               | :          | ××              | ×               |                                            | ××                                                         | ×                |                 | × >               | < ×               | : | ×                          | ×                     | ×                | ×                       |               | × >              | <                              |   | × >              | ××                                                         |                             | ×           |                                |                           |                                       | ×               | >                | <               | ×                           | ×                           | ××                                   | >                          | <                  | ×                  | ×>                 | <             | ×                         | >                         | ××                                                     | :     |                   |               |                                    |                                                                      |
| AUTOMATIK<br>MIG        | 0 | × >              | <                                |                 |            | ××              | ×               |                                            | ××                                                         | ×                |                 | × >               | < ×               |   | ×                          | ×                     | ×                | ×                       |               | × >              | < ×                            |   | ××               | ××                                                         | 1                           |             | ×                              | ×                         | ×                                     |                 |                  |                 |                             |                             |                                      |                            |                    |                    |                    |               |                           |                           |                                                        |       |                   |               |                                    | tigen                                                                |
| GAS                     |   | Ar / 16-20% CO2  | AF / 16-20% CO2                  | Ar / 16-20% CO2 | 7          | Ar 99.9%        | Ar 99.9%        |                                            | Ar 99.9%<br>Ar 99.9%                                       | Ar 99.9%         |                 | Ar 99.9%          | Ar 99.9%          |   | Ar 99.9%                   | Ar 99.9%              | Ar / 30-50% He   | Ar / 30-50% He          |               | Ar 99.9%         | Ar 99.9%                       |   | Ar 99.9%         | Ar 99.9%                                                   |                             | Ar / 30% He | Ar / 1-2% CO <sub>2</sub>      | Ar / 1-2% CO <sub>2</sub> | Ar / 1-2% CO <sub>2</sub>             | Ar 99.9%        | AV 00 00/        | N C C L         | Ar 99.9%                    | Ar 99.9%                    | Ar 99.9%<br>Ar 99.9%                 |                            | AL 1 2-3% 002      | Ar 99.9%           | Ar 99.9%           | Ar / 2-3% CO. | Ar / 2-3% CO <sub>2</sub> | 00 /00 UT-V               | Ar / He / CO.                                          |       | SELF SHIELDING    |               | DIAL Valuation and direction       | rit der Taste FNTFR / OK hestä                                       |
| Ø                       |   | 1.2              | , i c                            | 10              |            | 1.0             | 1.6             |                                            | 1.0                                                        | 1.6              |                 | 1.0               | 1.6               |   | 1.2                        | 1.6                   | 1 2              | 12                      |               | 0.8              | 1.2                            |   | 0.8              | 0.1                                                        | !                           | 1.6         | 0.8                            | 1.0                       | 1.2                                   | 1.2             | ¢ †              | <u>i</u>        | 1.2                         | 1.6                         | 1.2                                  | 5                          | i                  | 1.6                | 1.6                | 10            | 1.2                       | 1                         | 210                                                    | !     | 2.4               | 4:4           | A MATC                             | tellen - m                                                           |
| MATERIAL                |   | FCW 316 T19 12 3 | FCW 309 123 12<br>ECW 300 123 12 | FCW 309 123 12  |            | AI 99.5 AI 1050 | AI 99.5 AI 1050 | and an an an an an an an an an an an an an | AI Mg5 S AI 5356<br>AI Mg5 S AI 5356                       | AI Mg5 S AI 5356 |                 | AI SI5 S AI 4043A | AI SI5 S AI 4043A |   | AI Mg4.5 S AI 5087/5183    | AI Mg4.5 AI 508//8183 | AI Md5 S AI 5359 | AI Mg4.5 S AI 5087/5183 |               | BRAZING S CU-SI3 | BRAZING S CU-SI3               |   | BRAZING S CU-AI8 | BRAZING S CU-AIS<br>BRAZING S CU-AIS                       |                             | Cu 99.9%    | BRAZING S Cu-Si3               | BRAZING S Cu-Si3          | BRAZING S Cu-Si3                      | Cu 99.9%        | Cuhi30Eo Cu 7168 |                 | INCONEL ERNICIMo3           | INCONEL ERNICIMe3           | H.FACING INCONEL<br>H.FACING INCONEL | ELLIVA METAL C-44-         | FLUAU METAL UNIO   | STELLITE 21-G      | H.FACING 21-G      | DUPLEX FR2209 | DUPLEX ER2209             |                           | SUPER DUPLEX ER2594<br>SUPER DUPLEX ER2594             |       | FLUXC MF-10-60 GR |               | MODE with Metalician               | sprozess (iviounny unu iviatoriaia<br>und mit linkem Drehknoof einst |
| Programm-<br>Programmer |   | 303              | 213                              | 353             |            | 402             | 404             |                                            | 412                                                        | 414              |                 | 422               | 424               | i | 433                        | 434                   | 463              | 483                     | 1             | 511              | 513                            |   | 521              | 523                                                        |                             | 534         | 541                            | 542                       | 543                                   | 553             | 563              | 2               | 603                         | 604                         | 613<br>614                           | 000                        | 600                | 684                | 694                | 702           | 703                       | 202                       | 733                                                    | 3     | 808               | 010           | Cabinain                           | aufrufen                                                             |
| noitqO*                 |   |                  |                                  |                 |            | _               |                 |                                            |                                                            |                  |                 |                   |                   | - | _                          |                       |                  |                         |               | _                |                                |   | _                |                                                            |                             |             | _                              |                           |                                       |                 | _                |                 |                             |                             | _                                    |                            |                    |                    | -                  |               |                           |                           |                                                        |       |                   |               |                                    | _                                                                    |
| *SAAT2A                 | 7 |                  |                                  |                 |            |                 | ×               | ×                                          | ××                                                         |                  |                 |                   |                   |   |                            | × >                   | <                |                         |               |                  |                                |   |                  |                                                            |                             | >           | < ×                            | ,                         | ×                                     |                 |                  |                 |                             |                             |                                      |                            | ×                  | ×                  | ×                  |               |                           |                           |                                                        |       |                   |               |                                    | _                                                                    |
| POWER ARC*              | 9 |                  |                                  |                 |            |                 |                 | ×                                          | ×                                                          |                  |                 |                   |                   |   |                            | × >                   | <                |                         |               |                  |                                |   |                  |                                                            |                             |             |                                | ;                         | ×                                     |                 |                  |                 |                             |                             |                                      |                            |                    | ×                  | ×                  |               |                           |                           |                                                        |       |                   |               |                                    |                                                                      |
| *AHOA(3919              | 2 | >                | < >                              | < ×             | :          |                 |                 | ×                                          | ×                                                          |                  |                 |                   |                   |   |                            | × >                   | <                |                         |               | _                | _                              |   |                  |                                                            |                             |             |                                |                           | -                                     |                 | _                |                 |                             | _                           | ×                                    | ×                          | ×                  | ×                  | ×                  | _             |                           | _                         |                                                        |       |                   | _             | × >                                | < >                                                                  |
| COLD*                   | 4 | ,                | < >                              | < ×             | :          |                 | ×               | ×                                          | ×                                                          |                  |                 |                   |                   |   | ×                          | × >                   | <                |                         |               |                  |                                |   |                  |                                                            |                             |             |                                |                           |                                       |                 |                  |                 |                             |                             |                                      |                            | ×                  | ×                  | ×                  |               |                           |                           |                                                        |       |                   |               | >                                  | *                                                                    |
| DOPPELPULS              | 2 |                  |                                  |                 |            |                 | ×               | ×                                          | ××                                                         |                  | ×               | × >               | < ×               |   | ×                          | × >                   |                  |                         | ×             | × >              | <                              |   |                  |                                                            |                             |             |                                |                           | ×                                     |                 | ×                |                 | ×                           | ×                           | ×                                    | ×                          | ×                  | ×                  | × >                | <             | ×                         | × >                       | ××                                                     |       | × >               | <             | >                                  | ۲                                                                    |
|                         | 1 |                  |                                  |                 |            | _               | ×               | ×                                          | ××                                                         |                  | ×               | ~ >               | < >               |   | ×                          | × >                   |                  |                         | ×             | ~ >              | < ×                            |   |                  |                                                            |                             |             |                                | 2                         | ×                                     |                 | ×                |                 | ×                           | ×                           | ×                                    | ×                          | ×                  | ×                  | × >                | <             | ×                         | ~ >                       | ××                                                     |       | ~ >               | <             | >                                  | ۶<br>                                                                |
| MIG                     |   |                  |                                  |                 |            |                 |                 | î                                          | ^^                                                         |                  |                 |                   |                   |   |                            |                       |                  | •                       |               |                  |                                |   |                  |                                                            |                             | -           |                                |                           | -                                     | î               |                  |                 | î                           | _                           | Ŷ                                    |                            | Î                  | ^                  | ~ ^                |               |                           |                           |                                                        |       | <u> </u>          |               |                                    |                                                                      |
| GAS                     |   | 02<br>20<br>20   | 2020                             | 000             | C02        | Ar / 16-20% CD  | Ar / 16-20% CO2 | Ar / 16-20% CO2                            | Ar / 16-20% CO <sub>2</sub><br>Ar / 16-20% CO <sub>2</sub> |                  | Ar / 11-15% CO2 | Ar / 11-15% CO2   | Ar / 11-15% CO2   | 7 | Ar / 8-10% CO <sub>2</sub> | Ar / 8-10% CO2        | Ar / 8-10% CO2   |                         | Ar / 2-3% CO2 | Ar / 2-3% CO2    | Ar / 2-3% CO2<br>Ar / 2-3% CO5 | 4 | Ar / 21-25% CO2  | Ar / 21-25% CO <sub>2</sub><br>Ar / 21-25% CO <sub>3</sub> | Ar / 21-25% CO <sub>2</sub> |             | AR / CO2 / O2<br>AR / CO2 / O2 |                           | AR / CO <sub>2</sub> / O <sub>2</sub> | co <sub>2</sub> | Ar / 16-20% CO2  | N 1 21-20 % 002 | Ar / 16-20% CO <sub>2</sub> | Ar / 16-20% CO <sub>2</sub> | Ar / 16-20% CO <sub>2</sub>          | Ar / 8-10% CO <sub>2</sub> | Ar / 2-3% CO,      | Ar / 2-3% CO2      | Ar / 2-3% CO2      | MI / 2-3% UU2 | Ar / 2-3% CO <sub>2</sub> | Ar / 2-3% CO <sub>2</sub> | Ar / 2-3% CO <sub>2</sub><br>Ar / 2-3% CO <sub>2</sub> | 200 m | Ar / 2-3% CO2     | Ar / 2-3% UO2 | Ar / 2-3% CO <sub>2</sub>          | Ar / 2-3% CO.                                                        |
| um<br>Ø                 |   | 0.6              | 0.0                              | 0.1             | 1.6        | 30              | 0.8             | 1.0                                        | 1 12                                                       |                  | 0.8             | 0.1               | 1.6               |   | 0.8                        | 0.1                   | i 4              |                         | 0.8           | 0.1              | 1.6                            |   | 0.8              | 0.1                                                        | 1.6                         |             | 1.2                            |                           | 1.0                                   | 1.2             | 1.2              | 4               | 1.2                         | 1.6                         | 1.2                                  | 1.2                        | 0.8                | 1.0                | 1.2                | 0.            | 0.8                       | 1.0                       | 2.1                                                    | 2     | 1.0               | 7.            | 0.8                                | 2. C                                                                 |
| MATERIAL                |   | Fe G3 SI-1       | Fe G3 01-1                       | Fe G3 SI-1      | Fe G3 SI-1 | Eo C3 SI 1      | Fe G3 SI-1      | Fe G3 SI-1                                 | Fe G3 SI-1<br>Fe G3 SI-1                                   |                  | Fe G3 SI-1      | Fe G3 SI-1        | Fe G3 SI-1        |   | Fe G3 SI-1                 | Fe G3 SI-1            | Fe G3 SI-1       |                         | Fe G3 SI-1    | Fe G3 SI-1       | Fe G3 SI-1                     |   | Fe G3 SI-1       | Fe G3 SI-1                                                 | Fe G3 SI-1                  | Eo C3 Cl 1  | Fe G3 SI-1                     |                           | Fe Magnetische Korrektur              | FCW RUTIL T42 2 | FCW RUTIL T42 2  |                 | FCW BASIC T42 4             | FCW BASIC T42 4             | FCW METAL T42.2                      | FCW METAL T42 2            | Cr-Ni 316 G19 12 3 | Cr-Ni 316 G19 12 3 | Cr-Ni 316 G19 12 3 |               | Cr-Ni 310 G26 20          | Cr-Ni 310 G26 20          | Cr-Ni 310 G26 20<br>Cr-Ni 310 G26 20                   |       | Cr-Ni 309 G23 12  |               | Cr-Ni 308 G19 9<br>Cr-Ni 308 C19 9 | Cr-Ni 308 G19 9                                                      |
| Programm-<br>Programm-  |   | 000              |                                  | 1003            | 004        | 010             | 011             | 012                                        | 013                                                        |                  | 021             | 022               | 024               |   | 031                        | 032                   | 0.34             |                         | 041           | 042              | 044                            |   | 051              | 053                                                        | 054                         | 070         | 073                            |                           | 082                                   | 103             | 113              | 24              | 143                         | 144                         | 163                                  | 173                        | 201                | 202                | 203                | 204           | 211                       | 212                       | 213                                                    | -     | 222               | 622           | 231                                | 233                                                                  |

# JÄCKLE

| *JAAT2A                                                                                                    | 1                                                                                                    |                                                                      |                                      |                                     |                                      |                                  |                 | ×                                            | ×                                                  |                                                                     | ×                                                                                    | < ×              | :                                   |                                     | ×                                              | ×                                   | ×                                                                    |                                                        | >                                                              | < >                     | <                                       |                                              |                                              |                                              |   |                                   |                                      |                                              |             |                                                        |                                                        |                  |                                                  |                          |                          |                                           |                                             |                                                     |                  |                                                             |                                                        |                                                          |                                                            |                                                                            |                        | ×                                                  |                                        | ×                                      | ×                                                  |                                                      |                                          |                                     | V25<br>09.2015                                                                                                    |
|----------------------------------------------------------------------------------------------------|----------------------------------------------------------------------------------------------------|----------------------------------------------------------------------|--------------------------------------|-------------------------------------|--------------------------------------|----------------------------------|-----------------|----------------------------------------------|----------------------------------------------------|---------------------------------------------------------------------|--------------------------------------------------------------------------------------|------------------|-------------------------------------|-------------------------------------|------------------------------------------------|-------------------------------------|----------------------------------------------------------------------|--------------------------------------------------------|----------------------------------------------------------------|-------------------------|-----------------------------------------|----------------------------------------------|----------------------------------------------|----------------------------------------------|---|-----------------------------------|--------------------------------------|----------------------------------------------|-------------|--------------------------------------------------------|--------------------------------------------------------|------------------|--------------------------------------------------|--------------------------|--------------------------|-------------------------------------------|---------------------------------------------|-----------------------------------------------------|------------------|-------------------------------------------------------------|--------------------------------------------------------|----------------------------------------------------------|------------------------------------------------------------|----------------------------------------------------------------------------|------------------------|----------------------------------------------------|----------------------------------------|----------------------------------------|----------------------------------------------------|------------------------------------------------------|------------------------------------------|-------------------------------------|----------------------------------------------------------------------------------------------------|
| *ONER ARC*                                                                                                    | a o                                                                                                    | •                                                                    |                                      |                                     |                                      |                                  |                 |                                              |                                                    |                                                                     |                                                                                      |                  |                                     |                                     |                                                |                                     |                                                                      |                                                        |                                                                |                         |                                         |                                              |                                              |                                              |   |                                   |                                      |                                              |             |                                                        |                                                        |                  |                                                  |                          |                          |                                           |                                             |                                                     |                  |                                                             |                                                        |                                                          |                                                            |                                                                            |                        |                                                    |                                        |                                        |                                                    | ×                                                    | ×                                        |                                     |                                                                                                    |
| *AHOA/391                                                                                                    | a v                                                                                                    | •                                                                    |                                      |                                     |                                      |                                  |                 |                                              |                                                    |                                                                     |                                                                                      |                  |                                     |                                     |                                                |                                     |                                                                      |                                                        |                                                                |                         |                                         |                                              |                                              |                                              |   |                                   |                                      |                                              |             |                                                        |                                                        |                  |                                                  |                          |                          |                                           |                                             |                                                     |                  |                                                             |                                                        |                                                          |                                                            |                                                                            |                        |                                                    |                                        |                                        |                                                    |                                                      |                                          |                                     |                                                                                                    |
| OLD*                                                                                                    | • C                                                                                                    | •                                                                    |                                      |                                     |                                      |                                  |                 |                                              |                                                    |                                                                     |                                                                                      |                  |                                     |                                     |                                                |                                     |                                                                      |                                                        |                                                                |                         |                                         | ×                                            | ×                                            |                                              |   | ×                                 | ×                                    |                                              |             |                                                        |                                                        |                  |                                                  |                          |                          |                                           |                                             |                                                     |                  |                                                             |                                                        |                                                          |                                                            |                                                                            |                        |                                                    |                                        |                                        |                                                    |                                                      |                                          |                                     | E                                                                                                    |
|                                                                                                    | n D                                                                                                    | ×                                                                    | ×                                    | ×                                   | ×                                    |                                  | ×               | ×                                            | ×                                                  | 2                                                                   | <                                                                                    | < ×              | 6                                   | ×                                   | ×                                              | ×                                   | ×>                                                                   | ×                                                      | >                                                              | < >                     | <                                       | ×                                            | ×                                            | ×                                            |   | ×                                 | ×                                    | <                                            | ×           |                                                        |                                                        |                  |                                                  | ×                        | •                        | ×                                         | ×                                           | ×                                                   | ×                | ×                                                           | >                                                      | <                                                        | ×                                                          | ××                                                                         | <                      | ×                                                  |                                        | ×                                      | ×                                                  |                                                      |                                          |                                     | Ne K butto                                                                                                    |
|                                                                                                    | M                                                                                                    | ×                                                                    | ×                                    | ×                                   | ×                                    |                                  | ×               | ×                                            | ×                                                  | 2                                                                   | <                                                                                    | < ×              | :                                   | ×                                   | ×                                              | ×                                   | ×                                                                    | ~                                                      | >                                                              | < >                     | <                                       | ×                                            | ×                                            | ×                                            |   | ×                                 | ×                                    | <                                            | ×           |                                                        |                                                        |                  |                                                  | ×                        | <                        | ×                                         | ×                                           | ×                                                   | ×                | ×                                                           | >                                                      | <                                                        | ×                                                          | ×>                                                                         | <                      | ×                                                  |                                        | ×                                      | ×                                                  |                                                      |                                          |                                     | Ig on the                                                                                                    |
| IIG<br>UTOMATIK                                                                                                    | M o                                                                                                    | ×                                                                    | ×                                    |                                     |                                      |                                  | ×               | ×                                            | ×                                                  | 2                                                                   | <                                                                                    | < ×              |                                     | ×                                   | ×                                              | ×                                   | ××                                                                   | ~                                                      | >                                                              | < >                     | <                                       | ×                                            | ×                                            | ×                                            |   | ×                                 | ×                                    | <                                            |             | ;                                                      | ×                                                      | ×                | ×                                                |                          |                          |                                           |                                             |                                                     |                  |                                                             |                                                        |                                                          |                                                            |                                                                            |                        |                                                    |                                        |                                        |                                                    |                                                      |                                          |                                     | / tappir<br>ne ENT                                                                                                    |
|                                                                                                    | GAS                                                                                                    | Ar / 16-20% CO <sub>2</sub>                                          | Ar / 16-20% CO2                      | Ar / 16-20% CO <sup>2</sup>         | Ar / 16-20% CO <sup>5</sup>          |                                  | Ar 99.9%        | Ar 99.9%                                     | Ar 99.9%                                           |                                                                     | Ar 99.9%                                                                             | Ar 99 9%         |                                     | Ar 99.9%                            | Ar 99.9%                                       | Ar 99.9%                            | Ar 99.9%                                                             | Ar 88.8%                                               | Ar / 30 50% Ho                                                 | Ar / 30-50% He          |                                         | Ar 99.9%                                     | Ar 99.9%                                     | Ar 99.9%                                     |   | Ar 99.9%                          | Ar 99.9%<br>Ar og o%                 | 80.00 E                                      | Ar / 30% He |                                                        | Ar / 1-2% CO <sub>2</sub>                              | Ar / 1-2% CO2    | Ar / 1-2% CO <sub>2</sub>                        | Ar 99 9%                 | 00000                    | Ar 99.9%                                  | Ar 99.9%                                    | Ar 99.9%                                            | Ar 99.9%         | Ar 99.9%                                                    |                                                        | AL 1 2-3% 0.02                                           | Ar 99.9%                                                   | Ar 99.9%                                                                   | Ar / 2-3% CO.          | Ar / 2-3% CO2                                      | a                                      | Ar / 2-3% CO <sub>2</sub>              | Ar / He / CO <sub>2</sub>                          | SELF SHIELDING                                       | SELF SHIELDING                           |                                     | MATERIAL) can be adjusted by<br>rotating knob - terminate with th                                                                                                    |
|                                                                                                    |                                                                                                    | 1.2                                                                  | 1.2                                  | 1.2                                 | 1.2                                  |                                  | 1.0             | 1.2                                          | 1.6                                                |                                                                     | 0.1                                                                                  | 16               | 2                                   | 1.0                                 | 1.2                                            | 1.6                                 | 1:2                                                                  | 1.6                                                    | 1 2                                                            | 10                      | i                                       | 0.8                                          | 1.0                                          | 1.2                                          |   | 0.8                               | 1.0                                  | 1                                            | 1.6         |                                                        | 0.8                                                    | 1.0              | 1.2                                              | 1 2                      | 4                        | 1.2                                       | 1.2                                         | 1.6                                                 | 1.2              | 1.6                                                         |                                                        | 1                                                        | 1.6                                                        | 1.6                                                                        | 10                     | 1.2                                                |                                        | 1.2                                    | 1.2                                                | 2.4                                                  | 2.4                                      |                                     | material (<br>th the left                                                                                                    |
|                                                                                                    | MAIEKIAL                                                                                                    | FCW 316 T19 12 3                                                     | FCW 309 T23 12                       | FCW 309 T23 12                      | FCW 308H TZ19 9                      |                                  | AI 99.5 AI 1050 | AI 99.5 AI 1050                              | AI 99.5 AI 1050                                    |                                                                     | AI MG5 S AI 5356                                                                     | AI Md5 S AI 5356 |                                     | AI SI5 S AI 4043A                   | AI SI5 S AI 4043A                              | AI SI5 S AI 4043A                   | AI Mg4.5 S AI 5087/5183                                              | AI Mg4.5 S AI SUS/ 80 M                                | AI MAE S AI 5350                                               | AI Mad 5 S AI 5087/5183 | 000000000000000000000000000000000000000 | BRAZING S Cu-Si3                             | BRAZING S Cu-Si3                             | BRAZING S Cu-Si3                             |   | BRAZING S Cu-AI8                  | BRAZING S CU-AI8<br>BPAZING S CU-AI8 |                                              | Cu 99.9%    |                                                        | BRAZING S Cu-Si3                                       | BRAZING S Cu-Si3 | BRAZING S Cu-Si3                                 | C11 99 9%                | 0.000                    | CuNi30Fe Cu 7158                          | INCONEL ERNICIMo3                           | INCONEL ERNICIMo3                                   | H.FACING INCONEL | H.FACING INCONEL                                            |                                                        |                                                          | STELLITE 21-G                                              | H.FACING 21-G                                                              |                        | DUPLEX ER2209                                      |                                        | SUPER DUPLEX ER2594                    | SUPER DUPLEX ER2594                                | FLUXC MF-10-60 GR                                    | FLUXC MF6-GF-55-PR                       |                                     | process (MODE) and Welding<br>E / MATERIAL and change wi                                                                                                    |
| umber<br>ւօցւձm-                                                                                                    | u<br>d                                                                                                    | 303                                                                  | 313                                  | 343                                 | 353                                  |                                  | 402             | 403                                          | 404                                                |                                                                     | 412                                                                                  | 414              |                                     | 422                                 | 423                                            | 424                                 | 433                                                                  | 404                                                    | 163                                                            | 483                     | 2                                       | 511                                          | 512                                          | 513                                          |   | 521                               | 522                                  | 770                                          | 534         |                                                        | 541                                                    | 542              | 543                                              | 553                      | 8                        | 563                                       | 603                                         | 604                                                 | 613              | 614                                                         | 000                                                    | 600                                                      | 684                                                        | 694                                                                        | 702                    | 703                                                |                                        | 723                                    | 733                                                | 808                                                  | 818                                      |                                     | Welding  <br>key MOD                                                                                                    |
|                                                                                                    |                                                                                                    |                                                                      |                                      |                                     |                                      |                                  |                 |                                              |                                                    |                                                                     |                                                                                      |                  |                                     |                                     |                                                |                                     |                                                                      |                                                        |                                                                |                         |                                         |                                              |                                              |                                              |   |                                   |                                      |                                              |             |                                                        |                                                        |                  |                                                  |                          |                          |                                           |                                             |                                                     |                  |                                                             |                                                        |                                                          |                                                            |                                                                            |                        |                                                    |                                        |                                        |                                                    |                                                      |                                          |                                     |                                                                                                    |
| Option                                                                                                    | *                                                                                                    |                                                                      |                                      | -                                   | -                                    |                                  |                 |                                              |                                                    |                                                                     |                                                                                      | -                | -                                   | -                                   |                                                | -                                   | -                                                                    |                                                        |                                                                | -                       | -                                       | -                                            | -                                            | -                                            | - |                                   |                                      | -                                            |             |                                                        | -                                                      | _                | +                                                |                          | -                        | -                                         |                                             | -                                                   |                  |                                                             | +                                                      | -                                                        | _                                                          | _                                                                          | -                      | -                                                  | _                                      | -                                      |                                                    |                                                      |                                          |                                     |                                                                                                    |
| ASTARC*                                                                                                    | *<br>                                                                                                    |                                                                      |                                      | -                                   |                                      |                                  |                 |                                              | ×                                                  | × >                                                                 | ×                                                                                    |                  |                                     |                                     |                                                |                                     | >                                                                    | < >                                                    | <                                                              |                         |                                         |                                              |                                              |                                              |   |                                   |                                      |                                              |             | ×                                                      | ×                                                      |                  | ×                                                |                          |                          |                                           |                                             |                                                     |                  |                                                             |                                                        | ×                                                        | ×                                                          | ×                                                                          |                        |                                                    |                                        | -                                      |                                                    |                                                      |                                          |                                     |                                                                                                    |
| OWER ARC*<br>ASTARC*                                                                                                    | ч<br>9<br>9                                                                                                    | •                                                                    |                                      |                                     |                                      |                                  |                 |                                              | ×                                                  | × ×                                                                 | ×<br>×                                                                               |                  |                                     |                                     |                                                |                                     | >                                                                    | ×                                                      | <<br><                                                         |                         |                                         |                                              |                                              |                                              |   |                                   |                                      |                                              |             | ×                                                      | ×                                                      |                  | ×                                                |                          |                          |                                           |                                             |                                                     |                  |                                                             |                                                        | ×                                                        | x x                                                        | ×                                                                          |                        |                                                    |                                        |                                        |                                                    |                                                      |                                          |                                     |                                                                                                    |
| ире/ROHR*<br>OWER ARC*<br>ASTARC*<br>Option                                                                                                    | *<br>                                                                                                    |                                                                      | ×                                    | ×                                   | ×                                    |                                  |                 |                                              | ×                                                  | × ×                                                                 | ×<br>×                                                                               |                  |                                     |                                     |                                                |                                     | ,<br>,<br>,                                                          | × × ×                                                  | <<br><<br><                                                    |                         |                                         |                                              |                                              |                                              |   |                                   |                                      |                                              |             | ×                                                      | ×                                                      |                  | ×                                                |                          |                          |                                           |                                             |                                                     |                  | ×                                                           | ×                                                      | ×                                                        | X X X                                                      | ×<br>×<br>×                                                                |                        |                                                    |                                        |                                        |                                                    |                                                      |                                          | ×                                   | × ×                                                                                                    |
| Option<br>IPE/ROHR*<br>ASTARC*<br>CUD*                                                                                                    | 4 C                                                                                                    |                                                                      | ××                                   | ×                                   | ××                                   |                                  |                 |                                              | ×××                                                | ×                                                                   | × × × ×                                                                              |                  |                                     |                                     |                                                |                                     | ><br>><br>><br>>                                                     | ×                                                      | ×<br>×<br>×                                                    |                         |                                         |                                              |                                              |                                              |   |                                   |                                      |                                              |             | ×                                                      | ×                                                      |                  | ×                                                |                          |                          |                                           |                                             |                                                     |                  | ×                                                           | ×                                                      | x                                                        | x x x x                                                    | ×<br>×<br>×                                                                |                        |                                                    |                                        |                                        |                                                    |                                                      |                                          | ×                                   | x x<br>x                                                                                                    |
| орвеерисае<br>омекакс.<br>Веконк.<br>Ватакс.                                                                                                    | * 4 C 5 D 5                                                                                                    |                                                                      | xx                                   | ××                                  | xx                                   |                                  |                 |                                              | × × × ×                                            |                                                                     | × × × × ×                                                                            |                  | ×                                   | ×                                   | ×                                              | ×                                   | × × × ×                                                              | <pre></pre>                                            | < <tr></tr>                                                    | <                       | ×                                       | ×                                            | ×                                            | ×                                            |   |                                   |                                      |                                              |             | ×                                                      | ×                                                      |                  | ×××                                              |                          | ×                        | <                                         | X                                           | ×                                                   |                  | ×                                                           | ×                                                      |                                                          | X X X X X                                                  | ×<br>×<br>×                                                                | ×                      | ×                                                  | ×                                      | X                                      | ×                                                  | ×                                                    | x                                        | X                                   | X X X X                                                                                                    |
|                                                                                                    |                                                                                                    |                                                                      |                                      |                                     |                                      |                                  |                 |                                              |                                                    |                                                                     |                                                                                      |                  |                                     |                                     |                                                |                                     |                                                                      |                                                        |                                                                |                         |                                         |                                              |                                              |                                              |   |                                   |                                      |                                              |             |                                                        |                                                        |                  |                                                  |                          |                          |                                           |                                             |                                                     |                  |                                                             |                                                        |                                                          |                                                            |                                                                            |                        |                                                    |                                        |                                        |                                                    |                                                      |                                          |                                     |                                                                                                    |
| орйол<br>IIIG PULSE<br>ODELEPULSE<br>OWER ARC*<br>ASTARC*<br>ASTARC*                                                                                                    | A M 1 2 6 F F 4 2 6 F F 4 2 7 4 7 7 4 7 7 7 7 7 7 7 7 7 7 7 7 7                                                                                                    |                                                                      | x                                    | ×                                   | ××                                   |                                  |                 |                                              | × × × × ×                                          |                                                                     | × × × × × ×                                                                          | *                | ××                                  | XX                                  | xx                                             | X X                                 | × × × × × ×                                                          |                                                        | <                                                              | <                       | ××                                      | XX                                           | ××                                           | XX                                           |   |                                   |                                      |                                              |             | ×                                                      | ×                                                      |                  | x x x                                            |                          | ×                        | <                                         |                                             | ××                                                  |                  | x x x                                                       | × × ×                                                  |                                                          | X X X X X X                                                | ×<br>×<br>×<br>×                                                           | ×                      | x                                                  | X X                                    | x x                                    | ××                                                 | x x                                                  | x                                        | ×                                   | X X X X X                                                                                                    |
| орнол<br>орнол<br>оонекерисяе<br>оомекакс°<br>роловсерисяе<br>оомекакс°<br>ратакс°                                                                                                    | MA<br>0 M<br>1 2 4 5 6 F<br>1 2 4 5 6 7 *                                                                                                    |                                                                      | XX                                   | ×××                                 | xx                                   | x                                |                 | X                                            | × × × × ×                                          |                                                                     |                                                                                      | <                | ××                                  |                                     | XX                                             | XX                                  |                                                                      |                                                        | <                                                              | <                       | ×                                       | XX                                           | ××                                           |                                              |   | ×                                 | × >                                  |                                              | 1           | ×                                                      | ×                                                      | :                | x x x                                            | X                        |                          | < × ×                                     | X X X                                       | X X                                                 |                  | x x x x                                                     | x                                                      |                                                          | X X X X X X X                                              | × × × × × × × × ×                                                          | ×××                    | x                                                  | XX                                     | X X                                    | x                                                  |                                                      | xx                                       | X                                   | X X X X X X X X X X X X X X X X X X X                                                                                                    |
| Option<br>Option<br>UTOMETRC*<br>OWER ARC*<br>INE-ROHR*<br>INE-ROHR*<br>IN | GAS MA M D C P P H *                                                                                                    |                                                                      | CO <sup>2</sup> X X                  | x x                                 | co <sup>2</sup>                      | x x                              |                 | Ar / 16-20% CO <sub>2</sub> X                | Ar / 16-20% CO <sub>2</sub> X X X X X X X X        | Ar / 16-20% CO <sub>2</sub> X X X X X X X X X X X X                 | Ar / 16-20% CO2 X X X X X X X X X X                                                  |                  | Ar / 11-15% CO <sub>2</sub> X X     | Ar / 11-15% CO <sub>2</sub> X X     | Ar / 11-15% CO <sub>2</sub> X X                | Ar / 11-15% CO2 X X                 | Ar / 8-10% CO <sub>2</sub> X X X X X X X X X X X X X X X X X X X     |                                                        |                                                                | 21.6-10% CO2 > > > >    | Ar / 2-3% CO, X X                       | Ar / 2-3% CO <sub>2</sub> X X                | Ar / 2-3% CO, X X                            | Ar / 2-3% CO <sub>2</sub> X X                |   | Ar / 21-25% CO <sub>2</sub> X     | Ar / 21-25% CO2 X                    | Ar / 21-25% CO; X                            |             | AR/CO <sub>2</sub> /O <sub>2</sub>                     | AR/CO <sub>2</sub> /O <sub>2</sub> X                   |                  | AR/CO2/O2 X X X X                                | τΩ.                      | Ar / 16-20% CD, X X X    | Ar / 21-25% CO2 X X X                     | Ar / 16-20% CO <sub>2</sub> X X X           | Ar / 16-20% CO <sub>2</sub> X X                     |                  | Ar / 16-20% CO <sub>2</sub> X X X X X                       | Ar / 8-10% CO <sub>2</sub> X X X X                     | Ar/2-3% CO, X X X X X X X                                | Ar / 2-3% CO <sub>2</sub> X X X X X X X X X                | Ar/2-3% CO2 X X X X X X X X                                                | Arr 2-3% UO2 X X X     | Ar / 2-3% CO <sub>2</sub> X X                      | Ar / 2-3% CO2 X X                      | Ar / 2-3% CO2 X X                      | Ar / 2-3% CO <sub>2</sub> X X                      | Ar / 2-3% CO <sub>2</sub> X X X                      | Ar / 2-3% CO <sub>2</sub> X X X          | Ar / 2-3% CO <sub>2</sub> X         | Ar / 2-3% CO2 X X X X X A A A A A A A A A A A A A A                                                                                                    |
| Option<br>Option<br>OPTER ARC*<br>OWER ARC*<br>DOWER ARC*<br>DOWER ARC*<br>DOWER ARC*                                                                                                    | With model         Weak Mark         Mark         Mark | 0.6 CO <sub>2</sub> X · · · · · · · · · · · · · · · · · ·            | 0.8 CO <sub>2</sub> X X X            | 1.0 CO, X X                         | 1.2 CO <sup>5</sup> X X X            | 1.6 CO <sup>2</sup> X            |                 | 0.6 Ar / 16-20% CO <sub>2</sub> X            | 0.8 Ar / 16-20% CO <sub>2</sub> X X X X X X X X    | 1.0 Ar/16-20% CO <sub>2</sub> X X X X X X X X X X X X X X X X X X X | 1.2 Ar / 10-20% CU2 X X X X X X X X 16-20% CU2 X X X X X X X X X X X X X X X X X X X |                  | 0.8 Ar / 11-15% CO <sub>2</sub> X X | 1.0 Ar / 11-15% CO <sub>2</sub> X X | 1.2 Ar / 11-15% CO <sub>2</sub> X X            | 1.6 Ar / 11-15% CO <sup>2</sup> X X | 0.8 Ar / 8-10% CO <sub>2</sub> X X X X X X X X X X X X X X X X X X X | 1.0 Ar/8-10% CO2 X X X X X X X X X X X X X X X X X X X |                                                                |                         | 0.8 Ar / 2-3% CO <sub>2</sub> X X       | 1.0 Ar / 2-3% CO <sub>2</sub> X X            | 1.2 Ar / 2-3% CO, X X                        | 1.6 Ar / 2-3% CO <sub>2</sub> X X            |   | 0.8 Ar / 21-25% CO <sub>2</sub> X | 1.0 Ar / 21-25% CO2 X                | 1.6 Ar / 21-25% CO; X                        |             | 1.0 AR/CO <sub>2</sub> /O <sub>2</sub> X               | 1.2 AR/CO <sub>2</sub> /O <sub>2</sub> X               |                  | 1.0 AR/CO <sub>2</sub> /O <sub>2</sub> X X X X X | 1 CO.                    | 12 Ar / 16-20% CD. X X X | 1.2 Ar / 21-25% CO2 X X X                 | 1.2 Ar / 16-20% CO <sub>2</sub> X X X       | 1.6 Ar / 16-20% CO <sub>2</sub> X X                 |                  | 1.2 Ar / 16-20% CO <sub>2</sub> X X X X X                   | 1.2 Ar/8-10% CO <sub>2</sub> X X X                     | 0.8 Ar/2-3% CO <sub>2</sub> X X X X X X X X              | 1.0 Ar / 2-3% CO <sub>2</sub> X X X X X X X X X            | 1.2 Ar / 2-3% CO <sub>2</sub> X X X X X X X X X X                          | 1.6 AIT 2-3% UO2 A A A | 0.8 Ar / 2-3% CO <sub>2</sub> X X                  | 1.0 Ar / 2-3% CO <sup>2</sup> X X      | 1.2 Ar / 2-3% CO <sub>2</sub> X X      | 1.6 Ar / 2-3% CO <sub>2</sub> X X                  | 1.0 Ar/2-3% CO <sub>2</sub> X X X                    | 1.2 Ar / 2-3% CO <sub>2</sub> X X X      | 0.8 Ar / 2-3% CO <sub>2</sub> X     | 1.0         Ar / 2.3% CO2         X         X         X         X         I           1.2         Ar / 2.3% CO2         X         X         |
| Option<br>Option<br>IPE/ROHR*<br>OWER ARC*<br>IIIG PULSE<br>IIIG PULSE                                                                                                    | MATERIAL 2011 2 4 5 6 7 *                                                                                                    | Fe G3 SI-1 0.6 CO <sub>2</sub> X · · · · · · · · · · · · · · · · · · | Fe G3 Sl-1 0.8 CO <sup>5</sup> X X X | Fe G3SI-1 1.0 CO <sup>5</sup> X X X | Fe G3 SI-1 1.2 CO <sup>5</sup> X X X | Fe G3 SI-1 1.6 CO <sup>2</sup> X |                 | Fe G3 SI-1 0.6 Ar / 16-20% CO <sub>2</sub> X | Fe G3 SI-1 0.8 Ar / 16-20% CO2 X X X X X X X X X X |                                                                     | FeldSol-1 1.2 Ar/10-20% CO2 X X X X X X X X X X X X X X X X X X X                    |                  | Fe G3 SI-1 0.8 Ar / 11-15% CO, X X  | Fe G3 SI-1 1.0 Ar / 11-15% CO2 X X  | Fe G3 SI-1 1.2 Ar / 11-15% CO <sub>2</sub> X X | Fe G3 SI-1 1.6 Ar / 11-15% CO2 X X  | Fe G3 SI-1 0.8 Ar / 8-10% CO2 X X X X X X X X X X X X X X X X X X X  |                                                        | FeG3011 1.2 Ar/A-10% CU2 X X X X X X X X X X X X X X X X X X X |                         | Fe G3 SI-1 0.8 Ar / 2-3% CO, X X        | Fe G3 SI-1 1.0 Ar / 2-3% CO <sub>2</sub> X X | Fe G3 SI-1 1.2 Ar / 2-3% CO <sub>2</sub> X X | Fe G3 SI-1 1.6 Ar / 2-3% CO <sup>2</sup> X X |   | Fe G3 SI-1 0.8 Ar / 21-25% CO2 X  | Fe G3 SI-1 1.0 Ar / 21-25% CO2 X     | Fe G3 SI-1 1.6 Ar / 21-25% CO <sub>2</sub> X |             | Fe G3 SI-1 1.0 AR / CO <sub>2</sub> / O <sub>2</sub> X | Fe G3 SI-1 1.2 AR / CO <sub>2</sub> / O <sub>2</sub> X |                  | Fe MAGNETIC CORRECTION 1.0 AR/ CO2/ O2 X X X     | ECW RITH T42.2 1.2 CO. X |                          | FOW RUTIL 742 2 1.2 Ar / 21-25% CO2 X X X | FCW BASIC T42 4 1.2 Ar / 16-20% CO2 X X X X | FCW BASIC T42 4 1.6 Ar / 16-20% CO <sub>2</sub> X X |                  | FCW METAL T42 2 1.2 Ar / 16-20% CO <sub>2</sub> X X X X X X | FCW METAL T42.2 1.2 Ar / 8-10% CO <sub>2</sub> X X X X | Cr-Ni 316 G19 12 3 0.8 Ar / 2-3% CO, X X X X X X X X X X | Cr-Ni 316 G19 12 3 1.0 Ar / 2-3% CO2 X X X X X X X X X X X | Cr-Ni 316 G19 12 3 1.2 Ar / 2-3% CO2 X X X X X X X X X X X X X X X X X X X |                        | Cr-Ni 310 G26 20 0.8 Ar / 2-3% CO <sub>2</sub> X X | Cr-Ni 310 G26 20 1.0 Ar / 2-3% CO2 X X | Cr-Ni 310 G26 20 1.2 Ar / 2-3% CO2 X X | Cr-Ni 310 G26 20 1.6 Ar / 2-3% CO <sub>2</sub> X X | Cr-Ni 309 G23 12 1.0 Ar / 2-3% CO <sub>2</sub> X X X | Cr-Ni 309 G23 12 1.2 Ar / 2-3% CO2 X X X | Cr-Ni 308 G19 9 0.8 Ar / 2-3% CO2 X | Cr-NI 308 G19 9         1.0         Ar / 2-3% CO2         X         X |

JÄCKLE Schweiß- u. Schneidtechnik GmbH Riedweg 4 u. 9 D-88339 Bad Waldsee GERMANY

www.jaeckle-sst.de info@jaeckle-sst.de

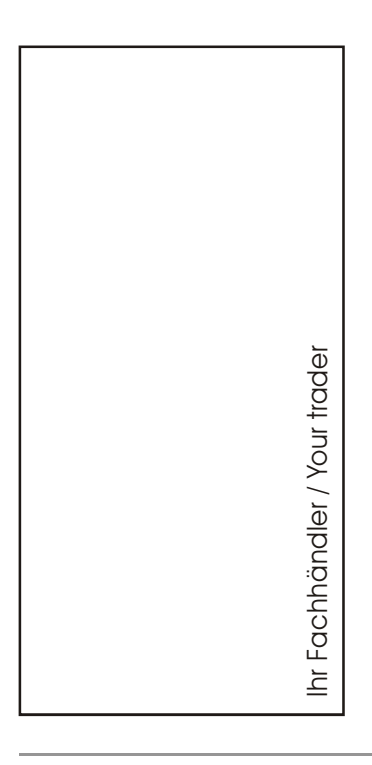

Text und Abbildungen entsprechen dem technischen Stand bei Drucklegung. Irrtümer und Änderungen vorbehalten.